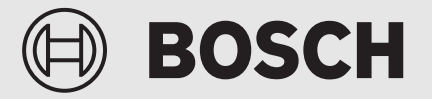

Installation/operating instructions for specialists

# Hybrid-Set CSH5800iAW O

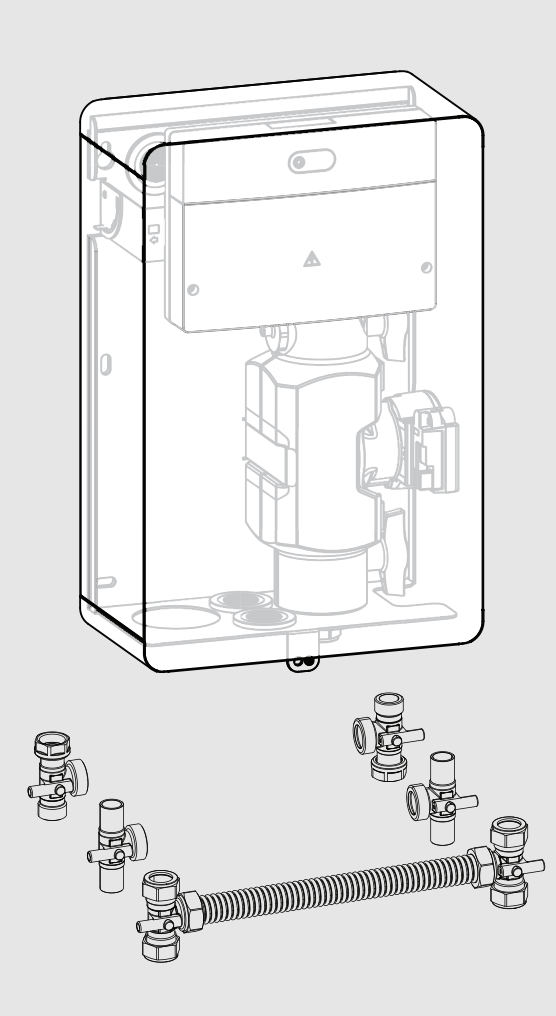

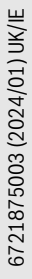

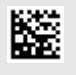

#### Table of contents

| 1 | Explanation of symbols and safety instructions |                                                                                       |  |  |
|---|------------------------------------------------|---------------------------------------------------------------------------------------|--|--|
|   | 1.1                                            | Explanation of symbols 3                                                              |  |  |
|   | 1.2                                            | General safety instructions 3                                                         |  |  |
| 2 | Produc                                         | t Information A                                                                       |  |  |
| 2 | 2 1                                            | Simplified UK/EU Declaration of conformity                                            |  |  |
|   | 2.1                                            | regarding radio equipment                                                             |  |  |
|   | 2.2                                            | GB Importer                                                                           |  |  |
|   | 2.3                                            | Product description 4                                                                 |  |  |
|   | 2.4                                            | Scope of delivery 4                                                                   |  |  |
|   | 2.4.1                                          | Scope of delivery 5                                                                   |  |  |
|   | 2.5                                            | Accessories 5                                                                         |  |  |
|   | 2.5.1                                          | Additional accessories5                                                               |  |  |
|   | 2.6                                            | Cleaning 5                                                                            |  |  |
| 3 | Import                                         | ant notes on the use with wall mounted boiler                                         |  |  |
|   | heat ge                                        | nerators 5                                                                            |  |  |
| 4 | Installa                                       | tion                                                                                  |  |  |
|   | 4.1                                            | Prerequisites                                                                         |  |  |
| _ | I                                              | Alex Hadwid Consults have inside and exactly a                                        |  |  |
| 5 | buildin                                        | ition, Hybrid-Set with box, inside and outside a                                      |  |  |
|   | 5.1                                            | Installation diagram for the connection set                                           |  |  |
|   | 012                                            | CSH5800iAW 0 (inside and outside the building) 6                                      |  |  |
|   | 5.1.1                                          | Temperature sensor on the heat pump                                                   |  |  |
|   | 5.2                                            | Notes on hydraulic connection8                                                        |  |  |
|   | 5.3                                            | Insulation8                                                                           |  |  |
|   | 5.4                                            | Notes when using the clamping ring fittings 9                                         |  |  |
|   | 5.5                                            | Notices regarding installation of the filter9                                         |  |  |
|   | 5.6                                            | Line lengths (electric/hydraulic) 9                                                   |  |  |
|   | 5.7                                            | Special features during assembly of the pump assembly (hybrid box), outdoor area      |  |  |
|   | 5.7.1                                          | Protection zone with floor-standing heat pump<br>CS5800 against a wall10              |  |  |
|   | 5.7.2                                          | Protection zone, ground-mounted heat pump<br>CS5800 free-standing or on a flat roof10 |  |  |
|   | 5.7.3                                          | Protection zone with floor-standing heat pump<br>CS5800 in one corner10               |  |  |
|   | 5.8                                            | Assembly of the pump assembly (hybrid box), outdoor and indoor area11                 |  |  |
|   | 5.8.1                                          | Removing the front panel11                                                            |  |  |
|   | 5.8.2                                          | Assembly on the wall11                                                                |  |  |
|   | 5.9                                            | Hydraulic connection                                                                  |  |  |
|   | 5.10                                           | Mount the pressure relief valve                                                       |  |  |
|   | 5.11                                           | Mount the bypass/low loss header (LLH) 14                                             |  |  |
|   | 5.11.1                                         | Option 1 (Install bypass/low loss header (LLH) in the system)15                       |  |  |
|   | 5.11.2                                         | Option 2 (Install bypass/low loss header (LLH) directly at the heat source)15         |  |  |
|   | 5.11.3                                         | Option 3 (Install bypass/low loss header (LLH) in a mounting frame)15                 |  |  |
|   | 5.12                                           | Install temperature sensor T015                                                       |  |  |
|   | 5.13                                           | Electrical connection, hybrid set CSH5800iAW O $\ldots$ 16                            |  |  |
|   | 5.13.1                                         | General notices regarding electrical connections<br>CSH5800iAW 016                    |  |  |
|   | 5.13.2                                         | Connect voltage supply (mains voltage side: 230 V)17                                  |  |  |

# BOSCH

|                                                                        | 5.13.3                                                                                                    | .13.3 Connection of voltage supply for external controller (230 V)                                                                                                    |                                                                                                    |  |
|------------------------------------------------------------------------|----------------------------------------------------------------------------------------------------|----------------------------------------------------------------------------------------------------|----------------------------------------------------------------------------------------------------|--|
|                                                                        | 5.13.4                                                                                                    | Outside temperature sensor T1                                                                                                    | 19                                                                                                    |  |
|                                                                        | 5.13.5                                                                                                    | BUS connection and temperature sensor (extra-<br>low voltage side: < 24 V)                                                                                                    | 19                                                                                                    |  |
|                                                                        | 5126                                                                                                    | Overview of the terminal accignment                                                                                                    | ···· 10<br>21                                                                                                    |  |
|                                                                        | 5.15.0                                                                                                    | Look test and thermal insulation                                                                                                    | 21                                                                                                    |  |
|                                                                        | 5.14                                                                                                    |                                                                                                    | 22                                                                                                    |  |
| 6                                                                      | Fill and                                                                                                    | top-up water                                                                                                    | 22                                                                                                    |  |
|                                                                        | 6.1                                                                                                    | Quality requirements for the heating water                                                                                                    | 24                                                                                                    |  |
|                                                                        | 6.1.1                                                                                                    | Requirements on the fill and top-up water                                                                                                    | 24                                                                                                    |  |
|                                                                        | 6.1.2                                                                                                    | Prevention of corrosion                                                                                                    | 24                                                                                                    |  |
|                                                                        | 613                                                                                                    | Antifreeze                                                                                                    | 25                                                                                                    |  |
|                                                                        | 614                                                                                                    | Heating water additives                                                                                                    | 25                                                                                                    |  |
|                                                                        | 0.1.4                                                                                                    |                                                                                                    |                                                                                                    |  |
| 7                                                                      | Minimu                                                                                                    | Im volume and installation of the heating system                                                                                                    | 25                                                                                                    |  |
| 8                                                                      | Commi                                                                                                    | ssioning                                                                                                    | 25                                                                                                    |  |
| U                                                                      | 0 1                                                                                                    | Custom requirements                                                                                                    | <b>2</b> 5                                                                                                    |  |
|                                                                        | 0.1                                                                                                    |                                                                                                    |                                                                                                    |  |
|                                                                        | 8.2                                                                                                    |                                                                                                    |                                                                                                    |  |
|                                                                        | 8.3                                                                                                    | Functions                                                                                                    | 25                                                                                                    |  |
|                                                                        | 8.3.1                                                                                                    | Control strategy with bivalence temperature                                                                                                    | 25                                                                                                    |  |
|                                                                        | 8.3.2                                                                                                    | Other control strategies                                                                                                    | 26                                                                                                    |  |
|                                                                        | 8.3.3                                                                                                    | Smart Grid Ready (SG Ready)                                                                                                    | 26                                                                                                    |  |
|                                                                        | 8.3.4                                                                                                    | Pump in the heat pump circuit                                                                                                    | 27                                                                                                    |  |
|                                                                        | 8.3.5                                                                                                    | Cycle lock of the conventional heat source                                                                                                    | 27                                                                                                    |  |
|                                                                        | 8.3.6                                                                                                    | LED                                                                                                    | 27                                                                                                    |  |
|                                                                        | 84                                                                                                    | Commissioning                                                                                                    | 27                                                                                                    |  |
|                                                                        | 841                                                                                                    | Commissioning of the system and hybrid manager                                                                                                    | 27                                                                                                    |  |
|                                                                        | 812                                                                                                    | Hybrid menu settings                                                                                                    |                                                                                                    |  |
|                                                                        | 0.4.2                                                                                                    |                                                                                                    | •••• 21                                                                                                    |  |
|                                                                        | 012                                                                                                    | Main monu                                                                                                    | 20                                                                                                    |  |
|                                                                        | 8.4.3                                                                                                    | Main menu                                                                                                    | 28                                                                                                    |  |
|                                                                        | 8.4.3<br>8.4.4                                                                                                    | Main menu<br>DiagnosisMenu                                                                                                    | 28<br>28                                                                                                    |  |
| 9                                                                      | 8.4.3<br>8.4.4<br>Set the<br>rate                                                                                                    | Main menu<br>DiagnosisMenu<br>pressure relief valve, minimum volumetric flow                                                                                                    | 28<br>28<br>28                                                                                                    |  |
| 9                                                                      | 8.4.3<br>8.4.4<br>Set the<br>rate                                                                                                    | Main menu<br>DiagnosisMenu<br>pressure relief valve, minimum volumetric flow                                                                                                    | 28<br>28<br>28                                                                                                    |  |
| 9<br>10                                                                | 8.4.3<br>8.4.4<br>Set the<br>rate                                                                                                    | Main menu<br>DiagnosisMenu<br>pressure relief valve, minimum volumetric flow<br>ssioning and setting the system                                                                                                    | 28<br>28<br>28<br>28                                                                                                    |  |
| 9<br>10                                                                | 8.4.3<br>8.4.4<br>Set the<br>rate<br>Commi<br>10.1                                                                                                    | Main menu<br>DiagnosisMenu<br>pressure relief valve, minimum volumetric flow<br>ssioning and setting the system<br>Filling and venting the heating system                                                                                                    | 28<br>28<br>28<br>28<br>29<br>29                                                                                                    |  |
| 9<br>10                                                                | 8.4.3<br>8.4.4<br>Set the<br>rate<br>Commi<br>10.1<br>10.2                                                                                                    | Main menu<br>DiagnosisMenu<br>pressure relief valve, minimum volumetric flow<br>ssioning and setting the system<br>Filling and venting the heating system<br>After commissioning the system, clean the filter.                                                                                                    | 28<br>28<br>28<br>28<br>29<br>30                                                                                                    |  |
| 9<br>10                                                                | 8.4.3<br>8.4.4<br>Set the<br>rate<br>10.1<br>10.2<br>10.3                                                                                                    | Main menu<br>DiagnosisMenu<br>pressure relief valve, minimum volumetric flow<br>ssioning and setting the system<br>Filling and venting the heating system<br>After commissioning the system, clean the filter .<br>Heat pump design aid                                                                                                    | 28<br>28<br>28<br>29<br>30<br>30                                                                                                    |  |
| 9<br>10<br>11                                                          | 8.4.3<br>8.4.4<br>Set the<br>rate<br>10.1<br>10.2<br>10.3<br>Overvio                                                                                                    | Main menu<br>DiagnosisMenu<br>pressure relief valve, minimum volumetric flow<br>ssioning and setting the system<br>Filling and venting the heating system<br>After commissioning the system, clean the filter.<br>Heat pump design aid<br>ew of the service menu                                                                                                    | 28<br>28<br>28<br>29<br>29<br>30<br>30<br>35                                                                                                    |  |
| 9<br>10<br>11<br>11                                                    | 8.4.3<br>8.4.4<br>Set the<br>rate<br>Commi<br>10.1<br>10.2<br>10.3<br>Overvie<br>Faults.                                                                                                    | Main menu<br>DiagnosisMenu<br>pressure relief valve, minimum volumetric flow<br>ssioning and setting the system<br>Filling and venting the heating system<br>After commissioning the system, clean the filter.<br>Heat pump design aid<br>ew of the service menu                                                                                                    | 28<br>28<br>28<br>29<br>30<br>30<br>35<br>35                                                                                                    |  |
| 9<br>10<br><u>11</u><br>12                                             | 8.4.3<br>8.4.4<br>Set the<br>rate<br>Commi<br>10.1<br>10.2<br>10.3<br>Overvio<br>Faults .<br>12.1                                                                                                    | Main menu<br>DiagnosisMenu<br>pressure relief valve, minimum volumetric flow<br>ssioning and setting the system<br>Filling and venting the heating system<br>After commissioning the system, clean the filter.<br>Heat pump design aid<br>Faults of the service menu                                                                                                    | 28<br>28<br>28<br>29<br>30<br>30<br>35<br>35                                                                                                    |  |
| 9<br>10<br><u>11</u><br>12                                             | 8.4.3<br>8.4.4<br>Set the<br>rate<br>10.1<br>10.2<br>10.3<br>Overvio<br>Faults .<br>12.1                                                                                                    | Main menu<br>DiagnosisMenu<br>pressure relief valve, minimum volumetric flow<br>ssioning and setting the system<br>Filling and venting the heating system<br>After commissioning the system, clean the filter .<br>Heat pump design aid<br>Faults of the hybrid system                                                                                                    | 28<br>28<br>28<br>29<br>30<br>30<br>35<br>37                                                                                                    |  |
| 9<br>10<br><u>11</u><br>12<br>13                                       | 8.4.3<br>8.4.4<br>Set the<br>rate<br>Commi<br>10.1<br>10.2<br>10.3<br>Overvio<br>Faults .<br>12.1<br>Frost p                                                                                            | Main menu<br>DiagnosisMenu<br>pressure relief valve, minimum volumetric flow<br>ssioning and setting the system<br>Filling and venting the heating system<br>After commissioning the system, clean the filter.<br>Heat pump design aid<br>Faults of the hybrid system<br>rotection                                                                                                    | 28<br>28<br>28<br>29<br>30<br>30<br>35<br>35<br>37<br>38                                                                                                    |  |
| 9<br>10<br>11<br>12<br>13<br>14                                        | 8.4.3<br>8.4.4<br>Set the<br>rate<br>Commi<br>10.1<br>10.2<br>10.3<br>Overvia<br>Faults .<br>12.1<br>Frost p                                                                                            | Main menu<br>DiagnosisMenu<br>pressure relief valve, minimum volumetric flow<br>ssioning and setting the system<br>Filling and venting the heating system<br>After commissioning the system, clean the filter.<br>Heat pump design aid<br>ew of the service menu<br>Faults of the hybrid system<br>rotection                                                                                                    | 28<br>28<br>28<br>29<br>30<br>30<br>35<br>35<br>37<br>38<br>38                                                                                                    |  |
| 9<br>10<br><u>11</u><br>12<br><u>13</u><br>14                          | 8.4.3<br>8.4.4<br>Set the<br>rate<br>Commi<br>10.1<br>10.2<br>10.3<br>Overvia<br>Faults .<br>12.1<br>Frost pi<br>Inspect<br>14.1                                                                        | Main menu       DiagnosisMenu         pressure relief valve, minimum volumetric flow         ssioning and setting the system         ssioning and venting the system         Filling and venting the heating system         After commissioning the system, clean the filter.         Heat pump design aid         ew of the service menu         Faults of the hybrid system         rotection         Safety instructions for inspection and                                                                                                    |                                                                                                    |  |
| 9<br>10<br><u>11</u><br>12<br><u>13</u><br>14                          | 8.4.3<br>8.4.4<br>Set the<br>rate<br>Commi<br>10.1<br>10.2<br>10.3<br>Overvia<br>Faults .<br>12.1<br>Frost p<br>Inspect<br>14.1                                                                         | Main menu<br>DiagnosisMenu<br>pressure relief valve, minimum volumetric flow<br>ssioning and setting the system<br>Filling and venting the heating system<br>After commissioning the system, clean the filter.<br>Heat pump design aid<br>ew of the service menu<br>Faults of the hybrid system<br>rotection<br>Safety instructions for inspection and<br>maintenance                                                                                                    |                                                                                                    |  |
| 9<br>10<br><u>11</u><br>12<br><u>13</u><br>14                          | 8.4.3<br>8.4.4<br>Set the<br>rate<br>Commi<br>10.1<br>10.2<br>10.3<br>Overvio<br>Faults .<br>12.1<br>Frost p<br>Inspect<br>14.1<br>14.2                                                                 | Main menu<br>DiagnosisMenu<br>pressure relief valve, minimum volumetric flow<br>ssioning and setting the system<br>Filling and venting the heating system<br>After commissioning the system, clean the filter.<br>Heat pump design aid<br>Faults of the service menu<br>Faults of the hybrid system<br>Faults of the hybrid system<br>Safety instructions for inspection and<br>maintenance<br>Maintenance particulate filter in front of the pump                                                                                                    |                                                                                                    |  |
| 9<br>10<br>11<br>12<br>13<br>14                                        | 8.4.3<br>8.4.4<br>Set the<br>rate<br>Commi<br>10.1<br>10.2<br>10.3<br>Overvio<br>Faults .<br>12.1<br>Frost pi<br>14.1<br>14.2<br>14.3                                                                   | Main menu<br>DiagnosisMenu<br>pressure relief valve, minimum volumetric flow<br>ssioning and setting the system<br>Filling and venting the heating system<br>After commissioning the system, clean the filter.<br>Heat pump design aid<br>ew of the service menu<br>Faults of the hybrid system<br>fortection<br>Safety instructions for inspection and<br>maintenance<br>Maintenance particulate filter in front of the pump<br>Maintenance intervals of the particle filter                                                                                                    |                                                                                                    |  |
| 9<br>10<br><u>11</u><br>12<br><u>13</u><br>14                          | 8.4.3<br>8.4.4<br>Set the<br>rate<br>Commi<br>10.1<br>10.2<br>10.3<br>Overvia<br>Faults .<br>12.1<br>Frost p<br>Inspect<br>14.1<br>14.2<br>14.3                                                         | Main menu<br>DiagnosisMenu<br>pressure relief valve, minimum volumetric flow<br>ssioning and setting the system<br>Filling and venting the heating system<br>After commissioning the system, clean the filter.<br>Heat pump design aid<br>Heat pump design aid<br>ew of the service menu<br>Faults of the hybrid system<br>Faults of the hybrid system<br>Safety instructions for inspection and<br>maintenance<br>Maintenance particulate filter in front of the pump<br>Maintenance intervals of the particle filter                                                                                                    |                                                                                                    |  |
| 9<br>10<br><u>11</u><br>12<br><u>13</u><br>14<br><u>15</u>             | 8.4.3<br>8.4.4<br>Set the<br>rate<br>Commi<br>10.1<br>10.2<br>10.3<br>Overvia<br>Faults .<br>12.1<br>Frost p<br>Inspect<br>14.1<br>14.2<br>14.3<br>Enviror                                              | Main menu<br>DiagnosisMenu<br>pressure relief valve, minimum volumetric flow<br>ssioning and setting the system<br>Filling and venting the heating system<br>After commissioning the system, clean the filter.<br>Heat pump design aid<br>ew of the service menu<br>Faults of the hybrid system<br>for and maintenance<br>Safety instructions for inspection and<br>maintenance<br>Maintenance intervals of the particle filter<br>mental protection and disposal                                                                                                    |                                                                                                    |  |
| 9<br>10<br><u>11</u><br>12<br><u>13</u><br>14<br><u>15</u><br>16       | 8.4.3<br>8.4.4<br>Set the<br>rate<br>Commi<br>10.1<br>10.2<br>10.3<br>Overvia<br>Faults .<br>12.1<br>Frost p<br>Inspect<br>14.1<br>14.2<br>14.3<br>Enviror<br>Data Pr                                   | Main menu<br>DiagnosisMenu<br>pressure relief valve, minimum volumetric flow<br>ssioning and setting the system<br>Filling and venting the heating system<br>After commissioning the system, clean the filter.<br>Heat pump design aid<br>Faults of the service menu<br>Faults of the hybrid system<br>Faults of the hybrid system<br>Safety instructions for inspection and<br>maintenance<br>Maintenance particulate filter in front of the pump<br>Maintenance intervals of the particle filter<br>mental protection and disposal                                                                                                    | 28<br>28<br>28<br>29<br>30<br>30<br>30<br>30<br>30<br>30<br>30<br>30<br>30<br>30<br>33<br>38<br>38<br>38<br>39<br>39<br>40                                                                                                    |  |
| 9<br>10<br>11<br>12<br>13<br>14<br>15<br>16<br>17                      | 8.4.3<br>8.4.4<br>Set the<br>rate<br>Commi<br>10.1<br>10.2<br>10.3<br>Overvio<br>Faults .<br>12.1<br>Frost pi<br>Inspect<br>14.1<br>14.2<br>14.3<br>Enviror<br>Data Pi                                  | Main menu       DiagnosisMenu         pressure relief valve, minimum volumetric flow         ssioning and setting the system         Filling and venting the heating system         After commissioning the system, clean the filter.         Heat pump design aid         Ew of the service menu         Faults of the hybrid system         rotection         Safety instructions for inspection and maintenance         Maintenance particulate filter in front of the pump         Maintenance intervals of the particle filter.         Immental protection and disposal         Iix                                                                        | 28<br>28<br>28<br>29<br>30<br>30<br>30<br>30<br>30<br>30<br>30<br>30<br>30<br>30<br>33<br>35<br>35<br>37<br>38<br>38<br>38<br>39<br>39<br>40<br>41                                                                                                    |  |
| 9<br>10<br>11<br>12<br>13<br>14<br>15<br>16<br>17                      | 8.4.3<br>8.4.4<br>Set the<br>rate<br>Commi<br>10.1<br>10.2<br>10.3<br>Overvia<br>Faults .<br>12.1<br>Frost p<br>Inspect<br>14.1<br>14.2<br>14.3<br>Enviror<br>Data Pr<br>Append<br>17 1                 | Main menu<br>DiagnosisMenu<br>pressure relief valve, minimum volumetric flow<br>ssioning and setting the system<br>Filling and venting the heating system<br>After commissioning the system, clean the filter.<br>Heat pump design aid<br>ew of the service menu<br>Faults of the hybrid system<br>Faults of the hybrid system<br>for and maintenance<br>Safety instructions for inspection and<br>maintenance particulate filter in front of the pump<br>Maintenance intervals of the particle filter<br>mental protection and disposal<br>for and maintenance<br>for and maintenance<br>mental protection and disposal                                         | 28<br>28<br>29<br>29<br>30<br>30<br>30<br>30<br>30<br>30<br>30<br>30<br>30<br>30<br>30<br>30<br>30<br>30<br>30<br>30<br>30<br>30<br>30<br>30<br>30<br>30<br>30<br>30<br>30<br>30<br>30<br>30<br>30<br>30<br>30<br>30<br>30<br>30<br>30<br>35<br>37<br>38<br>38<br>38<br>38<br>39<br>39<br>30<br>30<br>30<br>30<br>30<br>30<br>30<br>30<br>30<br>30<br>35<br>37<br>38<br>38<br>39<br>39<br>38<br>38<br>39<br>39<br>39<br>38<br>38<br>39<br>39<br>39<br>38<br>39<br>39<br>39<br>38<br>39<br>39<br>39<br>39<br>38<br>39<br>39 |  |
| 9<br>10<br>11<br>12<br>13<br>14<br>15<br>16<br>17                      | 8.4.3<br>8.4.4<br>Set the<br>rate<br>Commi<br>10.1<br>10.2<br>10.3<br>Overvia<br>Faults .<br>12.1<br>Frost p<br>Inspect<br>14.1<br>14.2<br>14.3<br>Enviror<br>Data Pr<br>Append<br>17.1<br>17.2         | Main menu<br>DiagnosisMenu<br>pressure relief valve, minimum volumetric flow<br>ssioning and setting the system<br>Filling and venting the heating system<br>After commissioning the system, clean the filter.<br>Heat pump design aid<br>ew of the service menu<br>Faults of the hybrid system<br>Faults of the hybrid system<br>faults of the hybrid system<br>Safety instructions for inspection and<br>maintenance<br>Maintenance particulate filter in front of the pump<br>Maintenance intervals of the particle filter<br>mental protection and disposal<br>fotection Notice<br>fix.<br>Commissioning and maintenance protocols<br>Tachnical data         |                                                                                                    |  |
| 9<br>10<br><u>11</u><br>12<br><u>13</u><br>14<br><u>15</u><br>16<br>17 | 8.4.3<br>8.4.4<br>Set the<br>rate<br>Commi<br>10.1<br>10.2<br>10.3<br>Overvia<br>Faults .<br>12.1<br>Frost p<br>Inspect<br>14.1<br>14.2<br>14.3<br>Enviror<br>Data Pr<br>Append<br>17.1<br>17.2<br>17.2 | Main menu       DiagnosisMenu         pressure relief valve, minimum volumetric flow         ssioning and setting the system         Filling and venting the heating system         After commissioning the system, clean the filter.         Heat pump design aid         ew of the service menu         Faults of the hybrid system         rotection         Safety instructions for inspection and maintenance         Maintenance particulate filter in front of the pump         Maintenance intervals of the particle filter.         mental protection and disposal         rotection Notice         Iix         Commissioning and maintenance protocols |                                                                                                    |  |

# BOSCH

| 17.4  | Used Commercial Source Components47             |
|-------|-------------------------------------------------|
| 17.5  | List of used Open Source Components             |
| 17.6  | Apache License 2.0                              |
| 17.7  | BSD (Three Clause License)                      |
| 17.8  | EPL-1.0 License                                 |
| 17.9  | Eclipse Distribution License - v 1.051          |
| 17 10 | MCD-ST Liberty Software License Agreement v2 51 |

#### **1** Explanation of symbols and safety instructions

#### **1.1** Explanation of symbols

#### Warnings

In warnings, signal words at the beginning of a warning are used to indicate the type and seriousness of the ensuing risk if measures for minimising danger are not taken.

The following signal words are defined and can be used in this document:

#### DANGER

**DANGER** indicates that severe or life-threatening personal injury will occur.

#### /I WARNING

**WARNING** indicates that severe to life-threatening personal injury may occur.

#### I CAUTION

CAUTION indicates that minor to medium personal injury may occur.

#### NOTICE

NOTICE indicates that material damage may occur.

#### Important information

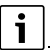

The info symbol indicates important information where there is no risk to people or property.

#### 1.2 General safety instructions

#### ▲ Notices for the target group

These installation instructions are intended for gas, plumbing, heating and electrical contractors. All instructions must be observed. Failure to comply with instructions may result in material damage and personal injury, including danger to life.

- Read the installation, service and commissioning instructions (heat source, heating controller, pumps, etc.) before installation.
- Observe the safety instructions and warnings.
- Follow national and regional regulations, technical regulations and guidelines.
- Record all work carried out.

#### ▲ Safety of electrical devices for domestic use and similar purposes

The following requirements apply in accordance with EN 60335-1 in order to prevent hazards from occurring when using electrical appliances:

"This appliance can be used by children of 8 years and older, as well as by people with reduced physical, sensory or mental capabilities or lacking in experience and knowledge, if they are supervised and have been given instruction in the safe use of the appliance and understand the resulting dangers. Children shall not play with the appliance. Cleaning and user maintenance must not be performed by children without supervision."

"If the power cable is damaged, it must be replaced by the manufacturer, its customer service department or a similarly qualified person, so that risks are avoided."

Installation, commissioning and servicing must only be carried out by an authorised contractor.

• Only use original spares.

#### $\underline{\mathbb{A}} \operatorname{Electrical} \operatorname{work}$

Electrical work must only be carried out by a qualified electrician.

- Before starting electrical work:
  - Isolate all poles of the mains voltage and secure against reconnection.
  - Make sure the mains voltage is disconnected.
- The product requires different voltages.

Do not connect the extra-low voltage side to the mains voltage or vice versa.

Observe the wiring diagrams of other system components as well.

#### $\underline{\mathbb{A}}$ Handover to the user

When handing over, instruct the user how to operate the heating system and inform the user about its operating conditions.

- Explain how to operate the heating system and draw the user's attention to any safety relevant action.
- ► In particular, point out the following:
  - Alterations and repairs must only be carried out by an approved contractor.
  - Safe and environmentally compatible operation requires inspection at least once a year and responsive cleaning and maintenance.
  - The heat generator may only be operated with the casing fitted and closed.
- Point out the possible consequences (personal injury, including danger to life or material damage) of non-existent or improper inspection, cleaning and maintenance.
- Leave the installation instructions and the operating instructions with the user for safekeeping.

#### $\underline{\mathbb{A}}$ Hot assemblies/surfaces!

After the appliance has not been used for a long time, parts of the appliance may also still be hot and cause burns if touched!

- Insulate components sufficiently.
- Allow the appliance to cool down completely, wear protective gloves if necessary.

#### $\underline{\wedge}$ Operation only with closed hood/casing

Operate electrical components only with closed hood/casing.

#### $\underline{\wedge}$ Damage caused by frost

The system can freeze if it is switched off:

- Observe the notices regarding frost protection.
- Due to the additional functions, e.g. DHW heating or anti-seizing function, the system should always be left on.
- Correct any faults immediately.

#### 2 Product Information

# 2.1 Simplified UK/EU Declaration of conformity regarding radio equipment

Bosch Thermotechnik GmbH hereby declares, that the product CSH5800iAW O described in these instructions complies with the Directive UK S.I. 2017/1206 (UK) 2014/53/EU.

You can request the complete text of the UK/EU Declaration of Conformity from the UK address indicated in this document.

#### 2.2 GB Importer

Bosch Thermotechnology Ltd. Cotswold Way, Warndon Worcester WR4 9SW / UK

#### 2.3 Product description

The hybrid set as the central hydraulic component enables the connection of a CS5800 heat pump outdoor unit to a conventional heat generator.

#### NOTICE

#### Always observe the installation/operating instructions of the system components installed! The QR code on the pump can be used to call up the WILO homepage.

The hybrid manager MH210 serves the following purposes:

- The hybrid manager connects a heat pump outdoor unit to a conventional heat generator and determines the power requirement on the heat pump.
- The hybrid manager determines when which device is to be used. This control strategy of the hybrid system depends on the selected control strategy of the user, the application limits of the heat pump, the outdoor temperature and the wiring of the Smart grid interface.
- The hybrid manager blocks the conventional heat generator and releases it according to selected control strategies.
- The hybrid manager serves as an interface to additional temperature sensors and hydraulic actuators in the system.

i

The menu designations shown in this document refer to system controller CH120 or EasyControl CT200. The names of other operating units may differ.

#### 2.4 Scope of delivery

The hybrid set is supplied complete, including accessories.

- Check that the scope of delivery is undamaged.
- ► Install only parts which are in a faultless condition.

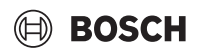

#### 2.4.1 Scope of delivery

 Connection set CSH5800iAW 0 including hybrid manager for installation inside and outside a building (→Chapter 5).

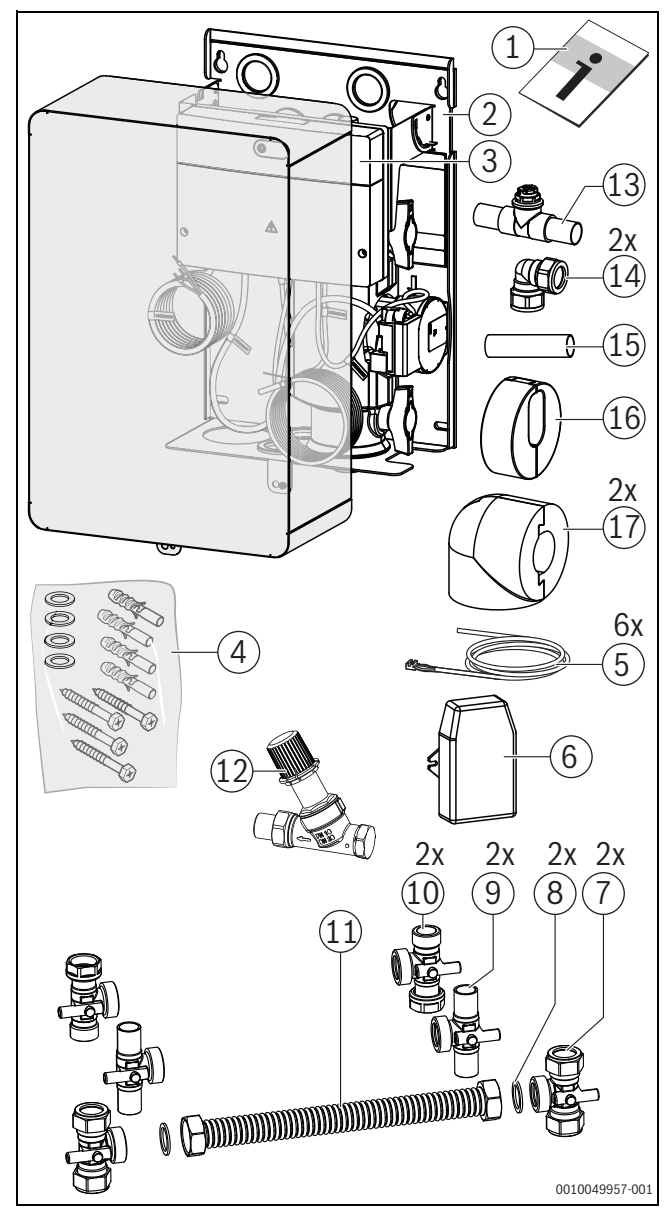

Fig. 1 Scope of delivery CSH5800iAW 0

- [1] Installation Instructions
- [2] Pump assembly with wall mounting bracket (hybrid box)
- [3] Hybrid manager MH210
- [4] Installation material (pack)
- [5] Connecting line and temperature sensors (2x sensor cables: T0 switch temperature sensor, TH2 heat pump return temperature sensor; 1x pump connection line; 1x hybrid manager connection line MH210; 1x LIN data cable)
- [6] Outside temperature sensor T1
- [7] Tee section clamping ring fitting Ø 22 mm G1
- [8] 2x gasket Ø 22.2x30x1.5
- [9] Tee section Ø 22 mm G1
- [10] Tee section G<sup>3</sup>xG1xG<sup>3</sup>
- [11] Metal corrugated hose Dn25x280 mm
- [12] Differential pressure relief valve
- [13] Pipe Ø 22 bypass hybrid cpl.
- [14] Elbow clamping ring fitting Ø 22 mm
- [15] PipeDIN EN 1057 Ø 22x1.5x85 mm
- [16] Thermal insulation EPP Ø 96x36 cpl.
- [17] Thermal insulation EPP elbow Ø 96x96 cpl.

#### 2.5 Accessories

For detailed information about suitable accessories, refer to the catalogue or Internet page of the manufacturer.

- CAN-BUS cable (15 m) (Part no. 8738206183)
- CAN-BUS cable (30 m) (Part no. 8738206184)
- Connection cable set EMS (1500 mm) (Part no. 8732951241)

#### Installation of accessories

 Install the additional accessories in accordance with legal regulations and the instructions supplied.

#### 2.5.1 Additional accessories

For further information about suitable accessories, refer to the catalogue or Internet page of the manufacturer.

- 8732963437 CSH5800iAW 0
- 8732963442 CSH5800iAW

#### Installation of accessories

 Install the additional accessories in accordance with legal regulations and the instructions supplied.

#### 2.6 Cleaning

 Wipe the casing with a damp cloth if necessary. Never use aggressive or caustic cleaning agents for this.

# 3 Important notes on the use with wall mounted boiler heat generators

- Frost protection mode can only be ensured if the heat pump and its accessories (e.g. valves) are correctly installed. In cold weather conditions, it may take up to an hour for the compressor to start. During this time, the compressor is preheated to operating temperature.
- The hybrid manager automatically detects whether there is a volumetric flow rate in the heating circuit. If there is no volume flow, the heat pump is not switched on.

#### 4 Installation

#### 4.1 Prerequisites

- Observe all the current applicable national and regional regulations as well as all technical rules and guidelines.
- Obtain all necessary approvals (gas supplier, etc.).
- Consider the requirements of the building authorities, e.g. when using a condensate neutraliser (accessory).
- Convert open heating systems into closed systems.
- Do not use galvanized radiators or pipework.
- ► Observe clearances and protection zones with regard to the installation position of the hybrid box (→installation instructions of the heat pump outdoor unit).

#### Surface temperature

The maximum surface temperature of the appliance is below 85 °C. Therefore no special safety measures are required to protect flammable materials and fitted furniture. Country-specific regulations must be observed.

#### 5 Installation, Hybrid-Set with box, inside and outside a building

5.1 Installation diagram for the connection set CSH5800iAW O (inside and outside the building)

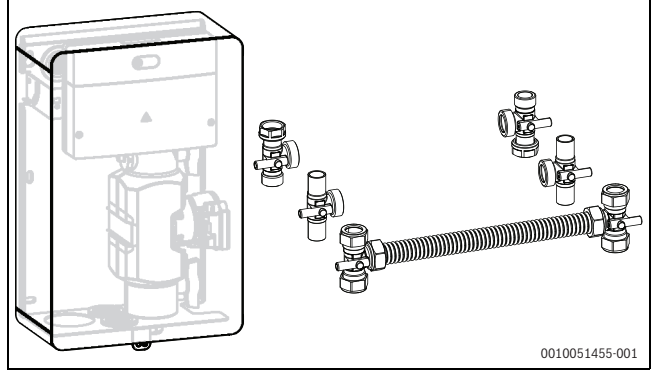

Fig. 2 CSH5800iAW O

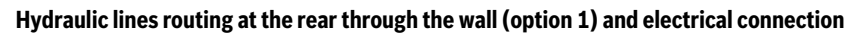

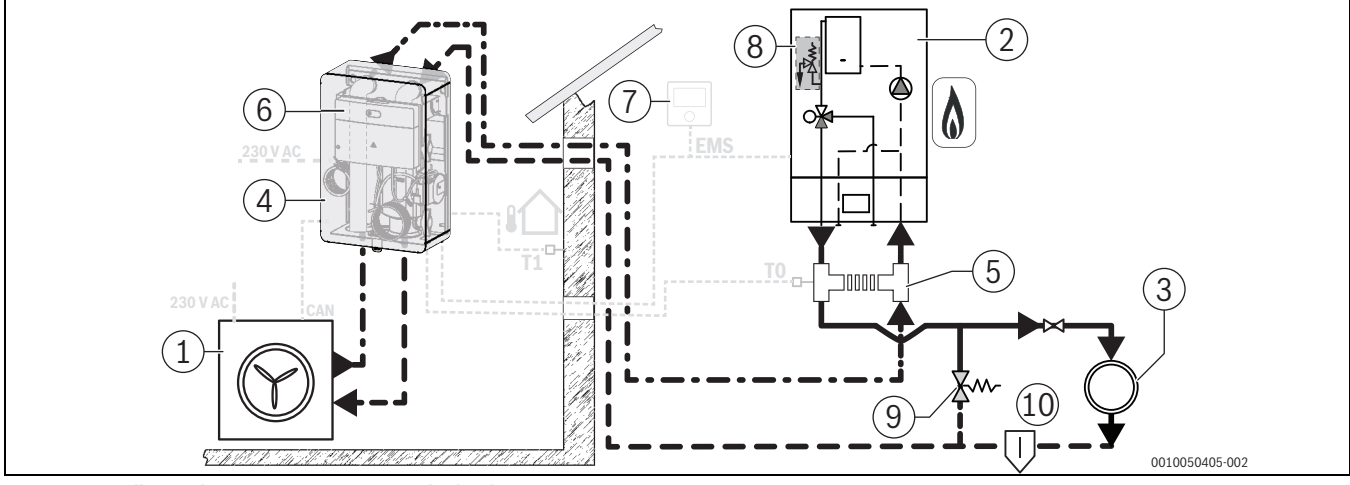

Fig. 3 Installation diagram CSH5800iAW O, hydraulics

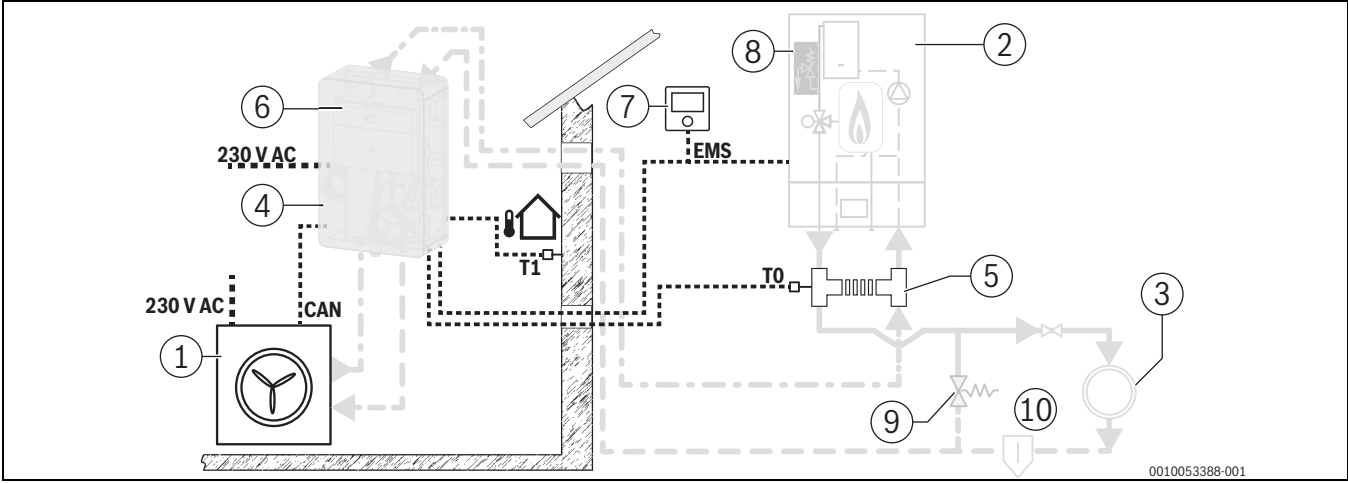

Fig. 4 Installation diagram CSH5800iAW O, electrical

#### Legend to fig. 3 and 4:

- [1] Heat pump (outdoor unit)
- [2] Heat source
- [3] Heating circuit
- [4] Hybrid pump assembly cpl.
- [5] Bypass/low loss header (LLH; corrugated metal hose with tee sections)
- [6] Hybrid manager
- [7] Room controller
- [8] Water pressure relief valve

- [9] Pressure relief valve (default setting at 200 mbar)
- [10] Dirt separator
- [T0] Differential sensor
- [T1] Outside temperature sensor
- [CAN] 4-pin, CAN Power, CAN Data

#### Hydraulic lines routing underneath the box through the wall (U-shaped, option 2) and electrical connection

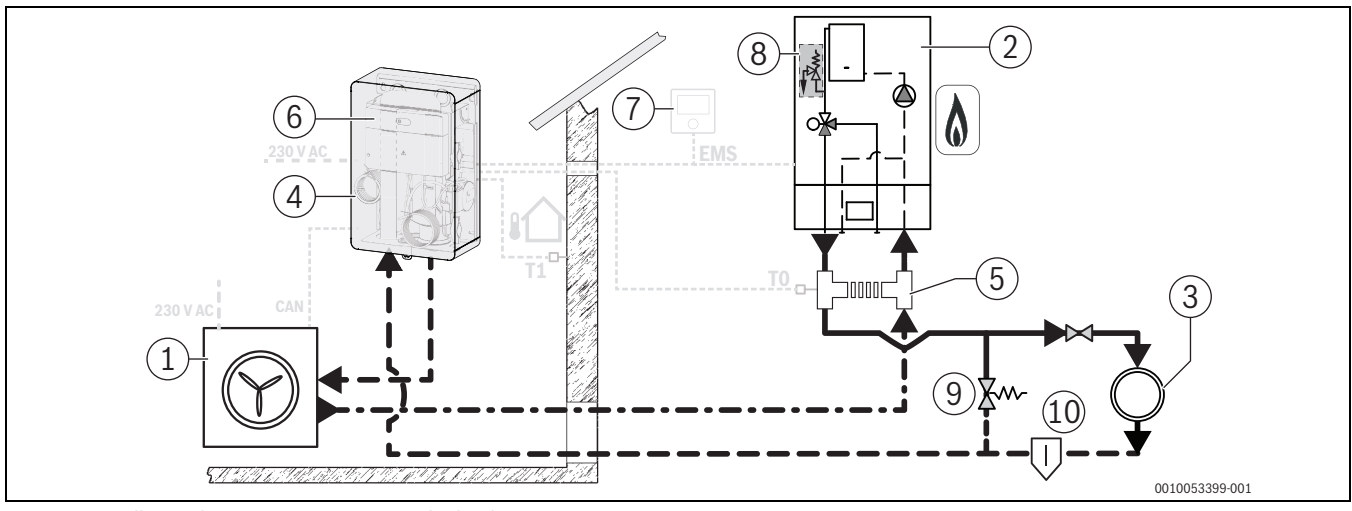

Fig. 5 Installation diagram CSH5800iAW O, hydraulics

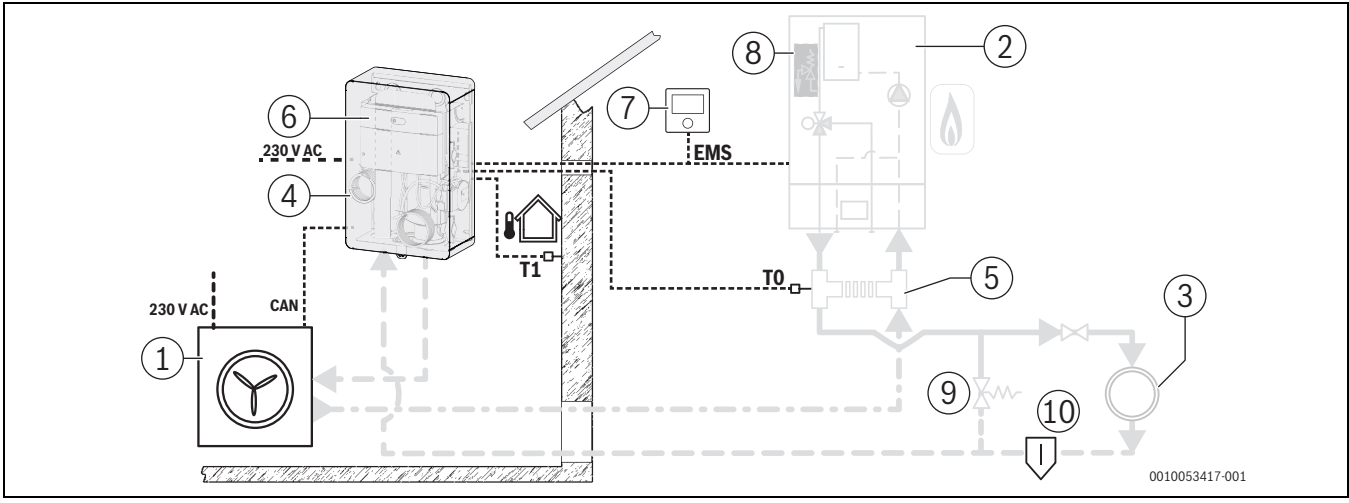

Fig. 6 Installation diagram CSH5800iAW O, electrical

#### Legend to fig. 5 and 6:

- [1] Heat pump (outdoor unit)
- [2] Heat source
- [3] Heating circuit
- [4] Hybrid pump assembly cpl.
- [5] Bypass/low loss header (LLH; corrugated metal hose with tee sections)
- [6] Hybrid manager
- [7] Room controller
- [8] Water pressure relief valve
- [9] Pressure relief valve (default setting at 200 mbar)
- [10] Dirt separator
- [T0] Differential sensor
- [T1] Outside temperature sensor
- [CAN] 4-pin, CAN Power, CAN Data

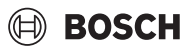

#### 5.1.1 Temperature sensor on the heat pump

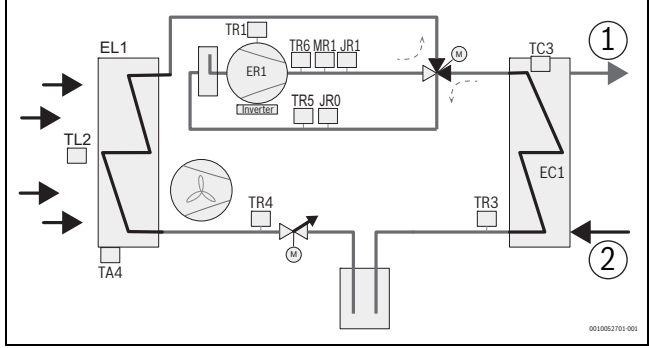

Fig. 7 Temperature sensor on the heat pump

- [1] To the bypass/low loss header (LLH)
- [2] From the heating circuit
- [EC1] Heat exchanger (condenser)
- [EL1] Evaporator
- [ER1] Compressor
- [JR0] Low pressure sensor
- [JR1] High pressure sensor
- [MR1] High pressure switch
- [TA4] Drip tray temperature sensor
- [TC3] Temperature sensor, heat transfer medium outlet
- [TL2] Temperature sensor, air intake
- [TR1] Temperature sensor, compressor
- [TR3] Temperature sensor, condenser return (liquid), heating mode
- [TR4] Evaporator return (liquid) temperature sensor, cooling mode
- [TR5] Suction gas temperature sensor
- [TR6] Temperature sensor hot gas

#### 5.2 Notes on hydraulic connection

#### WARNING

#### **Risk of burning from hot surfaces!**

After the appliance has not been used for a long time, parts of the appliance and components may also still be hot and cause burns if touched!

- ► Insulate components sufficiently.
- Allow the appliance to cool down completely, wear protective gloves if necessary.

#### NOTICE

#### Residue in the pipework can damage the system.

Solids, metal/plastic filings, hemp as well as thread tape residue and similar material can get stuck in pumps, valves and heat exchangers.

- Keep foreign bodies from entering the pipework.
- Do not leave pipe parts and connections directly on the ground.
- ► When deburring, make sure that no residue remains in the pipe.
- Before connecting the heat pump and indoor unit, rinse the pipe system to remove any foreign bodies.

#### NOTICE

#### Material damage due to frost!

If the shut-off valves are closed, frost protection for the outdoor unit and connecting pipes is not guaranteed due to the lack of flow.

- ► Shut-off valves must always be open during operation.
- ► Use approved antifreeze (→technical documentation no. 6720841872).

#### NOTICE

#### Operating faults due to closed shut-off valves/radiator valves!

If the shut-off valves are closed, proper operation of the heating system is not possible.

The mass flow rate through the outdoor unit of the heat pump must never be blocked or shut off during operation.

- ► Shut-off valves must always be open during operation.
- Never close all thermostatic valves (e.g. of the radiator) / always ensure that at least one radiator valve is fully open.
- If additional shut-off valves are installed by the installer, they must always be open during operation.
- Do not install any shut-off valves / valves between the heat pump (outdoor unit) and heat generator.
- When operating the system the connection between the heat pump (outdoor unit) and heat generator must never be blocked.

#### NOTICE

#### Faults due to air in the system!

Air trapped in the system can lead to operating faults.

► To facilitate venting of the heat pump circuit, it is recommended to install a venting device (automatic air vent) in the highest point of the pipework between the indoor and outdoor unit

#### NOTICE

#### Fault due to non-observance of the maximum lengths of pipework!

To ensure that the heat pump functions correctly, certain maximum lengths of pipework between the connection to the heat generator (single pipe length) and the outdoor unit as well as the CAN BUS line between the pipe assembly and the outdoor unit must not be exceeded ( $\rightarrow$ Fig. 8).

#### NOTICE

#### Leaking hydraulic lines!

External mechanical influences to pipe connections may lead to leaks in the pipe system.

• Secure pipework always using suitable fixing components.

#### 5.3 Insulation

#### NOTICE

Material damage from frost!

- In case of a power outage the water in the pipes may freeze.
- Use insulation with a thickness of at least 19 mm for pipework outdoors.
- In buildings, use insulation with a thickness of at least 12 mm for pipework. This is also important for safe and efficient heating mode.
- All heat conducting lines with a suitable heat insulation corresponding to applicable regulations.

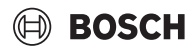

#### 5.4 Notes when using the clamping ring fittings

- Cut the connector pipe to length at right angles using a pipe cutter.
- Carefully deburr the inside and outside of the pipe abrasive and remove any chips.
- Push the nut and the clamping ring onto the pipe.
- Push the pipe into the pre-assembled clamp connection to the stop.
   Once the pipe has been pushed to the stop, tighten the union nut by hand.
- Using a suitable commercially available tool, tighten the union nut by about a ½ a turn (corresponds to a tightening torque of 70 Nm); in doing so, hold the screw fitting and prevent the pipe from turning.

#### 5.5 Notices regarding installation of the filter

Install the additional accessories in accordance with legal regulations and the instructions supplied.

#### NOTICE

#### Material damage due to contamination residues!

Contamination residues in the piping between the indoor and outdoor unit causes damage to the heat pump. To avoid this, observe the following measures:

- ► Flush the pipework prior to connection to the outdoor unit.
- Clean the particle filter and dirt separator at regular intervals after commissioning.

An additional magnetite and dirt separator is a necessary accessory for existing systems.

 Install the magnetite and dirt separator in the system return on the direction of flow behind the tubular radiators (heating circuit) (→Fig. 3).

i

If the aforementioned installation of the magnetite and dirt separator is not possible under certain conditions, the maintenance intervals of the integrated particulate filter in the hydraulic group are increased.

#### 5.6 Line lengths (electric/hydraulic)

#### NOTICE

#### Fault due to non-observance of the maximum lengths of pipework!

To ensure that the heat pump functions correctly, certain maximum lengths of pipework between the connection to the heat generator (single pipe length) and the outdoor unit as well as the CAN BUS line between the pipe assembly and the outdoor unit must not be exceeded ( $\rightarrow$ Fig. 8).

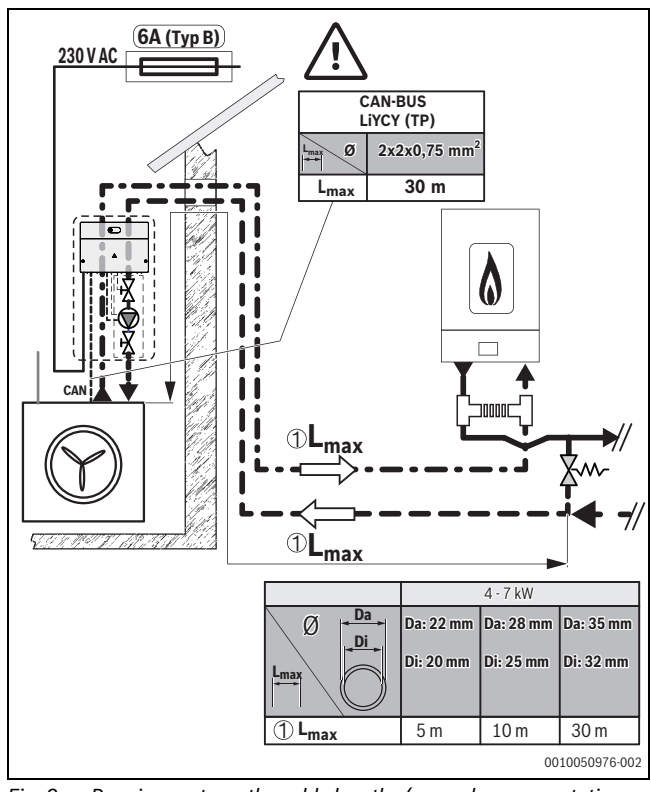

Fig. 8 Requirements on the cable lengths (example representation: through the back of the wall)

### i

[1]  $L_{max}$  designates the single length of the pipework between the outdoor unit and the pressure relief valve (applies for all installation variants).

- Do not forget the gaskets and observe the maximum tightening torques.
- Sufficiently fix all lines (electric/hydraulic).
- ► If necessary, open the shut-off valves.

# 5.7 Special features during assembly of the pump assembly (hybrid box), outdoor area

#### 🕺 WARNING

#### Danger to life due to highly flammable gas!

The heat pump contains flammable refrigerant. In the event of a refrigerant leak, a highly flammable gas may be generated by contact with air. There is a risk of fire and deflagration.

- Install the heat pump in a place with good ventilation where there are no permanent sources of ignition (e.g. open fire, wall mounted conventional gas boiler or electric heater).
- Do not install the pump group (hybrid box) in the protection zone of the outdoor unit (heat pump) (→technical documentation of the heat pump).

The pump assembly for installation outside the building can be installed in two options ( $\rightarrow$ Chapter 5.8).

- ▶ Observe protective zones ( $\rightarrow$ Chapter 5.7.1 to 5.7.3).
- Observe the installation instructions for the heat pump CS5800.

5.7.1 Protection zone with floor-standing heat pump CS5800 against a wall

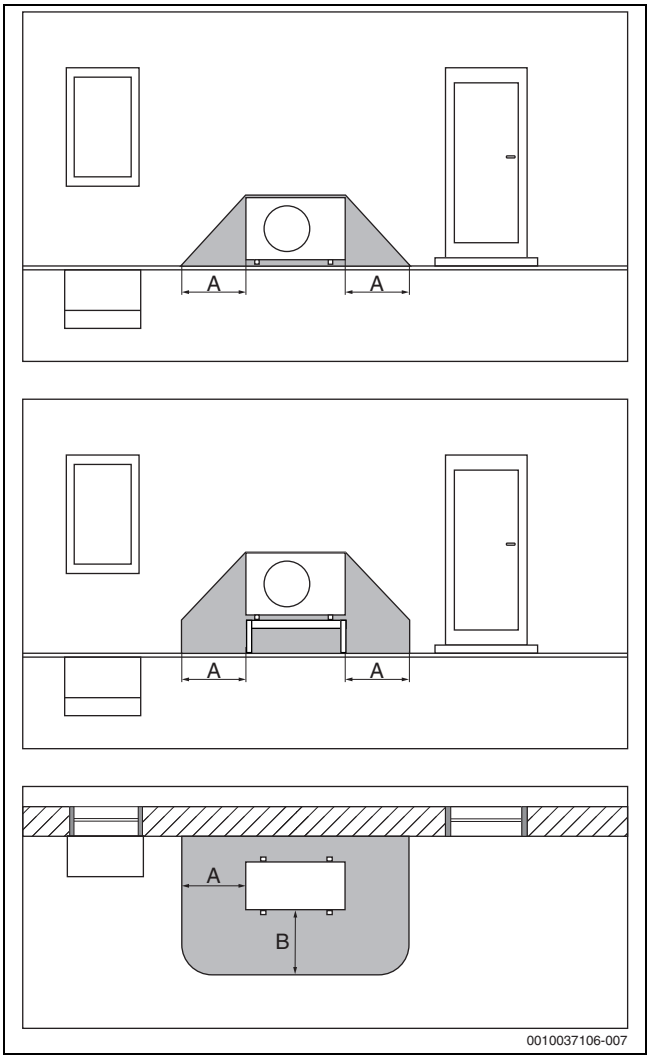

Fig. 9 Protection zone, floor-standing heat pump

- [A] 1000 mm
- [B] 1000 mm

5.7.2 Protection zone, ground-mounted heat pump CS5800 freestanding or on a flat roof

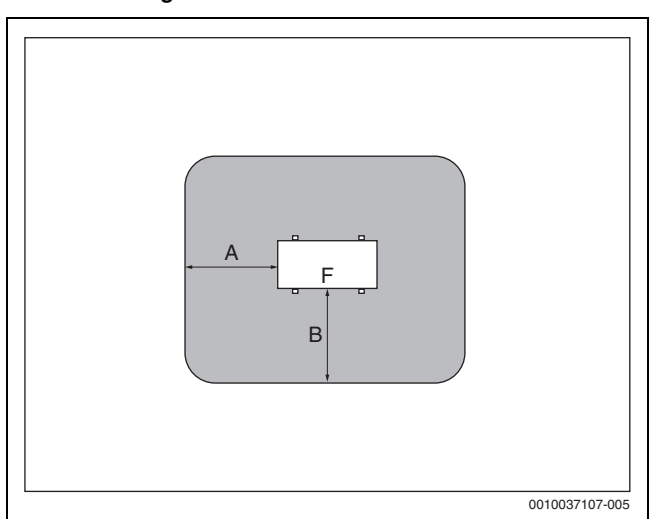

- Fig. 10 Protection zone for installation on the floor, on the premises or roof
- [A] 1000 mm
- [B] 1000 mm
- [F] Front

# 5.7.3 Protection zone with floor-standing heat pump CS5800 in one corner

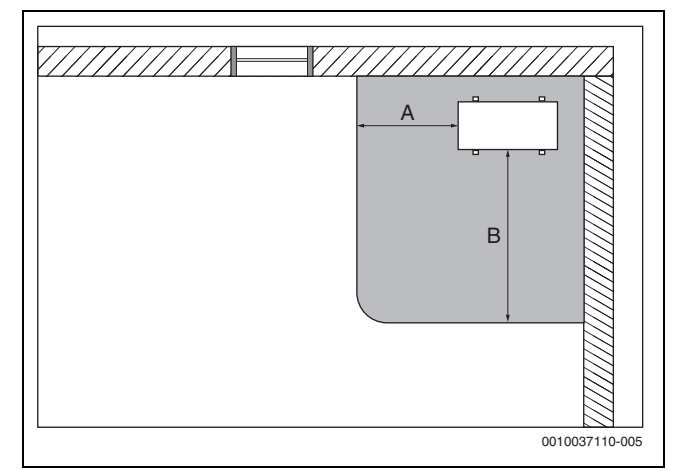

Fig. 11 Protection zone, floor standing in a corner

- [A] 1000 mm
- [B] 2000 mm

### BOSCH

# 5.8 Assembly of the pump assembly (hybrid box), outdoor and indoor area

#### 5.8.1 Removing the front panel

- ► If necessary, remove padlock (on-site).
- Remove the fixing screw at the bottom of the front panel.
- Lift front panel and pull forwards to remove.

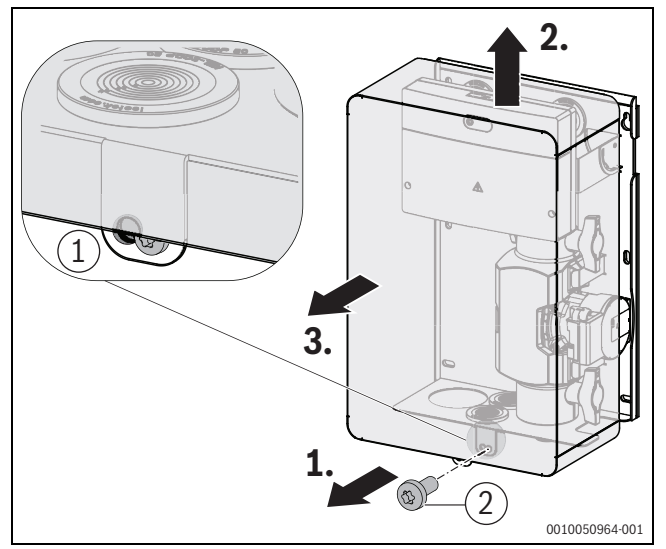

- Fig. 12 Removing the front panel
- [1] If necessary, padlock (on-site)
- [2] Fixing screw, front panel

#### 5.8.2 Assembly on the wall

Before installing the wall mounting bracket ( $\rightarrow$ Fig. 13), the corresponding mounting holes and openings for the hydraulic and electrical lines must be made on the wall as described below, in accordance with the selected option 1 or 2 ( $\rightarrow$ Fig. 14 and 15).

#### Option 1: hydraulic line routing through the back of the wall

### i

Electrical cables can be routed either at the rear through the wall or downwards through the bottom panel ( $\rightarrow$ Fig. 13 and 14).

• Cut in grommets according to the selected connection method.

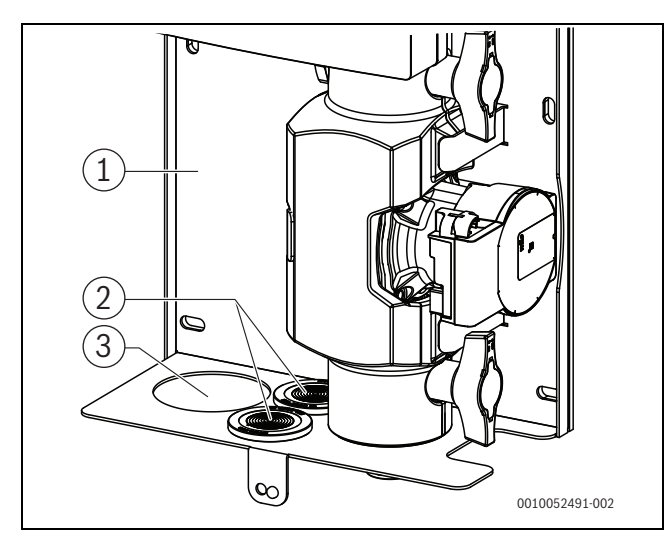

Fig. 13 Opening for the cables through the bottom panel

- [1] Wall mounting bracket (back panel)
- [2] Opening for electrical cables (optional)
- [3] Opening for hydraulic piping

The hole diameter of the piping depends on the selected thickness of the thermal insulation.

- Drill holes in the wall according to the drilling plan ( $\rightarrow$ Fig. 14).
- Centre/bottom fixing holes are optional and must be selected depending on the wall quality.
- Use wall plugs that are suitable for the wall properties.
- Pre-mount two suitable upper plugs with screws.
- Hang the hybrid box with the upper fixing openings in the back panel on the pre-assembled screws.
- Check that the wall holes and the openings in the hybrid box match.
- If necessary, fix the hybrid box with additional screws.
- Check that the hybrid box is firmly in place.

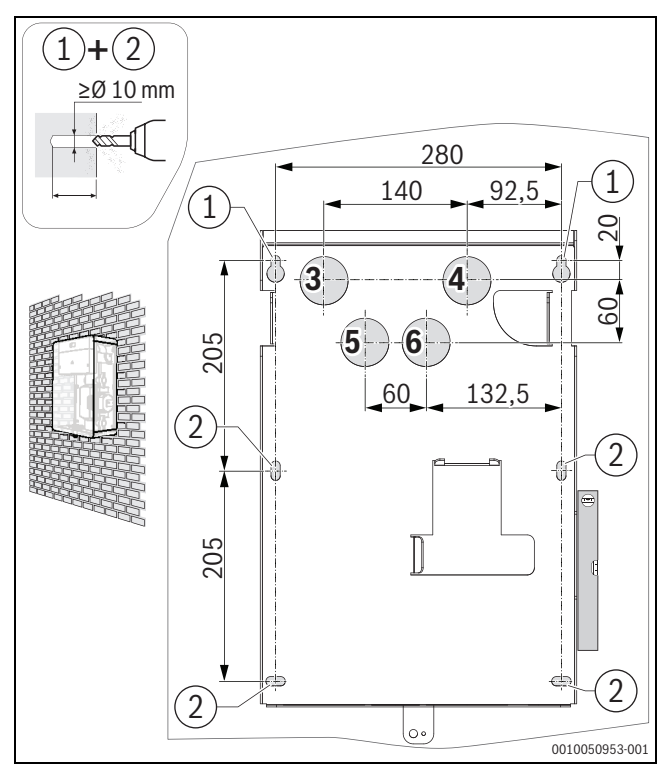

#### Fig. 14 Drilling plan for option 1

- [1] Fixing holes, top
- [2] Fixing holes top middle/bottom (optional)
- [3] Opening, pipework to bypass/low loss header
- [4] Opening, pipework from heating system
- [5] Opening for mains voltage 230 V (optional)
- [6] Opening for mains extra-low voltage  $\leq 24 \text{ V}$  (optional)

# Option 2: hydraulic lines routing underneath the box through the wall

i

Electrical cables can be routed either through the wall or downwards through the bottom panel ( $\rightarrow$ Fig. 13 and 15).

Cut in grommets according to the selected connection method.

The hole diameter of the piping depends on the selected thickness of the thermal insulation.

- Drill holes in the wall according to the drilling plan ( $\rightarrow$ Fig. 15).
- Centre/bottom fixing holes are optional and must be selected depending on the wall quality.
- Use wall plugs that are suitable for the wall properties.
- Pre-mount two suitable upper plugs with screws.
- Hang the hybrid box with the upper fixing openings in the back panel on the pre-assembled screws.
- Check that the wall holes and the openings in the hybrid box match.

Installation, Hybrid-Set with box, inside and outside a building

- ► If necessary, fix the hybrid box with additional screws.
- Check that the hybrid box is firmly in place.

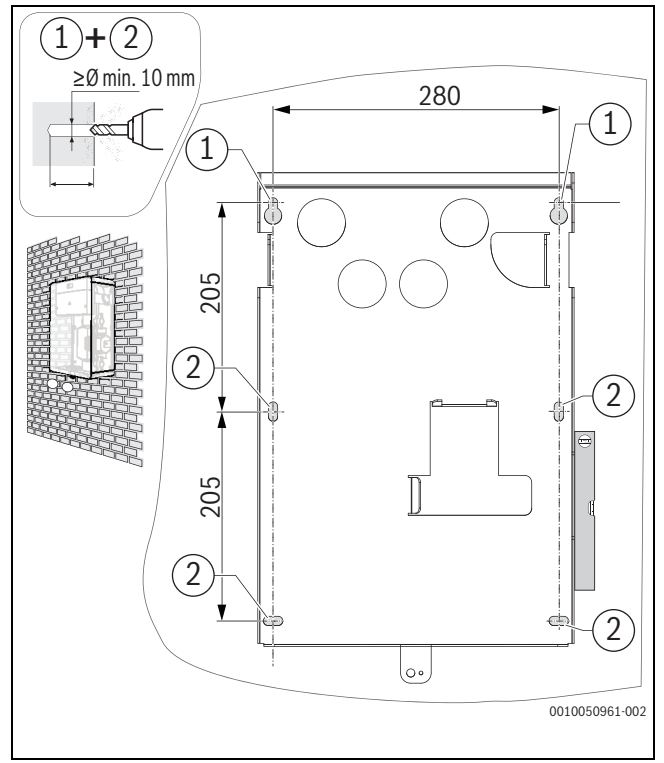

Fig. 15 Drilling plan for option 2

- [1] Fixing holes, top
- [2] Fixing holes top middle/bottom (optional)

#### 5.9 Hydraulic connection

The hydraulic connection of the hybrid set can be carried out in two variants according to the wall-mounted installation ( $\rightarrow$ Chapter 5.8).

BOSCH

#### NOTICE

#### Leaking hydraulic lines!

External mechanical influences to pipe connections may lead to leaks in the pipe system.

Secure pipework always using suitable fixing components.

#### **Preparation for both connection variants**

Disengage the lateral tabs on the mounting bracket of the hybrid manager (1.) and swivel the hybrid manager upwards (2.).

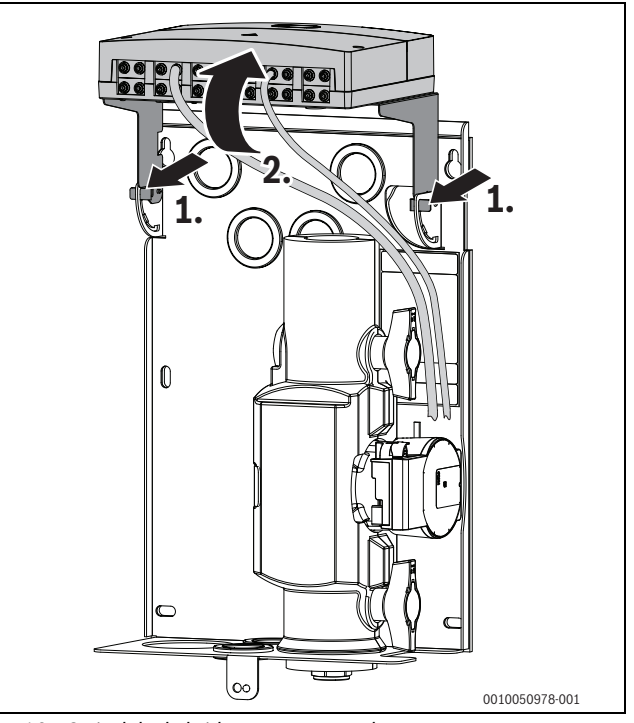

Fig. 16 Swivel the hybrid manager upwards

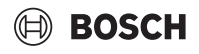

# Connection for wall-mounted installation, hydraulic pipe routing at the rear through the wall (option 1)

(Chapter  $\rightarrow$  5.8)

The connection lines (hydraulic/electrical) are routed behind the hybrid set through the external wall into the building interior.

- Remove the front thermal insulation half-shell of the pipe assembly (1.).
- Cut the upper grommets in the back panel according to the pipe diameter (2.).
- Cut the lower grommets in the back panel to route through the electrical cables (3.).

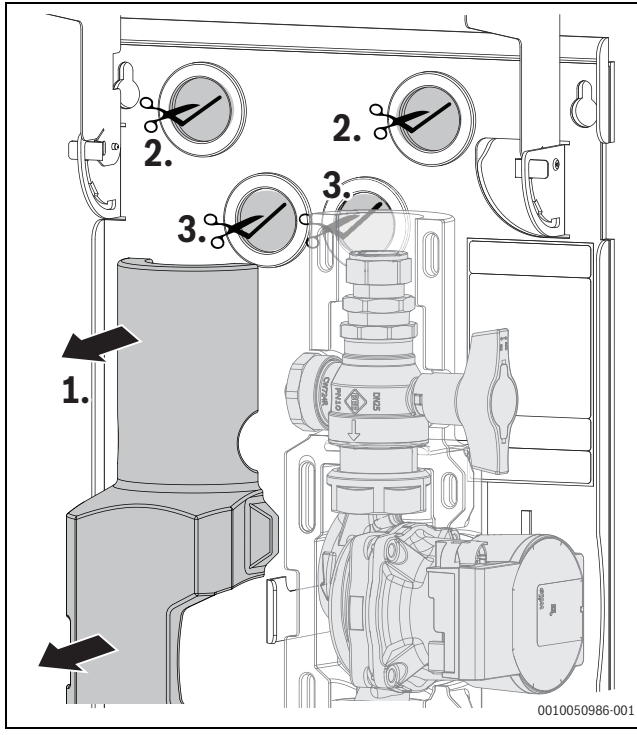

Fig. 17 Remove the thermal insulation half-shell and cut the grommets (hybrid manager not shown)

- For the use of the clamping ring fittings, observe the instructions on page 9.
- Mount the Ø 22 mm elbow clamping ring fitting and the pipe connector from the scope of delivery on the pump line ( $\rightarrow$  Fig. 18).
- Install the second Ø 22 mm elbow clamping ring fitting from the scope of delivery and the connector pipe on site.

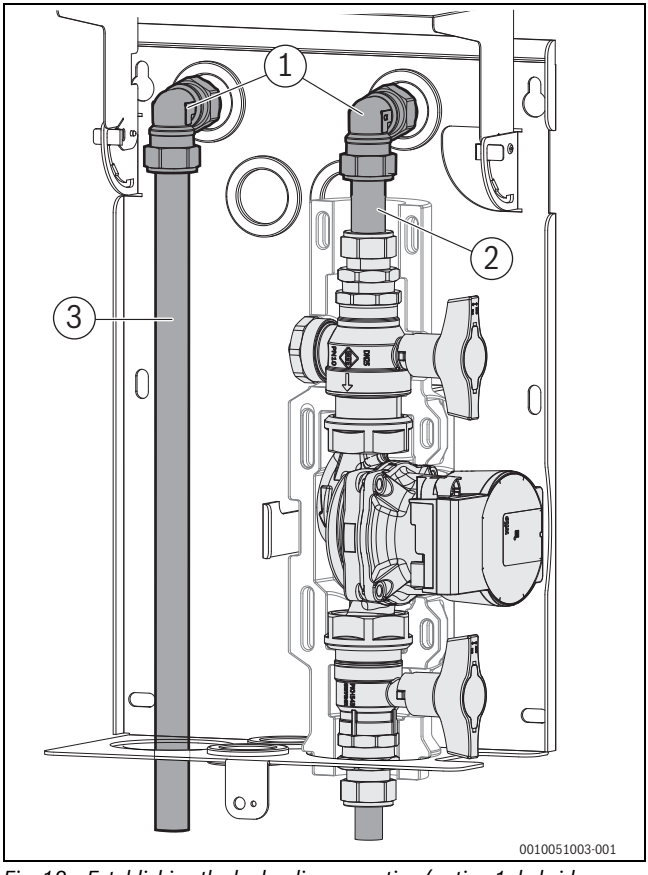

Fig. 18 Establishing the hydraulic connection (option 1, hybrid manager not shown)

- [1] Elbow clamping ring fitting Ø 22 mm
- [2] Pipe connector Ø 22 mm
- [3] Connector pipe Ø 22 mm (on site)

### 🖲 BOSCH

# Connection for wall-mounted installation, U-shaped hydraulic line routing through the base plate (option 2)

(Chapter  $\rightarrow$  5.8)

The connection lines (hydraulic) are routed underneath the hybrid set through the external wall into the building interior or with indoor assembly routed to the outside.

- Remove the front thermal insulation half-shell of the pipe assembly (1.).
- ► Cut the lower grommets in the back panel to route through the electrical cables (2.; optionally).

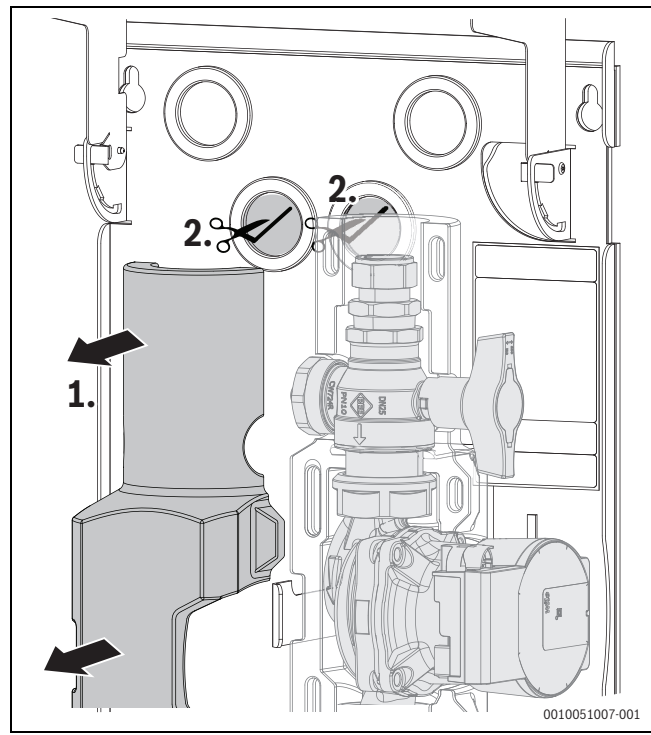

Fig. 19 Remove the thermal insulation half-shell and cut the grommets (hybrid manager not shown)

- ► For the use of the clamping ring fittings, observe the instructions on page 9.
- Mount the Ø 22 mm elbow clamping ring fitting and the pipe connector from the scope of delivery on the pump line (→Fig. 20).
- Install bypass hybrid cpl. [2] and second angle clamping ring fitting Ø 22 mm from scope of delivery as well as connector pipe on site.
- ▶ Provide connector pipe (→Fig. 20, [4]) with thermal insulation in accordance with local regulations.

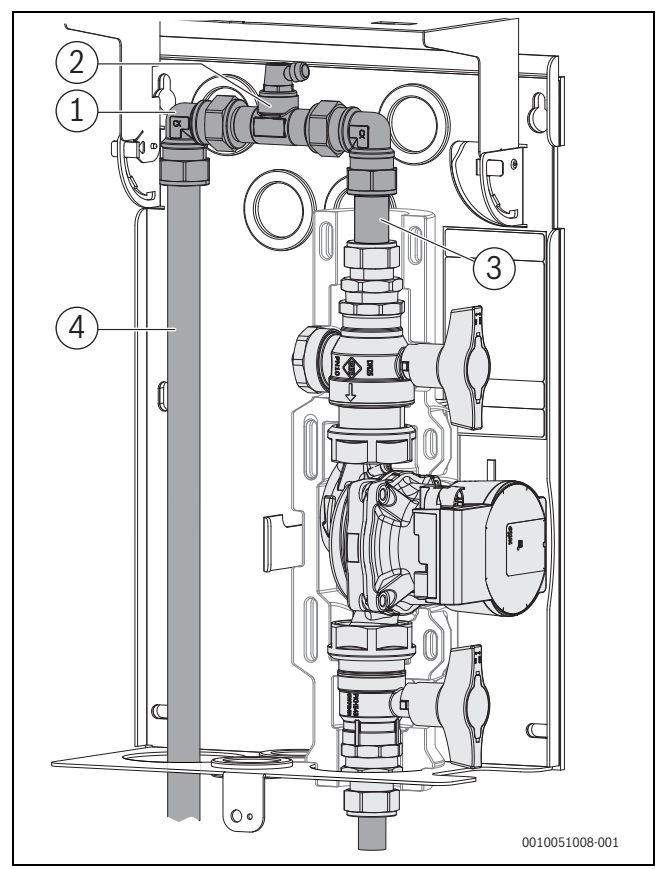

Fig. 20 Establishing the hydraulic connection (U-shaped) (option 2, hybrid manager and mounting bracket not shown)

- [1] Elbow clamping ring fitting Ø 22 mm
- [2] Pipe Ø22 bypass hybrid cpl.
- [3] Pipe connector Ø 22 mm
- [4] Connector pipe Ø 22 mm (on site)

#### 5.10 Mount the pressure relief valve

- Mount the pressure relief valve in the system according to the hydraulic schematics (→Fig. 3), observing the direction of flow in the process.
- ► Install the pressure relief valve in the vicinity of the heat generator.
- Set the minimum volumetric flow rate ( $\rightarrow$ Chapter 9).

#### 5.11 Mount the bypass/low loss header (LLH)

#### NOTICE

#### Material damage due to too small bending radius!

The bending radius on the corrugated metal hose must not be less than 32 mm.

Make a corresponding bending radius of ≥ 32 mm for the bypass/low loss header (LLH).

# BOSCH

- 5.11.1 Option 1 (Install bypass/low loss header (LLH) in the system)
- ► Install the bypass/low loss header (LLH) in the system according to the hydraulic schematics (→Fig. 3).
- Install the bypass/low loss header (LLH) in the vicinity of the heat generator.
- When using the tee sections with clamping ring fitting, observe notes on page 9.

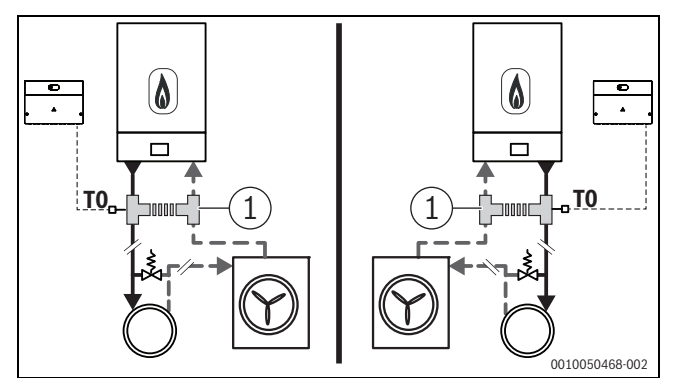

Fig. 21 Bypass/low loss header (LLH) in the system, option 1

#### [1] Bypass/low loss header (LLH)

# 5.11.2 Option 2 (Install bypass/low loss header (LLH) directly at the heat source)

- ► Install the bypass/low loss header (LLH) directly on the connections of the heat generator according to the hydraulic schematics (→Fig. 3).
- When using the tee sections with clamping ring fitting, observe notes on page 9.

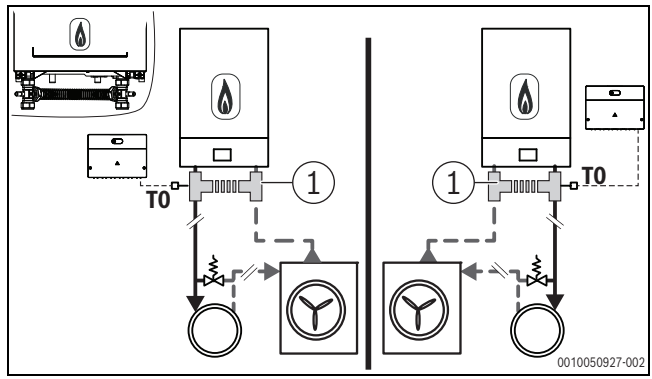

Fig. 22 Bypass/low loss header (LLH) directly at the heat generator, option 2

[1] Bypass/low loss header (LLH)

# 5.11.3 Option 3 (Install bypass/low loss header (LLH) in a mounting frame)

- Install the bypass/low loss header (LLH) directly to the connections in the mounting frame of the heat generator according to the hydraulic schematics (→Fig. 3).
- ▶ Use tee sections Ø22 mm G1.

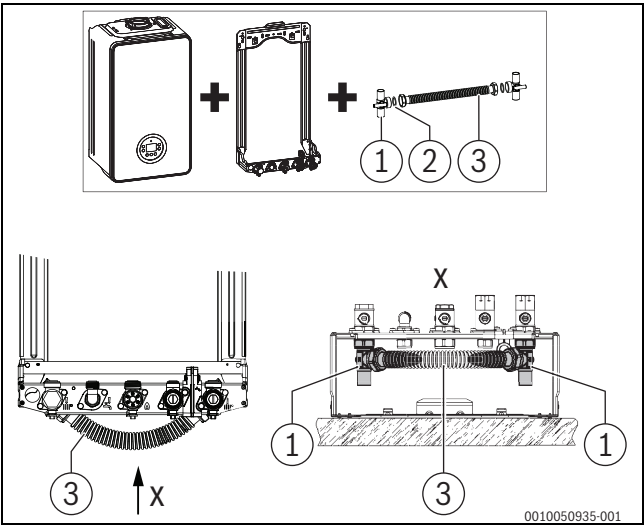

Fig. 23 Bypass/low loss header (LLH) in the mounting frame, option 3

- [1] Tee section Ø 22 mm G1
- [2] 2x gasket Ø 22.2x30x1.5
- [3] Metal corrugated hose Dn25x280 mm

#### 5.12 Install temperature sensor TO

Temperature sensor TO is installed in the tee section in the flow line of the system.

#### NOTICE

#### Malfunction caused by measuring error!

Incorrect measurement values may be recorded if the sensor is not installed correctly.

- ▶ In doing so, ensure that the retaining spring is installed correctly.
- Ensure that the correct sensor is used.
- Insert the T0 temperature sensor into the sensor pocket at the tee section. Ensure that the retaining spring is in contact with the sensor body.
- Check that the sensor is securely seated.

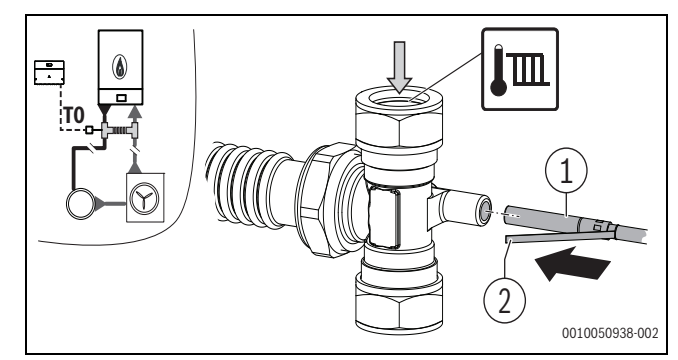

Fig. 24 Install temperature sensor TO (example)

- [1] Temperature sensor TO
- [2] Retaining spring

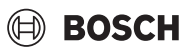

#### 5.13 Electrical connection, hybrid set CSH5800iAW O

#### 5.13.1 General notices regarding electrical connections CSH5800iAW O

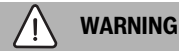

#### Risk to life from electric shock!

Touching live electrical parts can cause an electric shock.

- Before working on electrical parts, disconnect all phases of the power supply (fuse/circuit breaker) and lock the isolator switch to prevent unintentional reconnection.
- Observe installation and safety measures in accordance with VDE regulations 0100 (IEC 60364 series, CENELEC HD 384 series) and special regulations (TAB) of the local power supply company.
- In rooms with bath or shower: connect appliance to an RCD (circuitbreaker).
- Do not connect any additional consumers to the mains power supply of the device.

#### NOTICE

#### Material damage due to electrical voltage!

The voltage supply of the outdoor unit must be via an external 230 V cable ( $\rightarrow$  installation instructions, outdoor unit heat pumps).

- ► Fuse protection using a 16 A fuse (230 V cable).
- Never connect the electrical connection cable of the outdoor unit to the control unit of the heat generator or to the hybrid manager.

#### NOTICE

# The voltage supply of the hybrid manager can be carried out via the conventional heat generator or alternatively via a direct connection to the fixed electrical installation.

The conventional heat generator must have a separate isolating device for disconnecting all poles from the mains under the conditions of overvoltage category III.

Even when connected directly to the mains, a separate isolating device must be installed in accordance with the installation regulations in order to be able to disconnect all poles of the hybrid manager from the mains (OVC III).

- Establish the voltage supply of the hybrid manager via the conventional heat generator.
- Alternatively: establish the voltage supply to the hybrid manager on site via the fixed electrical installation.

### i

A prefabricated 3-wire power cable of 2 m length, type H05BN4-F with a nominal cross-section of  $0.75 \text{ mm}^2$  is supplied with the hybrid set. The cable is suitable for indoor use and also offers permanent UV protection and when used outdoors, temporary protection against water (AD2). A 6 A circuit breaker (type B) must be selected in the fixed electrical installation due to the nominal cross-section of the power cable of  $0.75 \text{ mm}^2$ .

The hybrid manager is already completely wired with the components installed in the pipe group. Additional electrical connections must be made on site between the outdoor unit, hybrid box and the conventional heat generator.

 When observing the applicable regulations for the connection, at least electrical cables of type H05 VV-F (inside) or the H05RN-F (outside) must be used.

### **i**]

Dimension the length of all electrical connecting cables (mains, communication and sensor cables) for the maintenance position of the hybrid manager. Only being in this position guarantees that a sufficient length of the cables is achieved.

- Loosen two screws of the cover of the hybrid module and remove the cover.
- Route the connection cables through the conduit in of the hybrid manager.
- Connect the connection lines according to the following specifications.
- Fit the cover with the two screws.

#### Electrical connection in the hybrid set

- ► Route the electrical power cables through the sealing grommets in the back panel of the enclosure and the wall holes (→Fig. 25).
- Route the mains voltage lines for the hybrid manager and extra-low voltage cables in separate openings and cable conduits.

#### -or-

- ► Route the electrical power cables through the sealing grommets in the bottom panel of the enclosure (→Fig. 26).
- Route the mains voltage lines for the hybrid manager and extra-low voltage cables in separate openings and cable conduits.

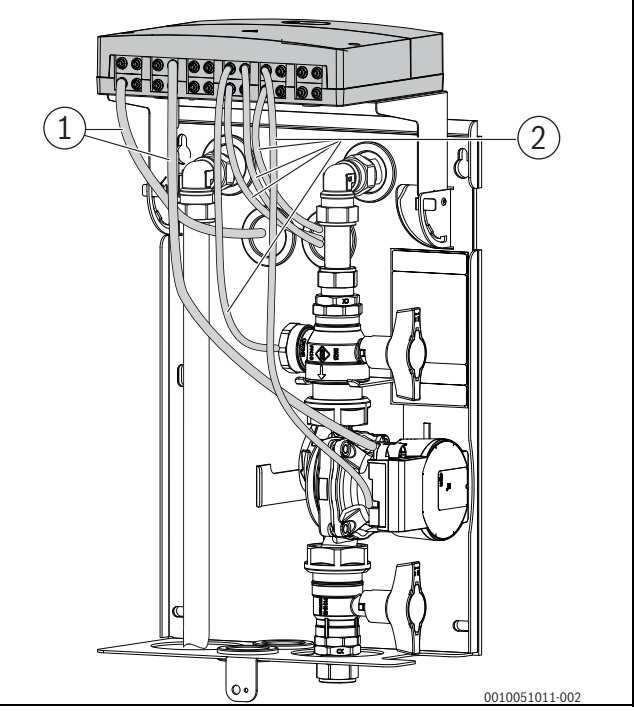

- Fig. 25 Route cables through the wall at the rear (thermal insulation not shown, hydraulic pipework according to option 1)
- [1] Mains voltage line
- [2] Extra-low voltage cables

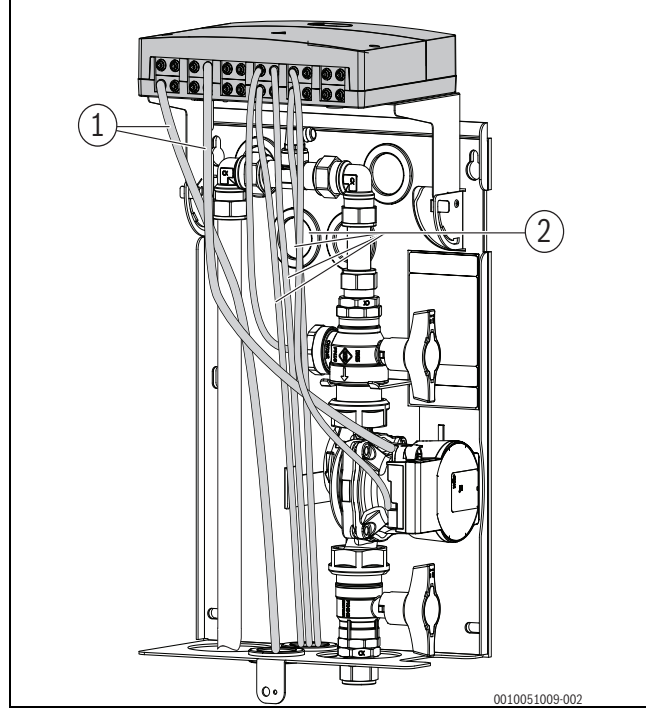

Fig. 26 Route cables through the bottom panel (thermal insulation not shown, hydraulic pipework according to option 2)

- [1] Mains voltage line
- [2] Extra-low voltage cables

#### 5.13.2 Connect voltage supply (mains voltage side: 230 V)

| Designations of the connecting terminals |                                            |  |  |
|------------------------------------------|--------------------------------------------|--|--|
| VW1                                      | Without function                           |  |  |
| PH0                                      | Connect circulating pump (indoor unit)     |  |  |
| VC1/OA1                                  | Without function                           |  |  |
| 230 V AC                                 | Mains voltage output (after the isolator)  |  |  |
| 230 V AC                                 | Mains voltage input (for further modules)  |  |  |
| LR 43/44                                 | Connection of an external 230 V controller |  |  |

Table 1 Connecting terminal on the mains voltage side (230 V)

The assignment of the electrical connection depends on which system is installed.

- Only use electric cables of the same quality.
- Make sure the power supply is connected to the correct phases. A power supply of the MH210 via an earthed safety plug is not permissible.
- Connect only components and assemblies to the outputs as described in these instructions.

i

The maximum power consumption of the connected components and assemblies must not exceed the power output stated in the specifications for the hybrid manager.

- If the mains voltage is not supplied via the electronic system of the heat source: install an all-pole standard-compliant isolator (according to EN 60335-1) on site to interrupt the mains voltage supply.
- ► Remove two screws in the cover of the hybrid module and take off the cover (→Fig. 27).

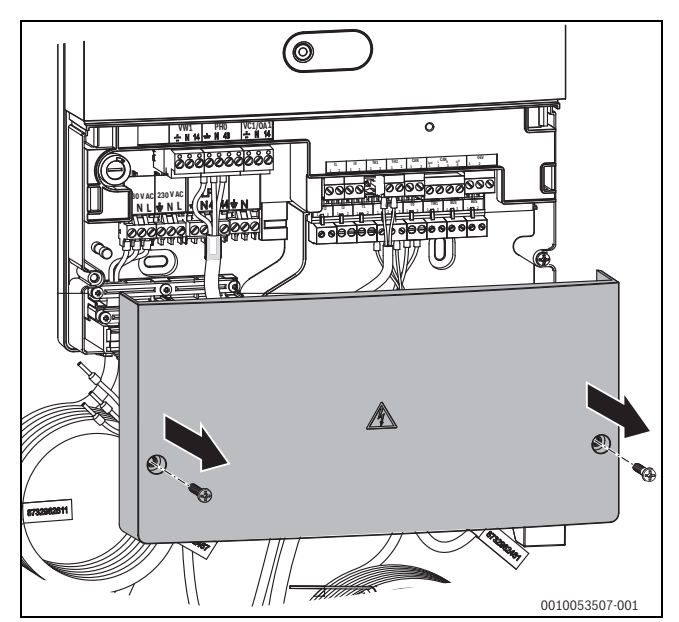

Fig. 27 Remove the cover of the hybrid manager

- ► If necessary, remove the cable ties from the 230 V power cable (→Fig. 28) and route the cable through the back panel or the bottom panel of the hybrid set.
- Connect the three wires of the cable properly to the mains power supply of the building.
- Refit the cover of the hybrid manager.

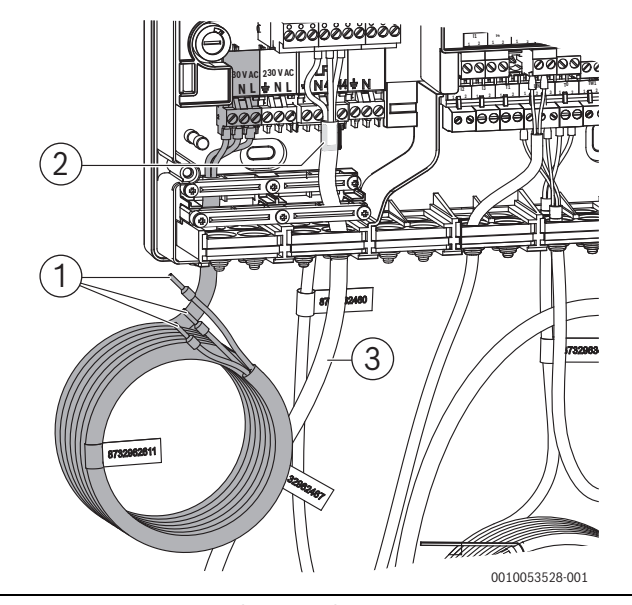

Fig. 28 Connect 230 V voltage supply

- [1] 230 V power cable with wires
- [2] Jumper between 43 and 44 (shown concealed)
- [3] Connection cable PH0

# BOSCH

# 5.13.3 Connection of voltage supply for external controller (230 V)

The settings are not communicated between CH120 and the external controller.

An external controller is connected to terminals 43 and 44

- ► Before connecting an external controller with 230 V connection, remove the jumper between **43** and **44** (→Fig. 28).
- Remove the three screws and strain relief, ( $\rightarrow$  Fig. 29, step 1.).
- Remove the two cable grommets (2.).

i

- Cut into the grommet and feed through the connecting cable of the controller (3.).
- ▶ Remove the two terminals (→Fig. 29, step 4.).

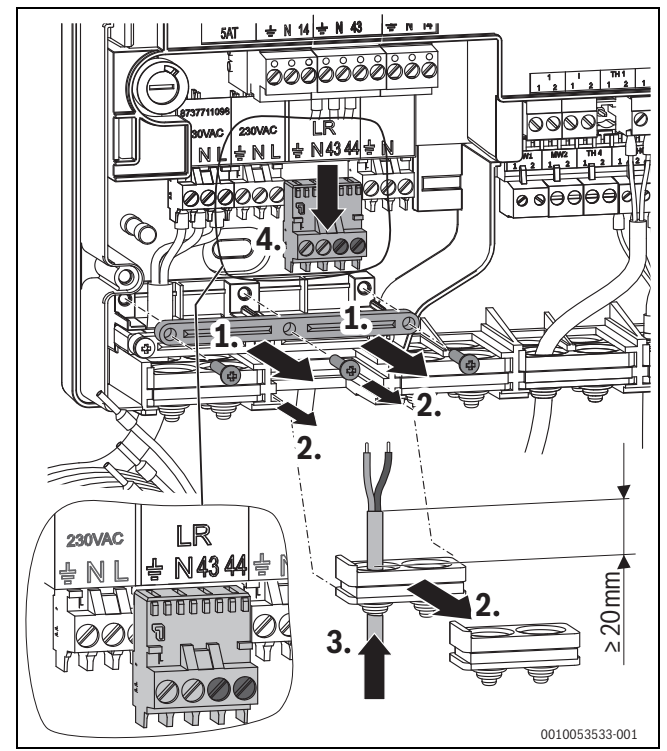

Fig. 29 Connect the 230 V voltage supply of the external controller (PHO cable not shown)

- Connect the connecting cable of the controller to terminal connections 43 and 44 properly (→Fig. 30)
- Reattach the terminals to the terminal strip.

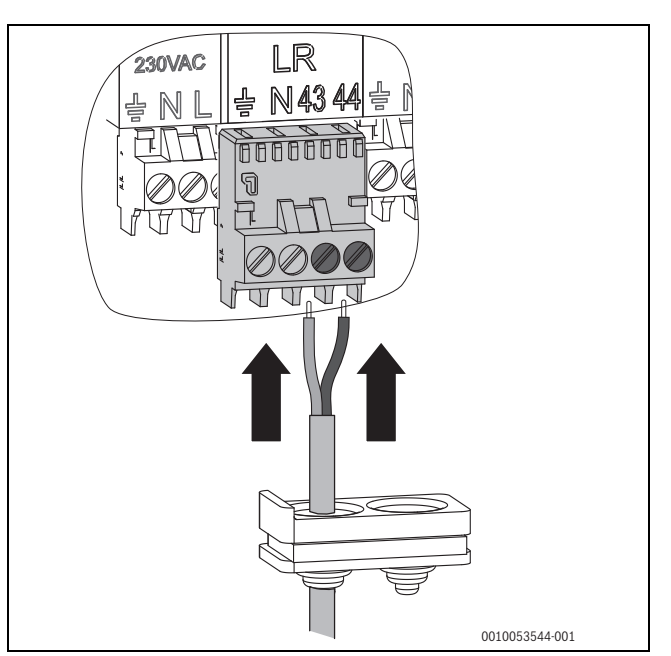

- Fig. 30 Connect the connection line of the external controller to the terminal
- Insert the cable grommet with cable, insert the cable into the line routing and mount the strain relief.
- ▶ Refit the cover of the hybrid manager.

#### Connection on the conventional heat generator

If an external 230 V controller is connected to the conventional heat generator when converting to a hybrid system, this must be connected to the hybrid manager.

The standard jumper intended must then be inserted in the conventional heat generator.

# i

If no jumper is inserted, the conventional heat generator remains blocked.

Connect the jumper between connection L and LR in the connection strip in the conventional heat generator (→Fig. 31).

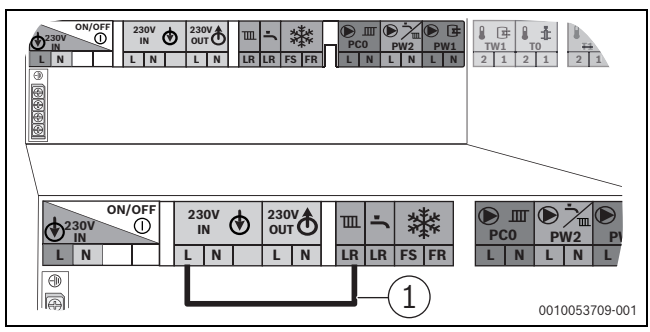

Fig. 31 Connecting the jumper to the terminals in the conventional heat generator (example representation)

[1] Jumper L-LR

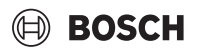

#### 5.13.4 Outside temperature sensor T1

A temperature sensor cable that runs outdoors must satisfy the following requirements:

- Conductor cross-section:  $0.5 \text{ mm}^2$
- Resistance: max. 50  $\Omega$ /km
- Number of conductors: 2

### i

We recommend a double insulated cable of type "RE-2X(St)Y".

- Mount the sensor on the coldest side of the house (normally facing north). Protect the sensor from direct solar radiation, draughts, etc. In addition, the sensor must not be installed directly under the ceiling.
- Connect the outdoor temperature sensor T1 to terminal T1 of the hybrid manager.

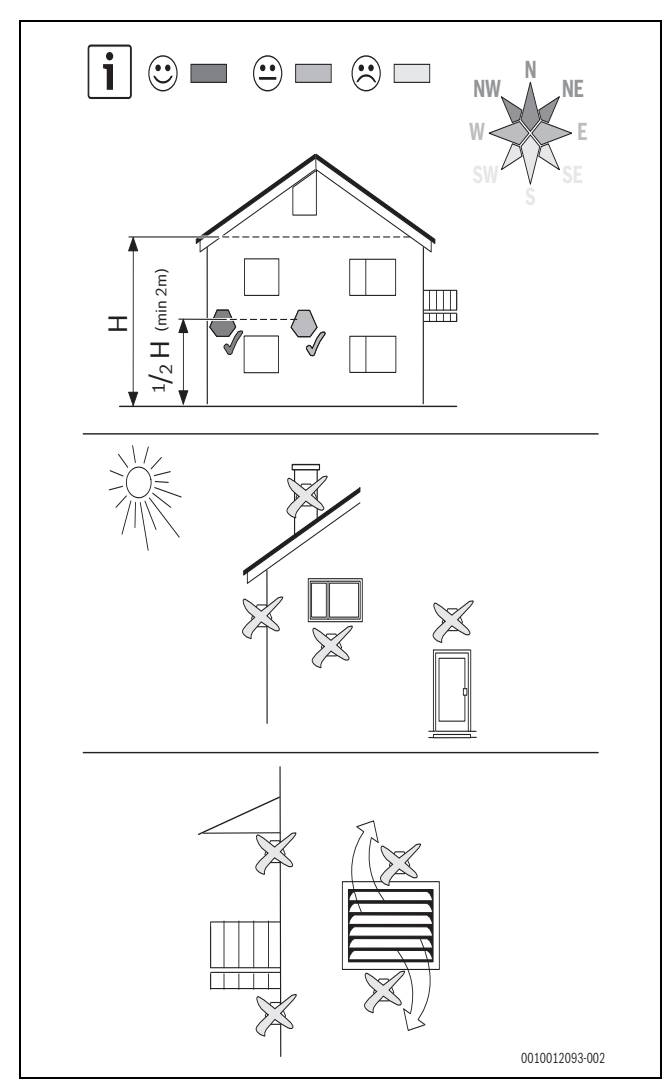

Fig. 32 Positioning the outside temperature sensor

# 5.13.5 BUS connection and temperature sensor (extra-low voltage side: ≤ 24 V)

#### i

The extra-low voltage side is a SELV circuit that is not connected to protective earth. The BUS and sensor cables must therefore have a dielectric strength of at least 500 VAC (1 minute) to protective earth. A typical BUS cable [e.g. LIYCY (twisted pair) 2x2x0.75 mm<sup>2</sup>] meets this requirement.

| Designations | of the connecting terminals                               |
|--------------|-----------------------------------------------------------|
| BUS          | EMS 1/EMS 2 BUS input/output (reverse polarity protected) |
| CAN (4-pin)  | CAN Power, CAN Data (connection/communication with the    |
|              | heat pump outdoor unit)                                   |
| 11           | SG Ready 1                                                |
| 12           | Without function                                          |
| 13           | Without function                                          |
| 14           | SG Ready 2                                                |
| MW1          | Without function                                          |
| MW2          | Without function                                          |
| OEV          | Without function                                          |
| LIN          | Pump with LIN-BUS communication                           |
| TH1          | Without function                                          |
| TH2          | Return temperature sensor to heat pump                    |
| CAN (2-pin)  | For SW updates                                            |
| T1           | Outside temperature sensor                                |
| ТО           | Low loss header temperature sensor                        |
| TW1          | Without function                                          |

Table 2 Connecting terminal on the low voltage side ( $\leq 24 \text{ V}$ )

#### NOTICE

#### CAN-BUS

System fault if the CAN Power (12 V) and CAN Data BUS connections are confused! The communication circuits are not designed for 12 V constant voltage.

- ► Ensure that the cables are connected to the connections of the hybrid manager marked accordingly (→ Fig. 34).
- To avoid capacitance inductive interference: Make sure all lowvoltage cables are routed separately from supply voltage carrying cables (min. clearance 100 mm).
- Route cables through the grommets provided and connect them as shown in the wiring diagrams.

i

We recommend using a shielded cable. The shielding must not be connected on both sides, but still avoids external interference.

► Insulate the shielding.

#### General BUS connection (EMS 1/EMS 2)

Maximum total length of BUS connections:

- 100 m with 0.50 mm<sup>2</sup> conductor cross-section
- 300 m with 1.50 mm<sup>2</sup> conductor cross-section

i

If the maximum cable length of the BUS connection between all BUS nodes is exceeded, or if the a ring structure exists in the BUS system, the system cannot be commissioned.

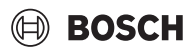

#### BUS connection between MH210 - control unit - other modules

- The conventional heat generator is connected to the hybrid manager via the EMS 1-BUS or via the EMS 2-BUS.
- The heat pump outdoor unit is connected to hybrid manager via CAN-BUS. The cable is available as an accessory in 15 and 30 m lengths.
- ► In a normal environment with little external interference, a shielded cable is not necessary but we recommend using it.
- If the conductor cross-sections vary, use a junction box to connect the BUS nodes.
- ► Insert the BUS participant [B] via the electrical distribution box [A] into the star (→ Fig. 33), follow the instructions for the operating unit and the other modules).

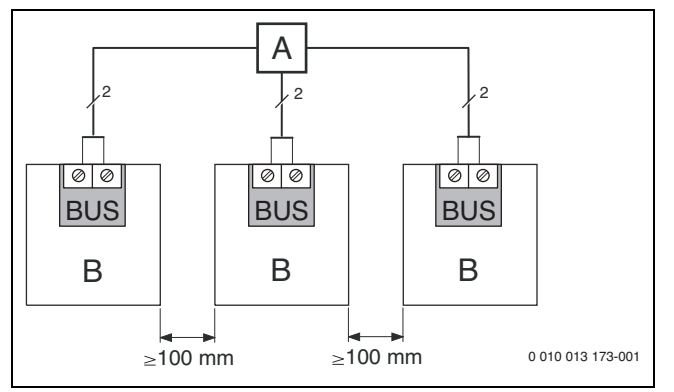

Fig. 33 Connecting the electrical distribution box

#### **Connecting the LIN line pump**

The pump is connected completely at the factory.

Observe the following when replacing the pump:

- Plug assignment:
- 1 blue/grey
- 2 black
- 3 brown
- Connect the connection line to the corresponding connection (LIN) according to the terminal assignment.
- Ensure that the plug has a correct fit and is locked in place.

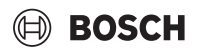

#### 5.13.6 Overview of the terminal assignment

This overview indicates which system parts can be connected for all terminals in the hybrid manager.

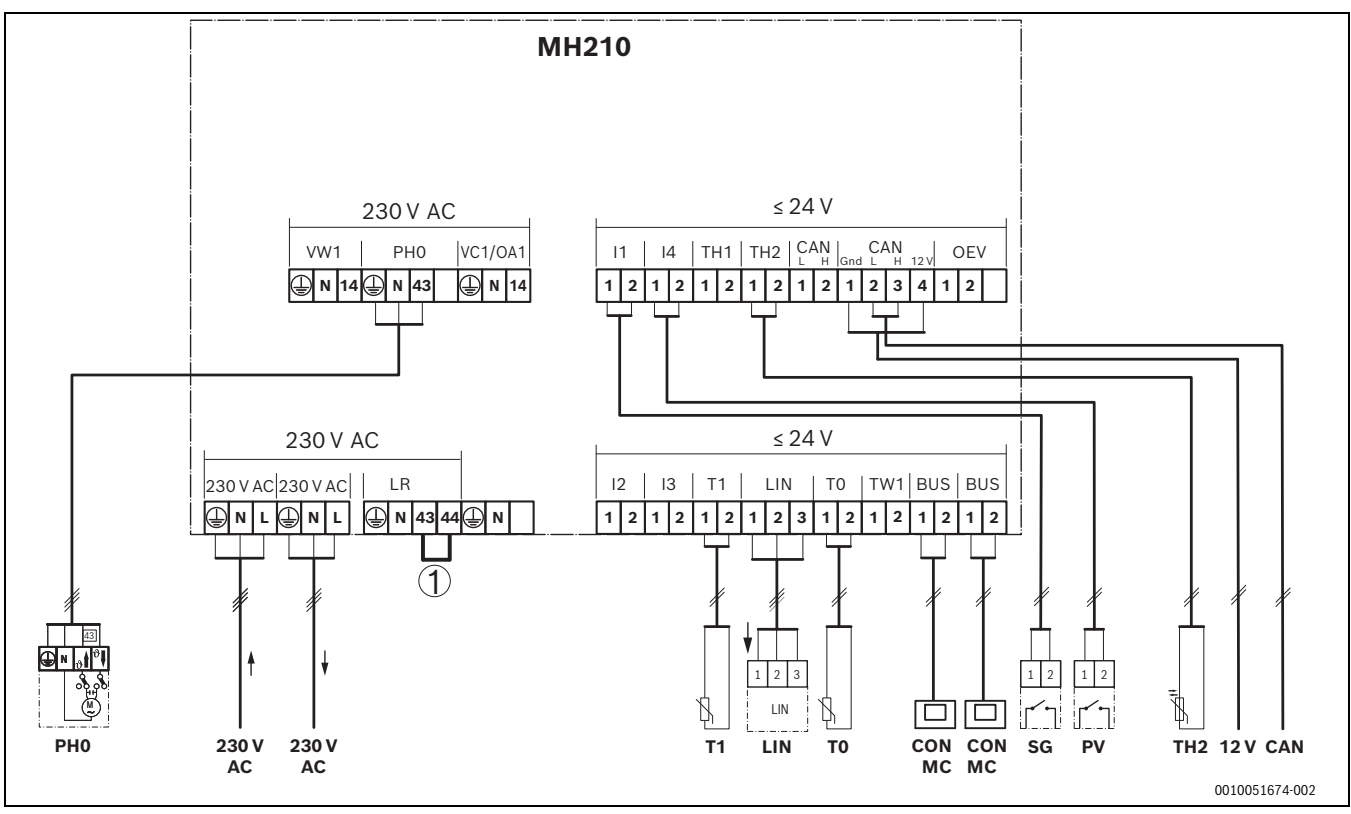

Fig. 34 Overview of the terminal assignment

#### Legend for figure 34 and tables 1 and 2:

- [1] This jumper must be removed when connecting an external
- 230 V controller. 12 V Supply of the outdoor unit control unit (ODU)
- 230 V AC Mains voltage connection, incoming
- 230 V AC Mains voltage connection, outgoing, for supplying further
- modules PH0 DHW circulation pump (heat pumps indoor unit)
- LR 43/44 Connection 230 V external room thermostat (230 V)
- BUS EMS 1/EMS 2-BUS
- CAN CAN Power, CAN Data (connection/communication with the heat pump outdoor unit); the additional two-pole CAN connection on the left is intended for software updates
- CON Control unit with EMS 1 BUS system and EMS 2 signal input/output for hybrid systems (controller)
- I1 SG Ready 1
- I2 Without function
- I3 Without function
- I4 SG Ready 2
- LIN Pump with LIN-BUS communication Terminal assignment: 1-blue, grey 2-black

#### 3-brown

- MC Master controller
- PV Photovoltaic system
- SG Smart grid
- T0 Low loss header temperature sensor
- T1 Outside temperature sensor
- TH2 Temperature sensor return to heat pump

### 🖲 BOSCH

#### 5.14 Leak test and thermal insulation

After the system has been completely installed, a leak test must be carried out.

- Open all ball valves.
- ► Fill the system with water, following the instructions in Chapter 6.
- Check all screw fittings and sealing joints for leaks and eliminate them if necessary.
- ► After a successful leak test, insulate the pipes and elbow fittings in the hybrid set with the supplied thermal insulation parts (→Fig. 35).
- Insulate the connector pipe in the hybrid set.
- Swivel the hybrid manager forward into the operating position.
- ▶ Insulate the piping in accordance with the legal regulations.

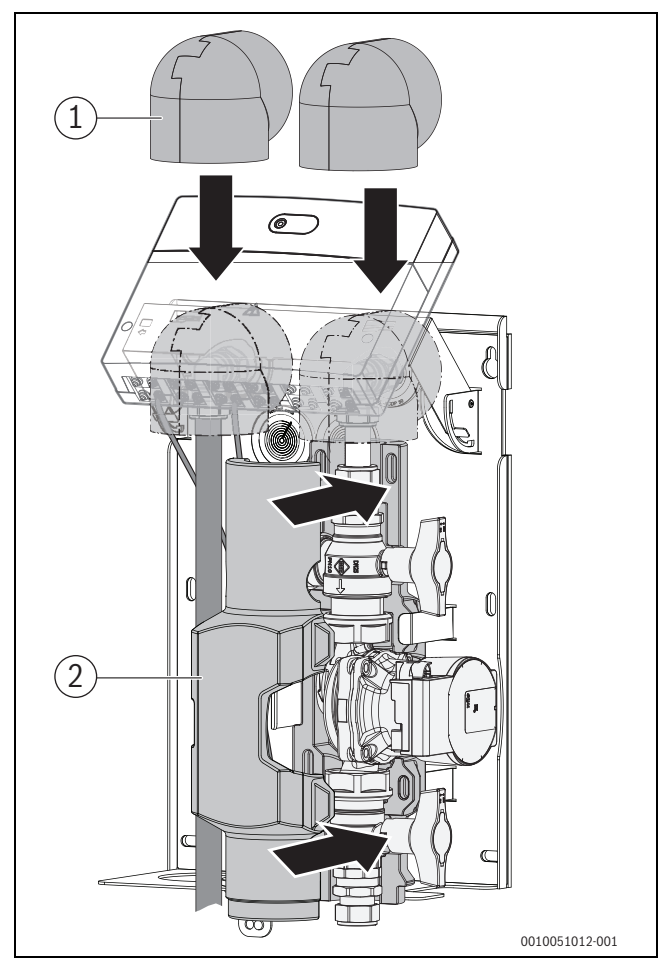

Fig. 35 Install thermal insulation (example: hydraulic connection, option 1)

- [1] Thermal insulation for elbow fitting (2-part)
- [2] Thermal insulation at the front for the pump line
- ►

#### NOTICE

#### Damage due to access to system data!

To prevent unauthorised access to data when the unit is installed outdoors, a padlock can be attached to the front panel.

 Attach the padlock at the bottom through the front panel and wall mounting bracket.

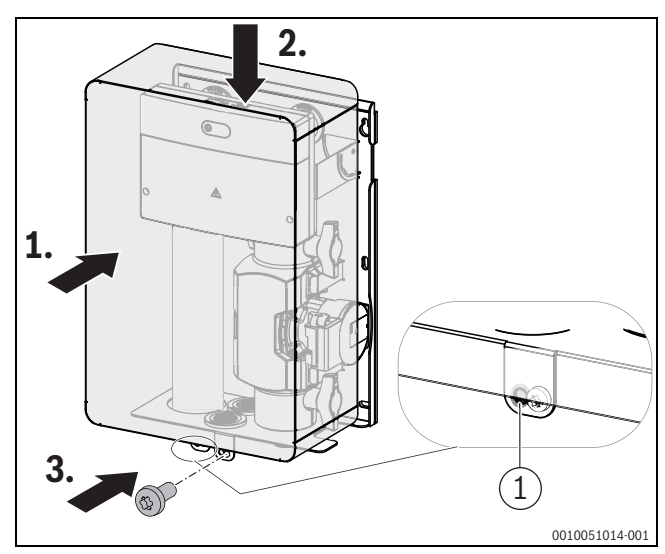

Fig. 36 Fitting the front panel

[1] Securing eyelet for padlock

#### 6 Fill and top-up water

#### Quality requirements for the heating water

The quality of the fill and top-up water is an essential factor for increased efficiency, functional reliability, long service life and for maintaining the operational readiness of a heating system.

i

Unsuitable water can damage the heat exchanger or cause a fault in the heat generator or DHW supply!

Unsuitable or contaminated water can lead to sludge formation, corrosion or scaling. Unsuitable antifreeze or hot water additives (inhibitors or anti-corrosion agents) can damage the heat generator and heating system.

- Only fill the heating system with potable water. Do not use well- or groundwater.
- Determine the water hardness of the filling water, before filling the system.
- Flush the heating system prior to filling.
- If magnetite (iron oxide) is present, anti-corrosion measures are required and the installation of a magnetite separator and a de-airing valve in the heating system is recommended.

For German market:

► The fill and top-up water must meet the requirements of the German Drinking Water Ordinance (TrinkwV).

For markets outside Germany:

 The limit values in table 3 must not be exceeded, even if national directives contain higher limits.

| Water quality | Unit  | Value       |
|---------------|-------|-------------|
| Conductivity  | µS/cm | ≤ 2500      |
| рН            |       | ≥ 6,5 ≤ 9,5 |
| Chloride      | ppm   | ≤ 250       |
| Sulphate      | ppm   | ≤ 250       |
| Sodium        | ppm   | ≤ 200       |

 Table 3
 Boundary conditions for potable water

 Check the pH value after > 3 months of operation. Ideally at the first service.

| Material of heat generator     | Heating water                                              | pH value range           |
|--------------------------------|------------------------------------------------------------|--------------------------|
| Ferrous, Copper, copper brazed | Untreated potable water     Fully softened water           | 7.5 <sup>1)</sup> – 10.0 |
| heat exchangers                | <ul> <li>Low-salt operation &lt; 100 μS/<br/>cm</li> </ul> | 7.0 <sup>1)</sup> – 10.0 |
| Aluminium                      | <ul> <li>Untreated potable water</li> </ul>                | 7.5 <sup>1)</sup> – 9.0  |
|                                | <ul> <li>Low-salt operation &lt; 100 µS/<br/>cm</li> </ul> | 7.0 <sup>1)</sup> – 9.0  |

1) If pH value is < 8.2 an on-site test for ferrous corrosion is necessary

- Table 4 pH value ranges after > 3 months of operation
- Treat the fill and top-up water according to the instructions in the following section.

Depending on the hardness of the filling water, the system water volume and the maximum heat output of the heat generator, water treatment may be required to avoid a damage in water heating installations, due to the formation of lime scale.

# Requirements on the fill and top-up water for heat generators made of aluminium and Heat pumps.

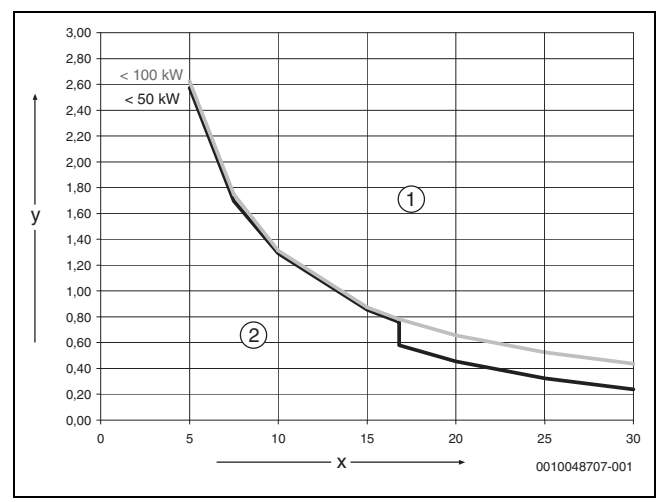

Fig. 37 Heat generators < 50 kW-100 kW

- [x] Total hardness in °dH
- [1] Above the curve, only use desalinated fill and top-up water, with a conductivity of  $\leq 10 \,\mu$ S/cm
- [2] Below the curve, untreated fill and top-up water according to drinking water regulation can be used

### i

For systems with a specific system water content >40 l/kW, water treatment is mandatory. If there are several heat generators in the heating system, then the system water volume must be related to the heat generator with the lowest output.

A recommended and approved method for water treatment is desalination of the fill and top-up water to a conductivity of  $\leq 10 \,\mu$ S/cm. Instead of water treatment, system separation with a heat exchanger, directly after the heat generator, can be provided.

#### **Prevention of corrosion**

In most cases, corrosion plays only a minor role in heating systems. However, a precondition for this is that the system is a corrosion-sealed water heating installation. This means that there is practically no access of oxygen to the system during operation. Continuous introduction of oxygen leads to corrosion and can thus cause rusting and rust sludge formation. Sludge formation can not only cause blockages and therefore a diminished heat supply but also deposits (similar to lime scale deposits) on the hot surfaces of the heat exchanger.

The amount of oxygen introduced by the fill- and top-up water are generally very small and can therefore be ignored.

To avoid oxygenation, connection pipes must be diffusion-tight! The use of rubber hoses should be avoided. The intended connection accessories should be used in the installation.

During operation, pressure maintenance with regard to oxygen ingress and in particular the function, correct sizing and correct setting (precharge pressure) of the expansion vessel is of highest importance. Check the pre-charge pressure and function annually.

Furthermore, the function of automatic air vents should also be checked during maintenance.

It is also important to check and document the top-up water quantities via a water meter. Larger and regularly required water top-up quantities indicate insufficient pressure maintenance, leaks or continuous oxygen input.

#### Antifreeze

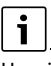

Unsuitable antifreeze can damage the heat exchanger or cause a fault in the heat source or DHW supply.

Unsuitable antifreeze can damage the heat source and heating system. Only use antifreeze listed in the document 6720841872, which contains antifreeze products approved by us.

- Only use antifreeze according to the specifications of the manufacturer, e.g with regard to the minimum concentration.
- Follow the instructions of the manufacturer of the antifreeze about regular checking of the concentration and corrective measures.

#### Heating water additives

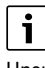

Unsuitable heating water additives can cause damage the heat source and heating system or cause a fault in the heat source or DHW supply.

The use of a heating water additive, e.g. corrosion inhibitor, is only allowed, if the manufacturer of the heating water additive certifies its suitability for all materials in the heating system.

 Only use heating water additives in accordance with the instructions of its manufacturer about concentration, regular checking of the concentration and corrective measures.

Heating water additives, e.g. corrosion inhibitors, are only required in the case of constant oxygen permeation, which cannot be prevented through other means.

Sealants in the heating water can cause deposits in the heat generator, therefore it is not advisable to use it.

#### 6.1 Quality requirements for the heating water

The quality of the fill and top-up water is an essential factor for increased efficiency, functional reliability, long service life and for maintaining the operational readiness of a heating system.

### i

Unsuitable water can damage the heat exchanger or cause a fault in the heat generator or DHW supply!

Unsuitable or contaminated water can lead to sludge formation, corrosion or scaling. Unsuitable antifreeze or hot water additives (inhibitors or anti-corrosion agents) can damage the heat generator and heating system.

- Only fill the heating system with potable water. Do not use well or groundwater.
- Determine the water hardness of the filling water, before filling the system.
- ► Flush the heating system prior to filling.
- If magnetite (iron oxide) is present, anti-corrosion measures are required and the installation of a magnetite separator and a de-airing valve in the heating system is recommended.
- ► The limit values in table 5 must not be exceeded, even if national directives contain higher limits.

| Water quality | Unit  | Value       |
|---------------|-------|-------------|
| Conductivity  | µS/cm | ≤ 2500      |
| рН            |       | ≥ 6,5 ≤ 9,5 |
| Chloride      | ppm   | ≤ 250       |
| Sulphate      | ppm   | ≤ 250       |
| Sodium        | ppm   | ≤ 200       |

Table 5 Boundary conditions for potable water (filling water)

Check the pH value after > 3 months of operation. Ideally at the first service.

| Material of heat<br>generator    | Heating water                                              | pH value range           |
|----------------------------------|------------------------------------------------------------|--------------------------|
| Copper brazed<br>heat exchangers | •Untreated potable water<br>•Fully softened water          | 7.5 <sup>1)</sup> – 10.0 |
|                                  | <ul> <li>Low-salt operation &lt; 100 µS/<br/>cm</li> </ul> | 7.0 <sup>1)</sup> – 10.0 |

1) If pH value is < 8.2 an on-site test for ferrous corrosion is necessary

Table 6 pH value ranges after > 3 months of operation

Treat the fill and top up water according to the instructions in the following section.

Depending on the hardness of the filling water, the system water volume and the maximum heat output of the heat generator, water treatment may be required to avoid a damage in water heating installations, due to the formation of lime scale.

#### 6.1.1 Requirements on the fill and top-up water

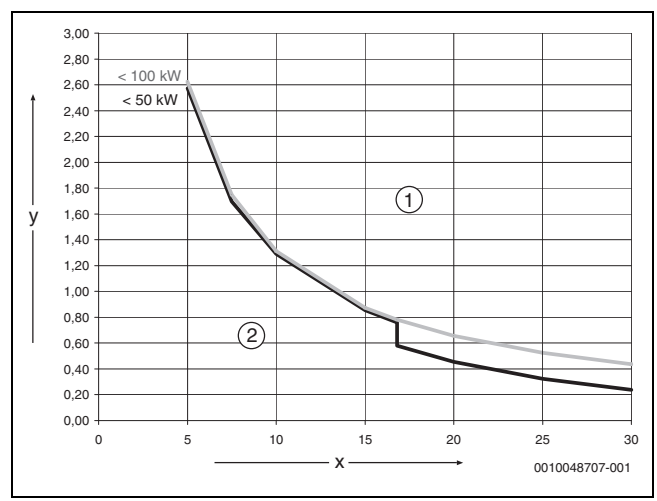

BOSCH

#### Fig. 38 Heat generators < 50 kW-100 kW

- [x] Total hardness in °dH
- [y] Maximum possible water volume over the service life of the heat source in  $\ensuremath{\mathsf{m}}^3$
- [1] Above the curve, only use desalinated fill and top-up water, with a conductivity of  $\leq 10 \,\mu$ S/cm
- [2] Below the curve, untreated fill and top-up water according to drinking water regulation can be used

#### i

For systems with a specific system water content >40 l/kW, water treatment is mandatory. If there are several heat generators in the heating system, then the system water volume must be related to the heat generator with the lowest output.

|                         | Water hardness unit conversion |      |     |      |        |
|-------------------------|--------------------------------|------|-----|------|--------|
|                         | °dH                            | °e   | °fH | ppm  | mmol/l |
| 1°dH=                   | 1                              | 1,25 | 1,8 | 17,8 | 0,1783 |
| 1°e=                    | 0,798                          | 1    | 1,4 | 14,3 | 0,142  |
| 1°fH=                   | 0,56                           | 0,7  | 1   | 10   | 0,1    |
| 1 ppm<br>CaCO3<br>(USA) | 0,056                          | 0,07 | 0,1 | 1    | 0,01   |
| 1mmol/I=                | 5,6                            | 7,02 | 10  | 100  | 1      |

Table 7 Water hardness unit conversion

A recommended and approved method for water treatment is desalination of the fill and top-up water to a conductivity of  $\leq$  10 µS/cm.

#### 6.1.2 Prevention of corrosion

In most cases, corrosion plays only a minor role in heating systems. However, a precondition for this is that the system is a corrosion-sealed water heating installation. This means that there is practically no access of oxygen to the system during operation.

Continuous introduction of oxygen leads to corrosion and can thus cause rusting and rust sludge formation. Sludge formation can not only cause blockages and therefore a diminished heat supply but also deposits (similar to lime scale deposits) on the hot surfaces of the heat exchanger.

The amount of oxygen introduced by the fill- and top-up water are generally very small and can therefore be ignored.

To avoid oxygenation, connection pipes must be diffusion-tight! The use of rubber hoses should be avoided.

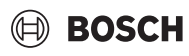

The intended connection accessories should be used in the installation.

During operation, pressure maintenance with regard to oxygen ingress and in particular the function, correct sizing and correct setting (precharge pressure) of the expansion vessel is of highest importance. Check the pre-charge pressure and function annually.

Furthermore, the function of automatic air vents should also be checked during maintenance.

It is also important to check and document the top-up water quantities via a water meter. Larger and regularly required water top-up quantities indicate insufficient pressure maintenance, leaks or continuous oxygen input.

#### 6.1.3 Antifreeze

### i

Unsuitable antifreeze can damage the heat exchanger or cause a fault in the heat source or DHW supply.

Unsuitable antifreeze can damage the heat source and heating system. Only use antifreeze as listed in the document 6720841872, which contains antifreeze products approved by us.

- Only use antifreeze according to the specifications of the manufacturer, e.g with regard to the minimum concentration.
- ► Follow the instructions of the manufacturer of the antifreeze about regular checking of the concentration and corrective measures.
- The use of antifreeze reduces the efficiency.

#### 6.1.4 Heating water additives

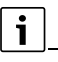

Unsuitable heating water additives can cause damage to the heat source and heating system or cause a fault in the heat source or DHW supply.

The use of a heating water additive, e.g. corrosion inhibitor, is only allowed, if the manufacturer of the heating water additive certifies its suitability for all materials in the heating system.

 Only use heating water additives in accordance with the instructions of its manufacturer about concentration, regular checking of the concentration and corrective measures.

Sealants in the heating water can cause deposits in the heat generator, therefore it is not advisable to use it.

# Suitable water treatment products (inhibitors/cleaners) can be obtained from the following manufacturers:

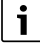

Follow the guidance of BS7593:2019<sup>1)</sup> for treatment of water in domestic hot water heating systems.

| ADEY     | www.adey.com                |
|----------|-----------------------------|
| FERNOX   | www.fernox.com              |
| SENTINEL | www.sentinelprotects.com/uk |

Table 8

# 7 Minimum volume and installation of the heating system

#### i

To safeguard the heat pump function and avoid an excessive number of start/stop cycles, incomplete defrosting and unnecessary alarms, it must be possible to store a sufficient amount of energy in the system. This energy is stored in the water volume of the heating system, and also in the components of the system (at least one radiator valve must be open) as well as in concrete floors (underfloor heating system).

#### 8 Commissioning

#### 8.1 System requirements

- For the hybrid manager to communicate via the BUS interface EMS (Energy Management System), it requires the CH120 or EasyControl CT200 system controller:
- The hybrid manager can only be used with the heat pump outdoor unit CS5800.

#### 8.2 Important notices on use

The hybrid manager MH210 communicates via an EMS interface with other EMS-enabled BUS participants.

• The installation room must be suitable for the IP rating stated in the technical data of the hybrid manager and the pump.

#### 8.3 Functions

Together with a system controller, the hybrid manager MH210 controls a heating system consisting of an electrically operated heat pump and another conventional heat generator (e.g. oil or floor standing gas condensing boiler). The time when which heat generator is operated depends on the selected control strategy, the current ambient conditions and the temperature levels.

Since DHW is always prepared by the conventional heat generator, the control strategy has no influence on the DHW convenience function.

The maximum operating range of the heat pump is at outside temperatures between  $-20^{\circ}$ C and  $+45^{\circ}$ C.

The hybrid manager offers a Smart Grid Ready (SG Ready) interface. This interface can be used, for example, to optimise or block operation of the heat pump by means of a photovoltaic inverter or a signal from the electricity supplier.

#### 8.3.1 Control strategy with bivalence temperature

The dual-fuel temperature determines the outdoor temperature up to which the heat pump alone supplies the heat demand. The dual-fuel temperature is pre-set to 2  $^{\circ}$ C on the control unit. This setting can be changed.

The dual-fuel temperature should be set so that the heat pump can cover the heat demand alone above the dual-fuel temperature. Further details on the selection of the dual-fuel temperature can be found in the planning document of the hybrid system or the heat pump.

#### Heat pump-optimised (outdoor temperature parallel)

• Heating mode: above the dual-fuel temperature, the heat pump supplies the heat demand alone. Below the dual-fuel temperature, the conventional heat generator is switched on if the heat pump cannot cover the heat demand for more than half an hour. The conventional heat generator is switched on immediately if the heat pump cannot reach the required flow temperature due to its operating limits.

1) Only applicable in the United Kingdom

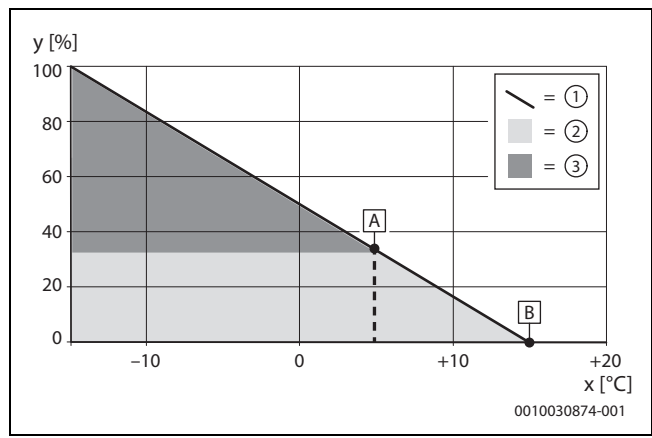

*Fig. 39 Control strategy, maximise renewable energy share* 

- x Outdoor temperature
- y Relative heating load
- A Dual-fuel temperature
- B Heating limit temperature
- [1] Heating load
- [2] Heat pump
- [3] Conventional heat generator

#### 8.3.2 Other control strategies

Independent of the dual-fuel temperature, further control strategies can be selected on the control unit. These are described below.

rve country-specific

i

Observe country-specific guidelines and requirements regarding subsidies when selecting the control strategy.

#### Cost-optimised (optimised for costs according to energy prices)

This control strategy should only be selected by users who are prepared to regularly adjust the energy prices in the control unit. The cost-optimised strategy calculates which heat generator currently works more cost-efficiently, the heat pump or the conventional heat generator. The following influencing variables apply:

- The efficiency of the heat pump is influenced by the outdoor temperature, the flow setpoint temperature and the modulation of the heat pump.
- The gas/oil prices and the electricity prices of the user.
- When using a PV system ( $\rightarrow$  Chapter 8.3.3, page 26), the set level of the feed-in tariff also has an influence on the cost calculation of the heat pump. This is especially the case in mode 3.

The share of the heat pump can be increased by using PV. In heating mode, the boiler is switched on regardless of the costs if the heat pump cannot cover the heat demand or cannot supply the required flow temperature.

#### 8.3.3 Smart Grid Ready (SG Ready)

The hybrid manager is equipped with an SG Ready interface for heating pumps. Here, four operating states can be selected dynamically via the two switching inputs 11 and 14.

| Display | Switching status     | Meaning                                         | Behaviour of the hybrid system                                                                                                    |
|---------|----------------------|-------------------------------------------------|----------------------------------------------------------------------------------------------------|
| Mode 1  | I1 closed, I4 open   | Heat pump blocked by power supply company block | The heat pump does not run. When the heat pump is running, it may take up to 2 minutes to switch it off. Instead of the heat pump, the conventional heat generator provides the heat. The heat pump only runs if there is an acute risk of frost in order to protect the system from damage.                                                              |
| Mode 2  | l1 open, l4 open     | Normal Operation                                | The heat pump runs according to the set control strategy.                                                                                                    |
| Mode 3  | 11 open, 14 closed   | Heat pump preferred                             | Regardless of the selected control strategy, the heat pump is always preferred in heating mode. This mode has no influence on normal hot water operation or low-noise operation.                                                                                                    |
| Mode 4  | 11 closed, 14 closed | Forced operation of heat pump                   | The same behaviour applies as with Mode 3. In addition, the heat pump runs in heating mode at minimum output until the maximum flow temperature is exceeded. This can also result in a higher flow temperature than required by the controller. In low-noise operation with setting <b>Switch off HP</b> , the heat pump is operated with reduced output. |

Table 9 Operating states at the control unit with full SG Ready function

Typical applications for the SG Ready interface are:

- Heat pump combined with a photovoltaic system
- Heat pump combined with an intelligent electricity meter

#### Heat pump combined with a photovoltaic system (PV system)

To combine the heat pump with a PV system, a switching output of the inverter is usually connected to the SG Ready interface of the heat pump. Thus, the PV system supplies the heat pump with electrical power.

The switching output of the inverter (usually with switching threshold and hysteresis) should be configured to avoid too frequent switching. At the same time, the PV system must supply sufficient electrical power to operate the heat pump at least at the lowest compressor speed. Further information can be found in the inverter manufacturer's installation instructions. Often inverters do not use the full scope of the SG Ready interface, but only switch the heat pump between the states Mode 2 and Mode 3. For this purpose, contact I4 must be connected (closed: PV system supplies electricity). I1 does not have to be assigned.

The assignment at the inputs I1 and I4 then looks as follows:

| Display | Switching status   | Meaning                                         |
|---------|--------------------|-------------------------------------------------|
| Mode 1  | not available      | Heat pump blocked by power supply company block |
| Mode 2  | l1 open, l4 open   | Normal Operation                                |
| Mode 3  | 11 open, 14 closed | Heat pump preferred                             |
| Mode 4  | not available      | Forced operation of heat pump                   |

Table 10 Power supply from the PV system

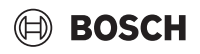

#### Heat pump combined with an intelligent electricity meter

In order to control the electricity grid load, the power supply company reserves the following procedure:

- The electricity purchase for heat pump systems is completely blocked (power supply company block).
- The electricity purchase for heat pump systems is enforced by means of forced operation.

The usual case of application is the power supply company block. For this, it is sufficient to assign contact I1, which switches between the states Mode 1 and Mode 2. The exact connection with the intelligent electricity meter is described in the operating instructions of the electricity meter. If the compressor of the heat pump is disconnected from the mains when the power supply company lock is active, all errors that would occur due to this interruption of the power connection are suppressed in the controller.

The assignment at the inputs I1 and I4 then looks as follows:

| Display | Switching status   | Meaning                                         |
|---------|--------------------|-------------------------------------------------|
| Mode 1  | I1 closed, I4 open | Heat pump blocked by power supply company block |
| Mode 2  | l1 open, l4 open   | Normal Operation                                |
| Mode 3  | not available      | Heat pump preferred                             |
| Mode 4  | not available      | Forced operation of heat pump                   |

Table 11 Power supply from an external provider (power supply company blocking function)

#### 8.3.4 Pump in the heat pump circuit

The pump in the heat pump circuit runs under the following circumstances:

- During a heat demand
- After operation of the heat pump for a short time (overrun)
- · If there is a risk of frost or the temperature sensors are defective

#### 8.3.5 Cycle lock of the conventional heat source

In certain control situations of the MH210, the cycle lock of the conventional heat generator set in the control unit is temporarily deactivated by the higher-level control system.

#### 8.3.6 LED

The LED displays the operating status of the hybrid manager and possible faults ( $\rightarrow$  chapter 12, page 35).

This operating display is only reliable when the configuration wizard has been completed and all relevant parameters have been set.

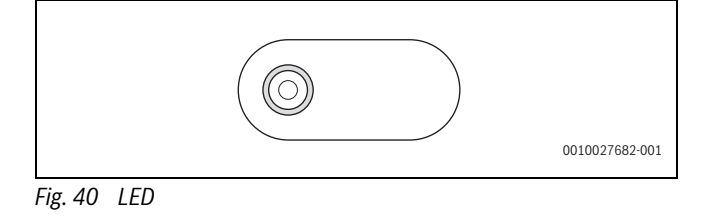

#### 8.4 Commissioning

# i

First make all electrical connections and then carry out the commissioning!

- Observe the installation instructions for all components and assemblies in the system.
- Only switch on the power supply after all modules are set up.

#### 8.4.1 Commissioning of the system and hybrid manager

- 1. Isolate all poles of the mains voltage and secure against reconnection.
- 2. Make sure the mains voltage is disconnected.
- 3. Connect all required sensors and actuators.
- 4. Mechanically establish the power supply (230 V AC) at all installed modules and heat sources.
- 5. If necessary, set the coding switch on other modules.

6. Switch on the power supply (mains voltage) to the entire system.

Once the status indicator on the the hybrid manager lights up green constantly:

- Start commissioning the control unit → installation instructions of control unit.
- In the service menu Commissioning > Start configuration wizard? > Yes set Hybrid system installed and follow up to menu. The configuration wizard suggests a configuration for the hybrid manager based on the connected sensor.
- Check the settings in the menu of the Hybrid systems (→ Table 12) and if required, adjust to the installed system.
- 10. Make remaining adjustments as described in the installation instructions for the control unit.

#### 8.4.2 Hybrid menu settings

If the hybrid manager is installed, on the control unit the **Service menu** is supplemented by the submenu **Hybrid settings**.

the Hybrid settings menu contains the following menu items:

- Control strategy Setting of the operating mode
- Dual-fuel sw.-over point Setting the dual-fuel temperature
- Low-noise operation Settings and functions for low-noise operation of the heat pump
- Energy prices Setting of the energy prices
- Manual defrosting Setting of the manual defrosting

### i

The factory settings are shown in bold in the setting areas. The corresponding functions are described in chapter 8.3 ( $\rightarrow$  page 25).

| Menu item                 | Setting area: function description                                             |  |
|---------------------------|--------------------------------------------------------------------------------|--|
| Control strategy          | Costs (optimised for costs according to energy prices)                         |  |
|                           | Maximise the share of renewable energy (outside                                |  |
|                           | temperature parallel)                                                          |  |
| Dual-fuel swover<br>point | -20 2 20 °C: select dual-fuel switch-over point                                |  |
| Energy prices             | Energy costs and payment, can be set in cent amounts.                          |  |
|                           | Gas costs                                                                      |  |
|                           | Oil costs                                                                      |  |
|                           | Electricity costs                                                              |  |
|                           | Feed-in tariff PV (Feed-in tariff for photovoltaic)                            |  |
| Low-noise operation       | Operating mode:                                                                |  |
|                           | • off                                                                          |  |
|                           | Reduced output                                                                 |  |
|                           | • Switch off HP (Turn off the heat pump)                                       |  |
|                           | perm. reduced (Permanently reduced)                                            |  |
|                           | Start time:                                                                    |  |
|                           | • 0:00 <b>22:00</b> 23:00: Start time for low-noise                            |  |
|                           | operation (daily)                                                              |  |
|                           | End time:                                                                      |  |
|                           | <ul> <li>0:00 06:00 23:00: End time for low-noise operation (daily)</li> </ul> |  |

| Menu item                               | Setting area: function description                                                             |  |  |
|-----------------------------------------|------------------------------------------------------------------------------------------------|--|--|
| Manual defrosting                       | This menu item is only visible when the compressor is running and when defrosting is inactive. |  |  |
|                                         | Yes: start defrosting                                                                          |  |  |
|                                         | No: do not start defrosting                                                                    |  |  |
| Table 12 Menu items in the service menu |                                                                                                |  |  |

#### 8.4.3 Main menu

To set low-noise operation, the end customer can see the following additional menu items in the main menu:

| Menu item                                                                                                    | Setting area: function description                                                                                                    |
|----------------------------------------------------------------------------------------------------|----------------------------------------------------------------------------------------------------|
| Low-noise operation                                                                                                    | Operating mode:                                                                                                    |
| (Depending on the<br>control unit, several<br>power levels can be<br>selected for the heat<br>pump Compress<br>5800 AW.) | <ul> <li>off</li> <li>Reduced output</li> <li>Switch off HP (Turn off the heat pump)</li> <li>perm. reduced (Permanently reduced)</li> <li>Start time:</li> <li>0:00 22:00 23:00: Start time for low-noise operation (daily)</li> <li>End time:</li> <li>0:00 06:00 23:00: End time for low-noise operation (daily)</li> <li>Start low-noise operation:</li> <li>No</li> <li>Reduced output</li> <li>Switch off HP (Turn off the heat pump)</li> <li>0 4 24 h: Duration of low-noise operation (once from activation)</li> </ul> |
| Table 1.3 Menu items                                                                                                    | in the main menu of the end customer                                                                                                    |

#### 8.4.4 DiagnosisMenu

The menus, information or values displayed on the control unit depend on the components of the system installed.

 Observe the technical documentation for the heat source, control unit, additional modules and other system components.

If the hybrid manager is installed, the **Diagnosis** menu will be supplemented by the following menu items:

- Function test > Hybrid
- Monitored values > Hybrid

#### **Function test**

The function of the devices connected to the hybrid manager can be tested in this menu. For example, the pump in the return of the heat pump can be specifically switched on or off.

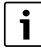

**Function test of the heat pump:** the heat pump is intrinsically safe. Waiting times of several minutes are possible. During this time, the menu for starting is hidden in the control unit. To ensure lubrication of the compressor, the heat pump should run for at least 5–10 minutes. When selecting the compressor output, make sure that the flow temperature of the outdoor unit remains below the permissible max. value.

#### **Monitored values**

This menu allows you to call up information on the current status of the appliances connected to the hybrid manager. For example, you can display how high the flow and return temperatures are in the hybrid system.

# 9 Set the pressure relief valve, minimum volumetric flow rate

To ensure safe and trouble-free operation of the heat pump, a minimum volumetric flow rate must be set.

For this purpose, a pressure relief valve (scope of delivery) must be installed in the system according to the respective installation diagram ( $\rightarrow$  Fig. 3).

The overflow valve is factory-set to an opening pressure of 0.2 bar (20 kPa).

The opening pressure  $[\Delta p]$  corresponds to the maximum system delivery head ( $\rightarrow$  Fig. 41).

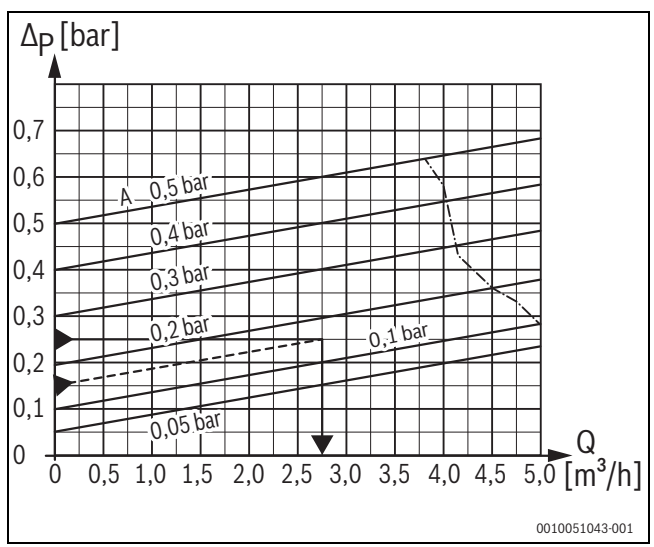

Fig. 41 Pressure relief valve adjustment range

The default setting ensures the minimum volumetric flow rate if the maximum pipe dimensions specified in the table 14 are observed.

| Pipe inside diameter | Ø 20 mm | Ø 25 mm | Ø 32 mm |
|----------------------|---------|---------|---------|
| Maximum pipe length  | 5 m     | 10 m    | 30 m    |

Table 14 Permissible pipe dimensions

#### Pressure relief valve adjustment

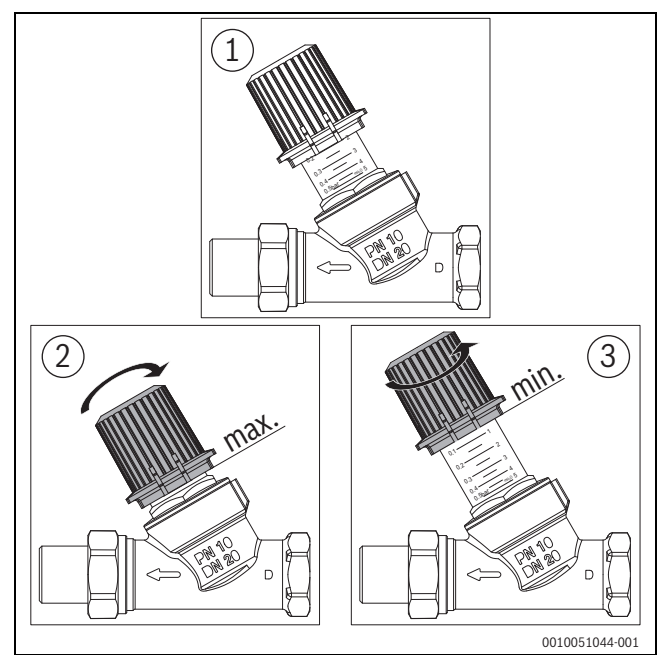

*Fig. 42 Pressure relief valve adjustment* 

- [1] Factory Setting
- [2] Maximum opening pressure adjustment
- [3] Minimum opening pressure adjustment

#### Changing the default setting

A reduction in the opening pressure, e.g. due to flow noise in the system, leads to an increase in the volumetric flow rate of the heat pump and is therefore not critical.

# i

In systems with a greater delivery head, in which higher opening pressures are required, these must not exceed 0.25 bar (25 kPa) in order to ensure the minimum volumetric flow rate.

Higher setting values can lead to a loss of comfort and possibly to error messages (insufficient volumetric flow rate).

i

During operation, the pressure relief valve may make a little noise during the start-up and defrosting phases.

#### Checking the minimum volumetric flow rate

- ▶ Determine the minimum volumetric flow rate (1200 l/h or 20 l/min) (→Technical documentation of the outdoor unit).
- Put the system into operation (with adjustment of the opening pressure, if necessary).
- ► Shut off all heating circuits.
- ► In test mode, set circulation pump to 100% output. The volumetric flow rate displayed in the main controller of the heat pump must not fall below the required minimum volumetric flow rate of 1200 l/h or 20 l/min.
- If necessary, clean the filter to ensure the minimum volumetric flow rate.

#### 10 Commissioning and setting the system

When planning the system, the coefficient of performance and the associated annual performance factor can be positively influenced by skilful selection of the heat source and the heat distribution system. The smaller the difference between the supply and heat source temperature (outside air), the better the coefficient of performance.

The best coefficient of performance (COP) results from high heat source temperatures and low supply temperatures in the heat distribution system. Low flow temperatures can be achieved primarily with surface heating systems.

#### NOTICE

#### Malfunctions/fault displays during commissioning!

If all components are not installed and connected when the system is commissioned, this can lead to malfunctions and error messages.

• Ensure that all system components are installed and connected.

#### 10.1 Filling and venting the heating system

#### NOTICE

#### The system will be damaged if it is powered up without water.

The system may be damaged if it is powered up without water.

► Fill the DHW cylinder and heating system **before** powering on the heating system, and establish the correct pressure.

#### Filling the heating system

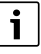

To facilitate venting of the heat pump circuit, it is recommended to install a venting device in the highest point of the pipework between the indoor and outdoor unit.

- Disconnect the electrical power supply to the outdoor unit and the conventional heat generator.
- Open all valves in the heating system.
- If installed, activate the other automatic air vent valves in the heating system.
- Ensure flow rate at the integrated particulate filter, open ball valve if required.
- Slowly fill the heating system via the conventional heat generator.

| Operating pressure |                                                                                                    |  |
|--------------------|----------------------------------------------------------------------------------------------------|--|
| 1.2-1.5 bar        | Minimum charge pressure. Fill the system to a pressure of 0.2–0.5 bar above the pre-charge pressure of the expansion vessel when the heating system is cold. |  |
| 3 bar              | Maximum charge pressure at maximum heating<br>water temperature: must not be exceeded (pressure<br>relief valve opens).                                      |  |

Table 15 Operating pressure

- If the pressure does not remain constant, check whether the heating system and the expansion vessel are tight.
- Reconnect the power supply to the outdoor unit and conventional heat generator.

# BOSCH

#### Venting the heating system

- Open Service menu. ►
- Select and confirm the **Diagnosis** menu.
- Select and confirm the Function test menu item.
- Select menu item Heat pump and activate Air purge mode. ►
- If installed, switch other DHW circulation pumps in the heating ► system cyclically on and off.
- Check the operating pressure and top up water if necessary until the required pressure in the heating system has been reached.
- Vent the system via other air vent valves of the heating system (e.g. ▶ radiators).
- Repeat steps 1 to 4 until the heating system has been vented. ► The complete venting of the heat pump circuit may take up to 20 minutes.
- If necessary, reactivate the **Air purge mode** after 15 minutes. ►
- Clean all filters installed, in particular the particulate filter. ►

#### 10.2 After commissioning the system, clean the filter

During the commissioning phase and during operation, particles in the heating system can contaminate the filter and have a negative impact on the function of the pump. To ensure proper operation, the particulate filter must be cleaned after commissioning and before changing over to continuous operation.

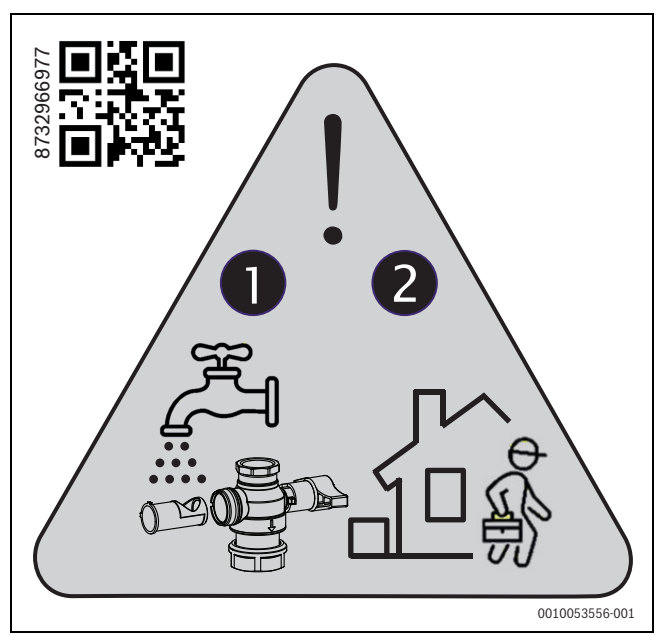

Clean the particulate filter after commissioning and Fig. 43 maintenance

- Close the service valves above and below the pump. ►
- Place a drip pan underneath to collect any water that may escape. ►
- Remove the particle filter at the shut-off valve and rinse it under ▶ running water.
- Reinstall the particle filter (hand-tight) and open the shut-off valves. Ensure the correct installation position of the filter (guide lugs/ recesses).

#### NOTICE

#### Open the shut-off valves after filter maintenance and pump replacement again!

**Re-install the TH2 temperature sensor after maintenance!** 

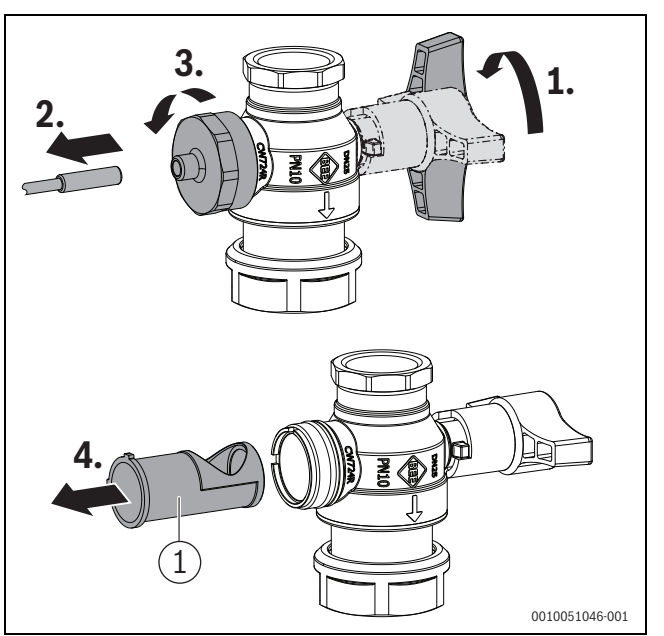

Fig. 44 Removal and installation of the particle filter (example)

[1] Particle filter

#### 10.3 Heat pump design aid

#### Setting the dual-fuel temperature

The set dual-fuel temperature decides from which outdoor temperature the conventional heat generator switches on or switches to stand-alone mode. The dual-fuel temperature must be selected so that the heat pump can cover the sole heat demand above the dual-fuel temperature. The dual-fuel temperature can be set on the control unit.

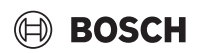

#### Flow temperature 35 °C

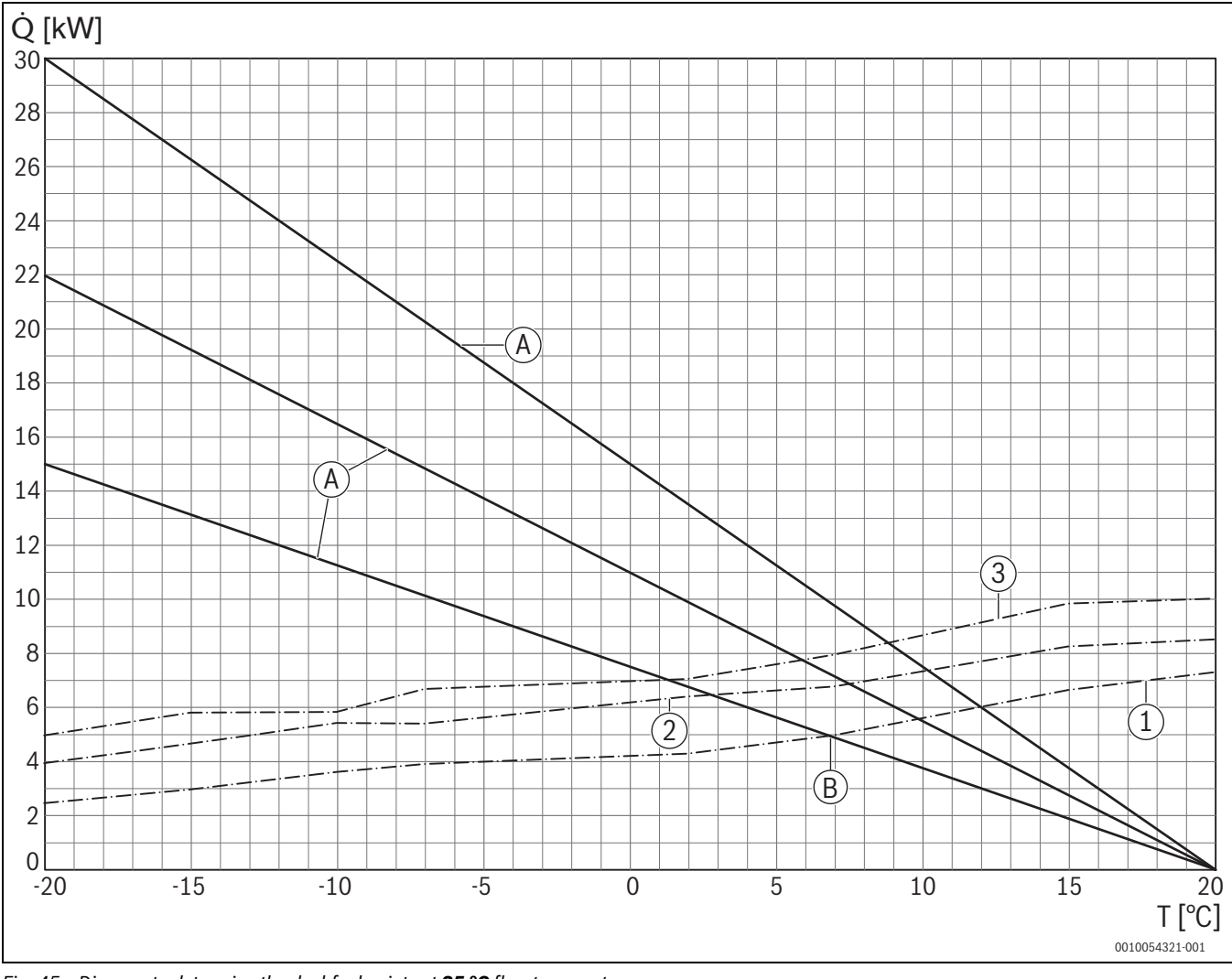

Fig. 45 Diagram to determine the dual-fuel points at **35 °C** flow temperature

#### Flow temperature 45 °C

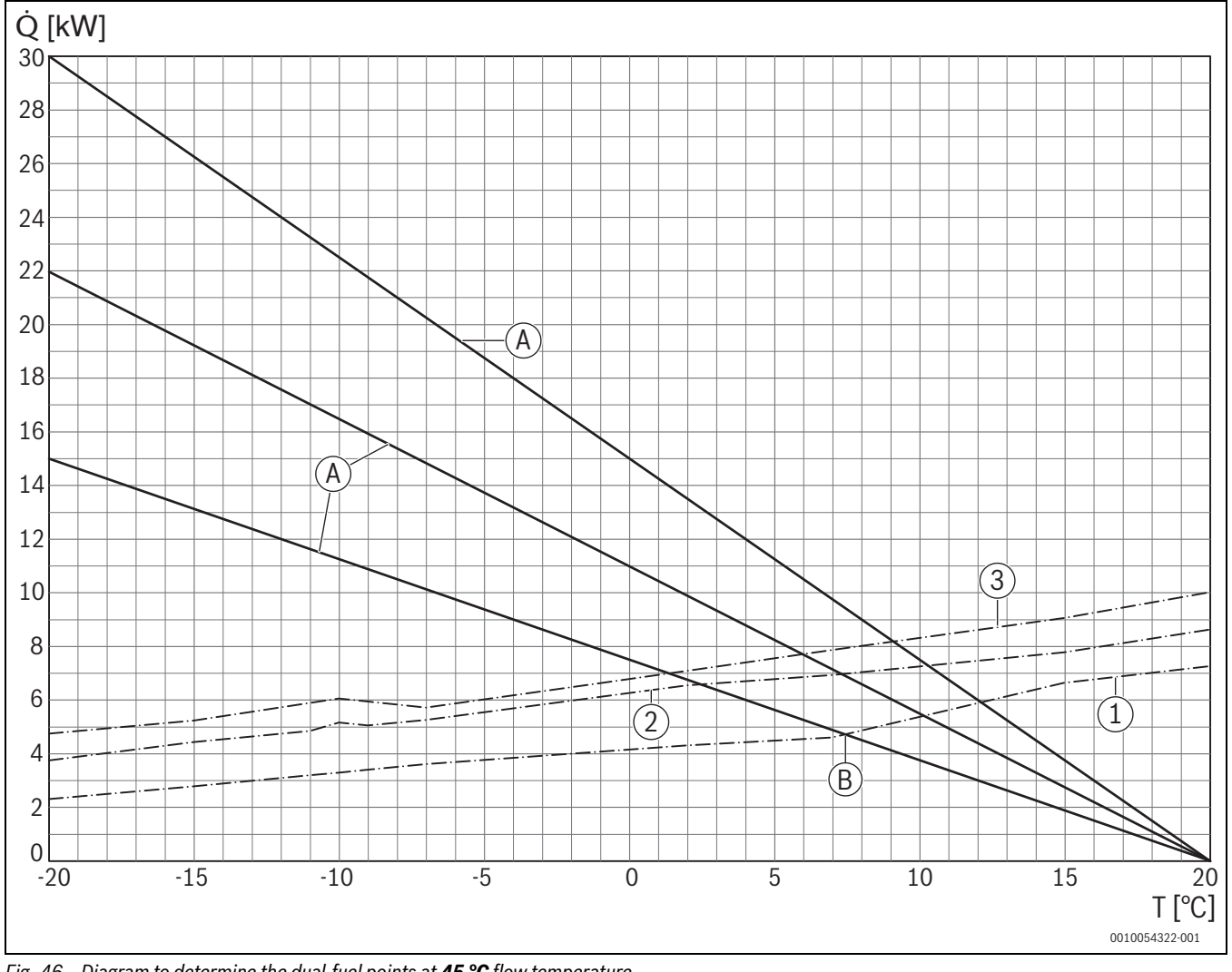

Fig. 46 Diagram to determine the dual-fuel points at **45** °C flow temperature

**BOSCH** 

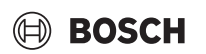

#### Flow temperature 55 °C

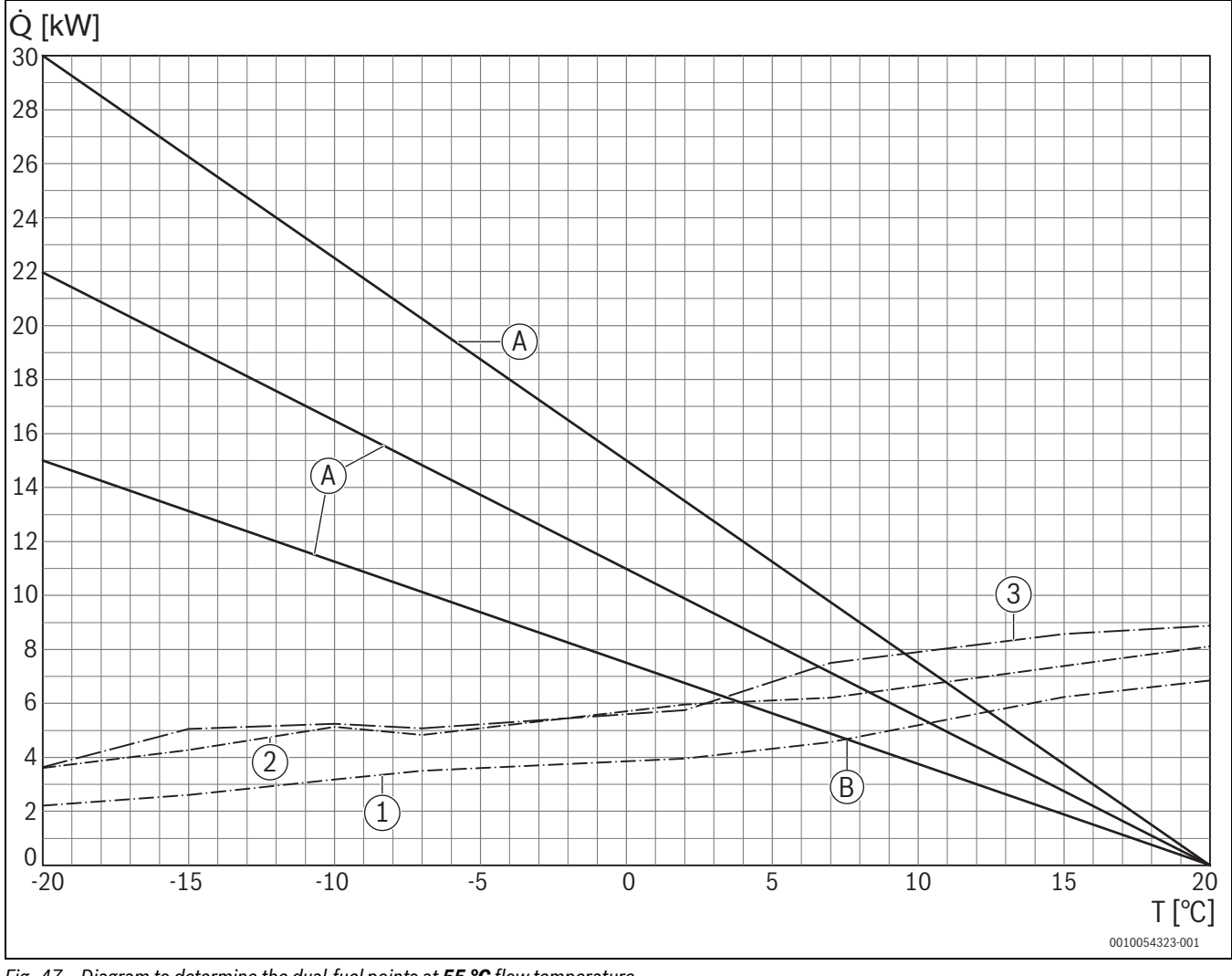

Fig. 47 Diagram to determine the dual-fuel points at **55 °C** flow temperature

#### Flow temperature 65 °C

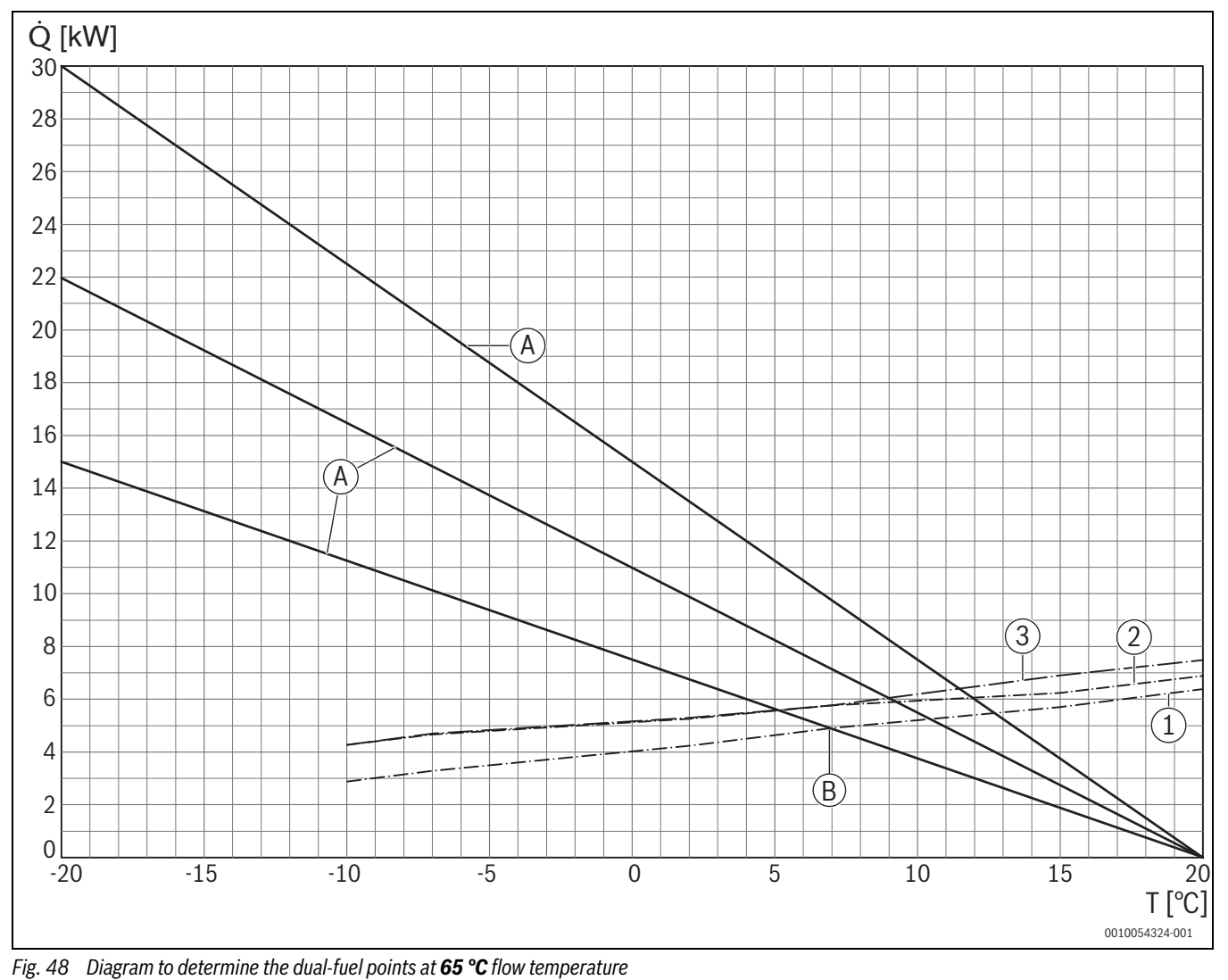

#### Key to Fig. 45 to 48:

- [T] Outdoor temperature
- [Q] Heat output demand
- [A] Building curves
- [B] Dual-fuel points of the selected heat pump
- [1] Heat output curve of the heat pump CS5800 AW 4
- [2] Heat output curve of the heat pump CS5800 AW 5
- [3] Heat output curve of the heat pump CS5800 AW 7

#### **11** Overview of the service menu

The menu items in the service menu depend on the control unit and system installed. The following menu items are added to the service menu for the hybrid system.

#### Service menu

#### Commissioning

- ...
- Hybrid system installed
- ...
- ...

#### Hybrid settings (Hybrid system settings)

- Control strategy
  - Cost-optimised
  - Heat pump-optimised (outdoor temperature parallel)
- Dual-fuel sw.-over point
- Energy prices
  - Gas costs
  - Oil costs
  - Electricity costs
  - Feed-in tariff PV
  - Low-noise operation
  - Operating mode
  - Start time
  - End time
- Manual defrosting

#### Diagnosis

- Function test
  - Hybrid (Hybrid system)
  - ...
- ...
- Monitored values
  - Hybrid (Hybrid system)
- ...

#### - ...

### i

The energy values shown in the operating unit are estimated based on the internal data of the hybrid system. Many factors affect the energy consumption in real life conditions which means the energy values displayed are different to the energy values of an energy meter. The energy values are for information and should not be used for invoicing purposes. The energy values can be used to compare the energy consumption of various days/weeks/months

#### 12 Faults

The LED displays the operating status of the hybrid manager and possible faults.

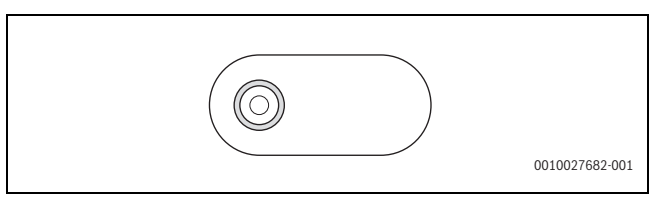

#### Fig. 49 LED

| Status indicator  | Possible cause                                                                                                    | Remedy                                                                                  |
|-------------------|----------------------------------------------------------------------------------------------------|-----------------------------------------------------------------------------------------|
| Constantly OFF    | Power supply<br>interrupted                                                                                                    | • Turn on the mains power supply.                                                       |
|                   | Faulty fuse                                                                                                    | When the power supply is<br>switched off, replace the fuse<br>(→ Fig. 50).              |
| Constantly red    | Internal failure                                                                                                    | <ul> <li>Replace hybrid manager.</li> </ul>                                             |
| Red - blinking    | <ul> <li>Defective sensor<br/>of the MH210</li> <li>Pump defective</li> <li>Error message of<br/>the heat pump via<br/>CAN BUS.</li> </ul> | <ul> <li>Check components.</li> </ul>                                                   |
| Constantly yellow | Communication fault on the LIN-BUS                                                                                                    | <ul> <li>Check the connecting cable and<br/>possibly, also the pumps.</li> </ul>        |
| Yellow flashing   | Communication fault on the CAN-BUS                                                                                                    | <ul> <li>Check the connecting cable and<br/>possibly, also the outdoor unit.</li> </ul> |
| Constantly green  | No fault                                                                                                    | Normal Operation                                                                        |
| Green flashing    | Communication fault<br>on the EMS 1/EMS 2-<br>BUS                                                                                          | <ul> <li>Check the connecting cable.</li> </ul>                                         |

Table 16 Status indicator and remedy of possible faults

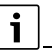

Use only original spare parts. Damage caused by the use of spare parts not supplied by the manufacturer is excluded from the warranty.

► If a fault cannot be rectified, contact your local service engineer.

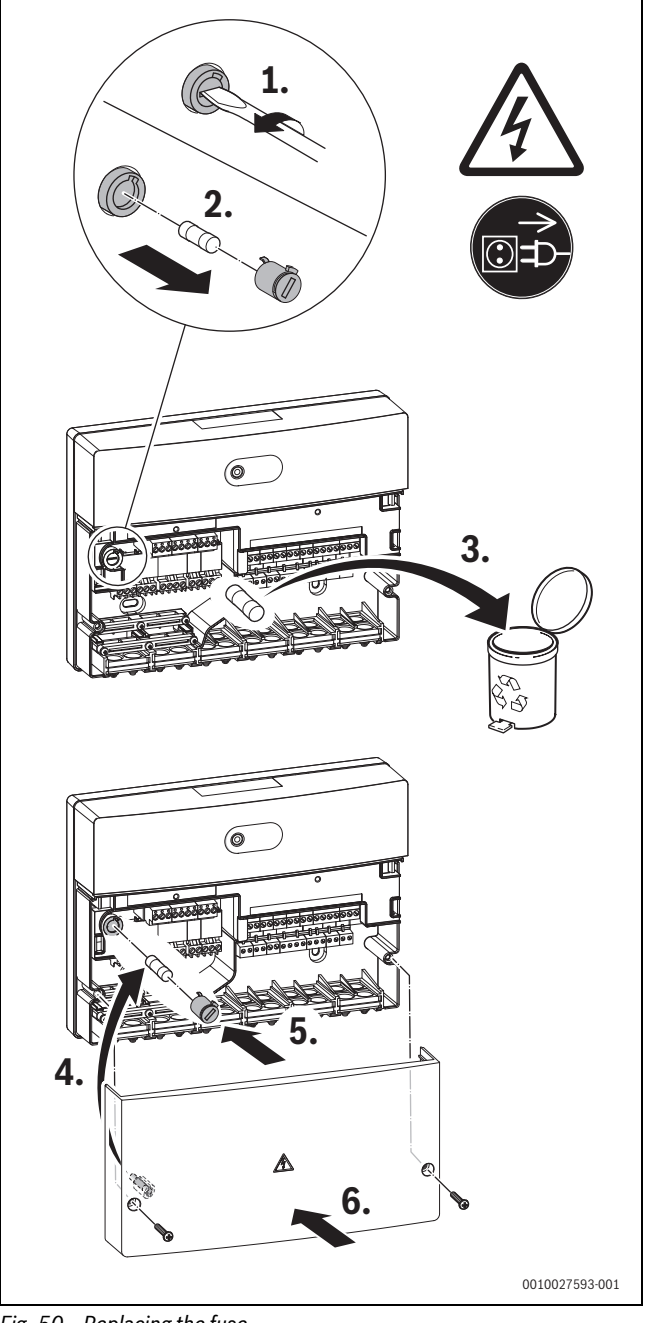

Fig. 50 Replacing the fuse

# BOSCH

### 12.1 Faults of the hybrid system

#### Fault displays

Fault indications can be reset on the control unit in the diagnostic menu with **Reset**.

The following fault displays for the hybrid set can be shown in the display of the operating unit:

| Display code | Fault code | Description                                                   | Test procedure/Cause                                    | Action                                                                                                  |
|--------------|------------|---------------------------------------------------------------|---------------------------------------------------------|----------------------------------------------------------------------------------------------------|
| -            | 5197       | Hybrid circulation pump fault (PHO).                          | Voltage too high / too low.                             | Check electrical connection / output                                                                    |
|              |            |                                                               | Temperature of electronics too high.                    | voltage.                                                                                                |
|              |            |                                                               | Blocked impeller.                                       | Check the ambient temperature of                                                                        |
|              |            |                                                               | Pump is flowing backwards                               | the pump.                                                                                               |
|              |            |                                                               | (generator mode).                                       | Dismantle pump and check impeller for blockage.                                                         |
|              |            |                                                               |                                                         | Check the hydraulic connection.                                                                         |
|              |            |                                                               |                                                         | Replace the pump if necessary.                                                                          |
| -            | 5198       | Hybrid circulation pump (PHO) blocked                         | Pump impeller blocked.                                  | Disassemble the pump and impeller,                                                                      |
|              |            | or defective.                                                 | Pump defective.                                         | unblock if necessary.                                                                                   |
|              |            |                                                               |                                                         | Replace the pump if necessary.                                                                          |
| -            | 5199       | Dry running of the hybrid circulation                         | No water in the system.                                 | Fill the system with water.                                                                             |
|              |            | pump (PHO).                                                   | Air in the system.                                      | Start the bleeding function.                                                                            |
| _            | 5480       | No circulation to heat pump.                                  | Check the flow and return to the outdoor unit.          | Ensure circulation.<br>Correct sensor position.                                                         |
|              |            |                                                               | Maximum pipe length exceeded.                           |                                                                                                    |
|              |            |                                                               | Check correct seating of the TH1 and TH2 sensors.       |                                                                                                    |
| -            | 5481       | No CAN communication between                                  | Check CAN BUS cable for continuity.                     | Replace the cable if necessary.                                                                         |
|              |            | hybrid manager and outdoor unit.                              | Check connection of wires.                              |                                                                                                    |
| -            | 5482       | Signal from ret. temp. sensor TH2 on                          | Check sensor cable and sensor.                          | Renew sensor.                                                                                           |
|              |            | hybr. man. outside curve.                                     | Cable break                                             |                                                                                                    |
|              |            |                                                               | Sensor defective.                                       |                                                                                                    |
| -            | 5483       | Signal from ret. temp. sensor TH1 on                          | Check sensor cable and sensor.                          | Renew sensor.                                                                                           |
|              |            | hybr. man. outside curve.                                     | Cable break                                             |                                                                                                    |
|              |            |                                                               | Sensor defective.                                       |                                                                                                    |
| -            | 5484       | Chosen hyd. conf. n. supp. f. det. sys.                       | Ensure that approved hydraulics have been installed.    | Adjust configuration.                                                                                   |
|              |            |                                                               | Check components (HYC, hybrid manager, heat generator). |                                                                                                    |
| -            | 5485       | Circulation to heat pump too low.                             | Circulation to heat pump too low.                       | Check the wire mesh filter in the                                                                       |
|              | 5141       |                                                               | Additional installations in the                         | pump assembly and clean if                                                                              |
|              |            |                                                               | pipework, resistance too high                           | necessary.                                                                                              |
|              |            |                                                               | (maximum pipe length exceeded /                         | Check piping system, adjust to                                                                          |
|              |            |                                                               | Air in the ninework to the heat nump                    | Specifications if flecessary.                                                                           |
|              |            |                                                               | All in the pipework to the neat pullip.                 | Vent the pipework.                                                                                      |
|              |            |                                                               | defective.                                              | Replace the pump.                                                                                       |
| -            | 5486       | No LIN bus communication.                                     | Broken connecting cable, poor plug contact.             | Check LIN bus cable and connector<br>for correct fit and assignment<br>(connector snaps into the pump). |
| -            | 5487       | Defective low loss header temperature                         | Check sensor.                                           | Renew the low loss header                                                                               |
|              |            | sensor on the hybrid manager                                  |                                                         | temperature sensor.                                                                                     |
| -            | 5488       | Defective outside temperature sensor<br>on the hybrid manager | Check sensor.                                           | Renew the outside temperature sensor.                                                                   |
| -            | 5489       | No values entered for energy prices.                          | No values entered for energy prices.                    | Enter prices (note: update at regular intervals).                                                       |
| -            | 5490       | Signal from return temperature sensor                         | Check sensor cable and sensor.                          | Renew sensor.                                                                                           |
|              |            | 1H2 on hybrid manager is outside the                          | Cable break                                             |                                                                                                    |
|              |            |                                                               | Sensor defective.                                       |                                                                                                    |
| -            | 5691       | Non-compatible SW version in the outdoor unit.                | Check the outdoor unit.                                 | If necessary, have a software update carried out, if possible.                                          |

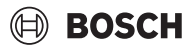

| Display code | Fault code | Description                                                                             | Test procedure/Cause                                                                                | Action                                                                       |
|--------------|------------|-----------------------------------------------------------------------------------------|----------------------------------------------------------------------------------------------------|------------------------------------------------------------------------------|
| -            | 5692       | Incompatible SW version in the heat generator, or unsupported heat generator connected. | Check the conventional heat source.                                                                 | If necessary, have a software update carried out, if possible.               |
| -            | 5693       | Internal fault in the outdoor unit.                                                     | Supply voltage is outside the<br>permissible range of 140 - 300 V or<br>defect in the outdoor unit. | Ensure voltage supply according to specification or repair the outdoor unit. |

Table 17 Fault displays at the control unit

#### **13** Frost protection

#### NOTICE

#### Material damage due to frost!

If the shut-off valves are closed, frost protection for the outdoor unit and connecting pipes is not guaranteed due to the lack of flow.

▶ Shut-off valves must always be open during operation.

#### NOTICE

During the heating period, one radiator/heating circuit must always be open to ensure frost protection; at best, this can be ensured by removing the corresponding thermostatic radiator valves.

#### 14 Inspection and maintenance

#### 14.1 Safety instructions for inspection and maintenance

#### /I WARNING

#### Danger to life from electric shock!

Touching live electrical parts can cause an electric shock.

► Before working on electrical parts, disconnect all phases of the power supply of the entire heating system (fuse/miniature circuit breaker) and secure to prevent unintentional reconnection.

#### ▲ Safety instructions for the pump

#### /I WARNING

#### Danger to life due to magnetic field!

Danger to life for persons with medical implants caused by permanent magnets installed in the pump.

Never disassemble the motor.

### CAUTION

#### **Risk of burning from hot surfaces!**

Pump housing and wet rotor motor can become hot and cause burns if touched.

• Allow the pump to cool down before carrying out any work.

# () CAUTION

#### Risk of scalding through hot media!

Hot pumped media can lead to scalding. Before loosening the housing screws, observe the following:

- ► Allow the heating system to cool down completely.
- Close the shut-off valves or drain the heating system.

#### ▲ Risk of scalding from hot water!

Hot water can lead to severe scalding.

- Make residents aware of the risk of scalding prior to activating the chimney sweep mode or a thermal disinfection.
- Carry out thermal disinfection outside the normal hours of use.
- Do not change the maximum domestic hot water temperature set.

#### ▲ Damage to device due to escaping water.

The control device could be damaged by escaping water.

Cover the control device before working on water routing parts.

#### ▲ Following inspection/maintenance

- Re-tighten all threaded connections that have been loosened.
- Bring the appliance into operation ( $\rightarrow$  Chapter 10, page 29).
- Check all joints for tightness.

#### Notice on chimney sweep mode

#### For EMS appliances:

Chimney sweep mode can be activated on the conventional heat generator. The heat pump stops automatically and the circulation pump PH0 is operated.

#### For non-EMS appliances:

To carry out chimney sweep mode trouble-free, the pump test must be activated in the service menu and the pump speed set to 100 %. The heat pump stops automatically. After ending the chimney sweep mode, deactivate the pump test and exit the service menu.

#### 14.2 Maintenance particulate filter in front of the pump

#### $(\rightarrow$ Fig. 52, schematic diagram)

During the commissioning phase and during operation, particles in the heating system can contaminate the filter and have a negative impact on the function of the pump. To ensure proper operation, regular maintenance and cleaning of the particle filter is required according to the Table 18.

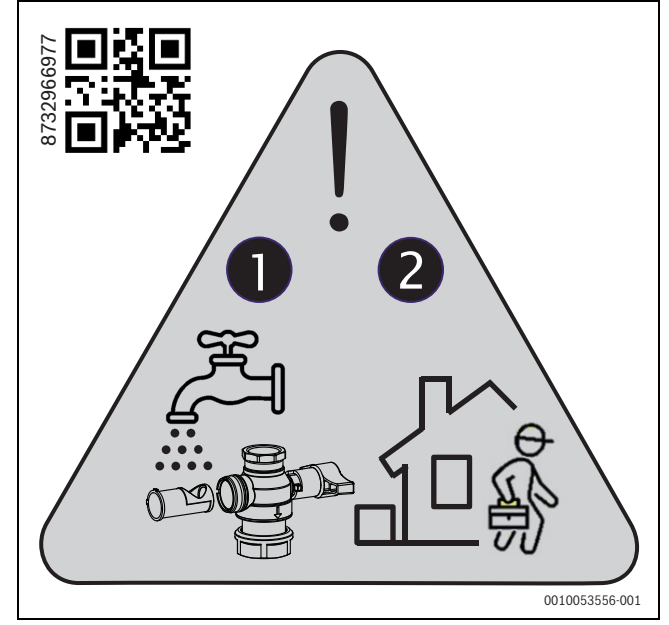

Fig. 51 Clean the particulate filter after maintenance

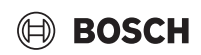

#### NOTICE

#### Fault display "Circulation too low"

If the service valves are closed during operation, a fault display appears.

- Switch off the heat pump and conventional heat generator before maintenance.
- Close the service valves above and below the pump.
- ▶ Place a drip pan underneath to collect any water that may escape.
- Carefully pull out the temperature sensor (retaining spring).
- Remove the particle filter at the shut-off valve and rinse it under running water.
- Reinstall the particle filter (hand-tight) and open the shut-off valves. Ensure the correct installation position of the filter (guide lugs/ recesses).

#### NOTICE

# Open the shut-off valves after filter maintenance and pump replacement again!

**Re-install the TH2 temperature sensor after maintenance!** 

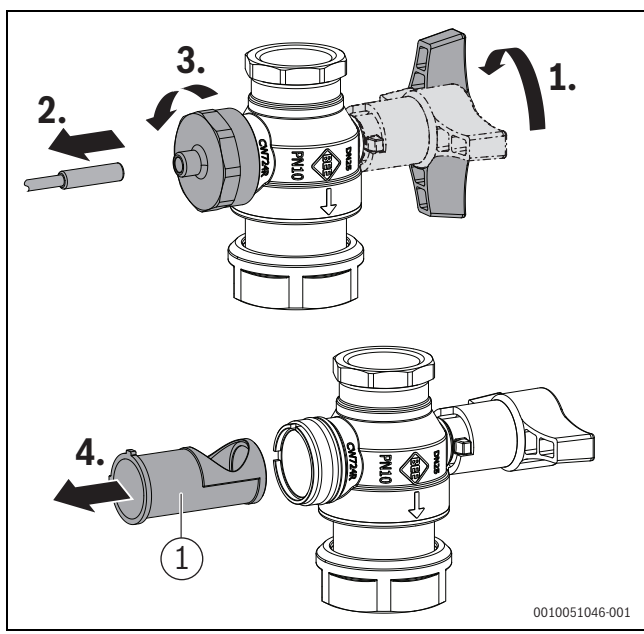

*Fig. 52 Removal and installation of the particle filter (example)* 

#### [1] Particle filter

#### 14.3 Maintenance intervals of the particle filter

#### NOTICE

#### Frequent contamination of the filter!

If the contamination of the filter occurs frequently, the system may have to be cleaned.

Contact your service partner.

We recommend maintenance of the particle filter according to the following table:

| Phase                    | Cleaning interval             |
|--------------------------|-------------------------------|
| During the commissioning | Until contamination no longer |
| phase                    | occurs.                       |
| Regular cleaning         | At least 1x annually          |

Table 18 Maintenance intervals of the particle filter

#### 15 Environmental protection and disposal

Environmental protection is a fundamental corporate strategy of the Bosch Group.

The quality of our products, their economy and environmental safety are all of equal importance to us and all environmental protection legislation and regulations are strictly observed.

We use the best possible technology and materials for protecting the environment taking account of economic considerations.

#### Packaging

Where packaging is concerned, we participate in country-specific recycling processes that ensure optimum recycling.

All of our packaging materials are environmentally compatible and can be recycled.

#### **Used appliances**

Used appliances contain valuable materials that can be recycled. The various assemblies can be easily dismantled. Synthetic materials are marked accordingly. Assemblies can therefore be sorted by composition and passed on for recycling or disposal.

#### Old electrical and electronic appliances

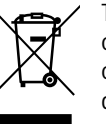

This symbol means that the product must not be disposed of with other waste, and instead must be taken to the waste collection points for treatment, collection, recycling and disposal.

The symbol is valid in countries where waste electrical and electronic equipment regulations apply, e.g. "(UK) Waste Electrical and Electronic Equipment Regulations 2013 (as amended)". These regulations define the framework for the return and recycling of old electronic appliances that apply in each country.

As electronic devices may contain hazardous substances, it needs to be recycled responsibly in order to minimize any potential harm to the environment and human health. Furthermore, recycling of electronic scrap helps preserve natural resources.

For additional information on the environmentally compatible disposal of old electrical and electronic appliances, please contact the relevant local authorities, your household waste disposal service or the retailer where you purchased the product.

You can find more information here:

www.bosch-homecomfortgroup.com/en/company/legal-topics/weee/

#### Batteries

Batteries must not be disposed together with your household waste. Used batteries must be disposed of in local collection systems.

# Declaration according to Regulation (EC) No 1907/2006 (REACH Regulation, EU Chemicals Regulation)

Regulation, SVHC list (as of 17.12.2015), Article 33 (1):

The control unit may contain SVHC Lead Titanium Zirconium Oxide [(Pb<sub>x</sub> TI<sub>y</sub> Zr<sub>z</sub>) O<sub>3</sub>].

### BOSCH

#### 16 Data Protection Notice

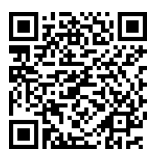

We, **Bosch Thermotechnology Ltd., Cotswold Way, Warndon, Worcester WR4 9SW, United Kingdom** process product and installation information, technical and connection data, communication data, product registration and client history data to provide

product functionality (art. 6 (1) sentence 1 (b) GDPR / UK GDPR), to fulfil our duty of product surveillance and for product safety and security reasons (art. 6 (1) sentence 1 (f) GDPR / UK GDPR), to safeguard our rights in connection with warranty and product registration questions (art. 6 (1) sentence 1 (f) GDPR / UK GDPR) and to analyze the distribution of our products and to provide individualized information and offers related to the product (art. 6 (1) sentence 1 (f) GDPR / UK GDPR). To provide services such as sales and marketing services, contract management, payment handling, programming, data hosting and hotline services we can commission and transfer data to external service providers and/or Bosch affiliated enterprises. In some cases, but only if appropriate data protection is ensured, personal data might be transferred to recipients located outside of the European Economic Area and the United Kingdom. Further information are provided on request. You can contact our Data Protection Officer under: Data Protection Officer, Information Security and Privacy (C/ISP), Robert Bosch GmbH, Postfach 30 02 20, 70442 Stuttgart, GERMANY.

You have the right to object, on grounds relating to your particular situation or where personal data are processed for direct marketing purposes, at any time to processing of your personal data which is based on art. 6 (1) sentence 1 (f) GDPR / UK GDPR. To exercise your rights, please contact us via **privacy.ttgb@bosch.com** To find further information, please follow the QR-Code.

### 17 Appendix

#### 17.1 Commissioning and maintenance protocols

► Sign and date the commissioning and maintenance work carried out.

| Customer/system operator |  | Installation company / customer number |  |
|--------------------------|--|----------------------------------------|--|
| Name:                    |  | Name                                   |  |
| First name:              |  | First name                             |  |
| Street/House<br>number   |  | Street/House<br>number                 |  |
| Postcode / Place:        |  | Postcode / Place                       |  |
|                          |  | Customer number:                       |  |

Table 19 System data

| Heat generator control |  |                   |  |  |
|------------------------|--|-------------------|--|--|
| Control unit:          |  | Software Version: |  |  |
| Remote control type:   |  |                   |  |  |
| Other modules:         |  |                   |  |  |

Table 20 Heat generator control

| Hybrid system                                                             |           |                   |  |
|---------------------------------------------------------------------------|-----------|-------------------|--|
| Hybrid manager:                                                           |           | Software Version: |  |
| Outdoor unit:                                                             |           | Software Version: |  |
| CH120, etc.:                                                              |           | Software Version: |  |
| Other modules /<br>remote controls /<br>Smart Home:                       |           |                   |  |
| Heating controls set, notes:                                              |           |                   |  |
| Have changed<br>settings of the<br>heating control<br>been<br>documented? | Yes<br>No |                   |  |

Table 21 Hybrid system data

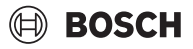

| 0   | Operating hours / Cycles / Counter readings |  |
|-----|---------------------------------------------|--|
| 0.1 | System operating hours                      |  |
| 0.2 | Boiler / burner operating hours             |  |
| 0.3 | Boiler / burner operating hours             |  |
| 0.4 | Compressor heating operating hours          |  |
| 0.5 | Compressor / heat pump number of starts     |  |
| 0.6 | Gas meter counter reading                   |  |
| 0.7 | Boiler power meter counter reading          |  |
| 0.8 | Heat pump power meter counter reading       |  |

Table 22 Operating hours / Cycles / Counter readings

| 1.    | Installation conditions                                                                               | Yes | No |
|-------|----------------------------------------------------------------------------------------------------|-----|----|
| 1.1   | Cellar Attic Residential unit                                                                         | -   | -  |
| 1.2   | Assembly / freedom from maintenance given?                                                            |     |    |
| 1.3   | Have the maximum clearances of the pump line been observed?                                           |     |    |
| 1.4   | Has the pump line been installed in the direction of flow?                                            |     |    |
| 1.5   | Is the installation location frost-free?                                                              |     |    |
| 1.6   | Box variant outdoor area                                                                              | Yes | No |
| 1.6.1 | Has the Box been installed outside the protection zone of the outdoor unit?                           |     |    |
| 1.6.2 | Has the pipework been thermally insulated according to the specification?                             |     |    |
| 1.6.3 | Does the electrical power connection comply with the specifications in the installation instructions? |     |    |
| 1.7   | Box variant indoor area                                                                               | Yes | No |
| 1.7.1 | Is the installation location frost-free?                                                              |     |    |

Table 23 Commissioning and maintenance protocol, installation conditions

| 2.        | Hydraulics / system                                                                                                    |                                                                    | Yes | No |
|-----------|----------------------------------------------------------------------------------------------------|--------------------------------------------------------------------|-----|----|
| New insta | New installation I Renovation measure I Appliance replacement I Others I                                                                      |                                                                    |     | -  |
| 2.1       | Does the design correspond to an app<br>Hydraulic number:                                                                                     | proved hydraulic schematics?                                       |     |    |
| 2.2       | Are there any deviations from the app                                                                                                    | roved hydraulic schematics?                                        |     |    |
| 2.3       | Has the low loss header underneath t                                                                                                    | ne heater been installed in accordance with IM specifications?     |     |    |
| 2.4       | Is the flow temperature sensor located on the flow side of the low loss headers according to specifications in the installation instructions? |                                                                    |     |    |
| 2.5       | Is the pressure relief valve correctly positioned according to the installation instructions? (position, direction of flow)                   |                                                                    |     |    |
| 2.6       | The pressure relief valve is pre-set to:                                                                                                    | mbar                                                               | -   | -  |
| 2.7       | Minimum circulation volume checked                                                                                                    | Litre                                                              | -   | -  |
| 2.8       | Heat distribution:                                                                                                    | Radiators I Underfloor heating system I Others I                   | -   | -  |
| 2.9       | Heating system charge pressure:                                                                                                    | bar                                                                | -   | -  |
| 02:10     | Are safety valve and expansion vesse                                                                                                    | (can only be shut off with tools) available for the entire system? |     |    |

# BOSCH

| 2.     | Hydraulics / system                                                                                      | Yes | No |
|--------|----------------------------------------------------------------------------------------------------|-----|----|
| 02:11  | Does the safety valve open freely into a waste water connection?                                         |     |    |
| 02:12  | Have the connections on the heating appliance been visually checked for leaks?                           |     |    |
| 02:13  | Has the dirt separator been positioned correctly according to the installation instructions?             |     |    |
| 02:14  | Has the dirt separator and filter in the pump assembly been checked for cleanliness after commissioning? |     |    |
| 02:15  | Have the dirt separator and filter been checked for cleanliness?                                         |     |    |
| 02:16  | Has water conditioning been carried out?                                                                 |     |    |
| 02:17  | What water conditioning process was used?<br>(Antifreeze, corrosion inhibitors, softening, desalination) |     |    |
| 02:18  | DHW heating                                                                                              |     |    |
| 2.18.1 | DHW heating on the combi boiler checked for function?                                                    |     |    |

Table 24 Commissioning and maintenance protocols, hydraulics / system

| 3.    | Setting up the heat pump                                                                                                    | Yes | No |
|-------|----------------------------------------------------------------------------------------------------|-----|----|
| 3.1   | Is the heat pump standing on a solid flat surface?                                                                                                    |     |    |
| 3.2   | Is the heat pump aligned horizontally?                                                                                                    |     |    |
| 3.3   | Has the main wind direction been considered when installing the heat pump?                                                                                |     |    |
| 3.4   | Is the heat pump stably anchored and fixed at the feet?                                                                                                   |     |    |
| 3.5   | Are the minimum distance dimensions specified in the installation instructions observed?                                                                  |     |    |
| 3.6   | Only to be completed if "No" was specified under 3.5!<br>Clearances [cm] to walls, fences, hedges, etc., if different from the installation instructions: |     |    |
|       | To walls: Behind: Top: Left side: Right side:                                                                                                    | -   | -  |
|       | In front of the heat pump. cm                                                                                                    | -   | -  |
| 3.7   | Is the heat pump positioned so that no snow or rain slide down / drip from the roof onto the house?                                                       |     |    |
| 3.8   | Have the specified protection zones been observed?                                                                                                    |     |    |
| 3.9   | Have recesses (e.g. open downpipe connected to the public sewage system, etc.) in which refrigerant can collect been avoided or closed?                   |     |    |
| 03:10 | Is the condensate drain installed in such a way that condensation water is safely drained off, even in winter?                                            |     |    |
| 03:11 | Does the condensate drain have an auxiliary heating cable?                                                                                                |     |    |
| 03:12 | Is the condensate hose additionally insulated?                                                                                                    |     |    |
| 03:13 | Is the condensate drained into a gravel bed in the ground?                                                                                                |     |    |
| 03:14 | Is the condensate hose additionally insulated and is it routed into the rainwater drain channel without an auxiliary heating cable?                       |     |    |
| 03:15 | Are anti-vibration connecting pipeworks used on the heat pump?                                                                                            |     |    |
| 03:16 | Are drain plugs intended for draining the heat pump?                                                                                                    |     |    |
| 03:17 | Circuit between IDU/ODU cannot be completely shut off (see installation instructions).                                                                    |     |    |
| 03:18 | Have the connections on the heat source side been established correctly? (Dimensioning according to the installation instructions)                        |     |    |
|       | Internal diameter: mm                                                                                                    | -   | -  |
|       | Installed single pipe length between heat pump and heat generator: m                                                                                      | -   | -  |

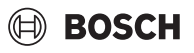

| 3.    | Setting up the heat pump                                                           | Yes | No |
|-------|------------------------------------------------------------------------------------|-----|----|
|       | Does the minimum length of the connection line correspond with the specifications? |     |    |
|       | Does the maximum length of the connection line correspond with the specifications? |     |    |
| 03:19 | Is sufficient ventilation of the hydraulics possible?                              |     |    |
| 03:20 | Have the connections on the heating side been properly insulated?                  |     |    |

Table 25 Commissioning and maintenance protocols, setting up the heat pump

| 4.  | Electric connection                                                                                                    | Yes | No |
|-----|----------------------------------------------------------------------------------------------------|-----|----|
| 4.1 | Has the electrical connection been made by a electrical contractor?                                                                                          |     |    |
| 4.2 | Were the CAN-BUS connection lines correctly connected to the components (no twisted cables, maximum permissible cable length of 30 m has not been exceeded)? |     |    |
|     | Was the specified minimum cable cross-section of $\geq 0.75$ mm <sup>2</sup> used for the CAN-BUS connection lines?                                          |     |    |
| 4.3 | Are the low-voltage cables routed free of interferences? (min. 100 mm to cables carrying 230 V /400 V)                                                       |     |    |
| 4.4 | Does the power supply correspond to the installation instructions and have jumpers set at the factory for special circuits (EVU) been removed?               |     |    |
| 4.5 | Is the fuse protection of the components comprehensible through labelling in the control cabinet?                                                            |     |    |
| 4.6 | Has the phase sequence L1, L2, L3 been checked for clockwise field of rotation?                                                                              |     |    |
| 4.7 | Can 230 VAC be measured at phase L1 against neutral (N)?                                                                                                    |     |    |
| 4.8 | Is the power supply company contact/PV or Smart Grid connected in the control?                                                                               |     |    |
| 4.9 | Is the outdoor temperature sensor T1 located on the coldest side of the house and connected to the hybrid manager?                                           |     |    |

#### Table 26 Commissioning and maintenance protocols, electrical connection

| EMS Fault log (delete fault history after checking) |            |             |                 |          |
|-----------------------------------------------------|------------|-------------|-----------------|----------|
| Fault code                                          | Fault type | Description | Duration - from | Duration |
|                                                     |            |             |                 |          |
|                                                     |            |             |                 |          |
|                                                     |            |             |                 |          |
|                                                     |            |             |                 |          |
|                                                     |            |             |                 |          |
|                                                     |            |             |                 |          |
|                                                     |            |             |                 |          |
|                                                     |            |             |                 |          |

#### Table 27 EMS Fault log

| Remarks / Deficiencies / Monitor values / Recommendations) |  |  |  |  |
|------------------------------------------------------------|--|--|--|--|
|                                                            |  |  |  |  |
|                                                            |  |  |  |  |
|                                                            |  |  |  |  |
|                                                            |  |  |  |  |
|                                                            |  |  |  |  |

Table 28 Remarks / Deficiencies / Monitor values / Recommendations

| Commissioning and handing over the heat generator                                     | Yes | No |
|---------------------------------------------------------------------------------------|-----|----|
| Was commissioning completed successfully?                                             |     |    |
| Commissioning was terminated; follow-up date is required                              |     |    |
| Have all filters in the system been cleaned after commissioning?                      |     |    |
| Operator has been instructed. Any deficiencies entered in table 28 must be rectified. |     |    |
| The operator has been instructed and technical documents have been handed over.       |     |    |

#### Table 29 Commissioning and handing over the heat generator

|   | Date | Commissioning /<br>Maintenance | Company stamp / Signature |
|---|------|--------------------------------|---------------------------|
| 1 |      | Commissioning:                 |                           |
|   |      | Maintenance                    |                           |
| 2 |      | Commissioning:                 |                           |
|   |      | Maintenance                    |                           |
| 3 |      | Commissioning:                 |                           |
|   |      | Maintenance                    |                           |
| 4 |      | Commissioning:                 |                           |
|   |      | Maintenance                    |                           |
| 5 |      | Commissioning:                 |                           |
|   |      | Maintenance                    |                           |
| 6 |      | Commissioning:                 |                           |
|   |      | Maintenance                    |                           |
| 7 |      | Commissioning:                 |                           |
|   |      | Maintenance                    |                           |
| 8 |      | Commissioning:                 |                           |
|   |      | Maintenance                    |                           |

Table 30 Verification log, commissioning / maintenance

#### 17.2 Technical data

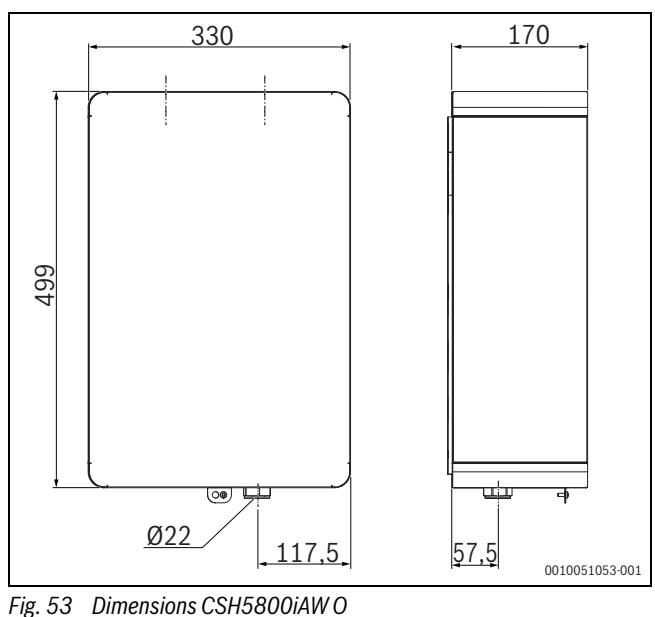

| Technical data                                              | CSH5800iAW O                                                                      |  |  |
|-------------------------------------------------------------|-----------------------------------------------------------------------------------|--|--|
| Max. permissible operating pressure                         | 0.3 MPa (3 bar)                                                                   |  |  |
| Water temperature                                           | 0°080                                                                             |  |  |
| Sound emission                                              | 37 dB                                                                             |  |  |
| Weight                                                      | Approx. 20 kg                                                                     |  |  |
| Maximum installation altitude                               | 2000 m above sea level                                                            |  |  |
| Maximum conductor cross-section                             |                                                                                   |  |  |
| Terminal mains voltage( 230 V)                              | •2.5 mm <sup>2</sup>                                                              |  |  |
| <ul> <li>Extra-low voltage terminal (≤ 24 V)</li> </ul>     | •1.5 mm <sup>2</sup>                                                              |  |  |
| Rated voltages                                              |                                                                                   |  |  |
| EMS 1/EMS 2-BUS                                             | <ul> <li>15 V DC (reverse polarity protected)</li> </ul>                          |  |  |
| • CAN-BUS                                                   | •12 V DC                                                                          |  |  |
| Hybrid manager mains voltage                                | •230 V AC, 50 Hz                                                                  |  |  |
| Control unit                                                | <ul> <li>15 V DC (reverse polarity protected)</li> </ul>                          |  |  |
| • Pumps                                                     | •230 V AC, 50 Hz                                                                  |  |  |
| Fuse (internal)                                             | 230 V, 5 AT                                                                       |  |  |
| Miniature circuit breaker (external)                        | maximum 6 A (type B)                                                              |  |  |
| BUS interface                                               | EMS 1/EMS 2, CAN-BUS and LIN-BUS                                                  |  |  |
| Power consumption on - standby                              | < 3 W                                                                             |  |  |
| Maximum output, total                                       | 600 W                                                                             |  |  |
| Maximum output per connection                               |                                                                                   |  |  |
| • PHO                                                       | <ul> <li>400 W (high-efficiency pumps permissible; &lt;30 A for 10 ms)</li> </ul> |  |  |
| Measuring range for return and system return sensors        |                                                                                   |  |  |
| Lower fault limit                                           | •<- 10 °C                                                                         |  |  |
| Display area                                                | •0 100 °C                                                                         |  |  |
| Upper fault limit                                           | •> 125 °C                                                                         |  |  |
| Output for the outdoor unit (safety extra-low voltage SELV) | 12 V/600 mA maximum                                                               |  |  |
| Cable length to the outdoor unit (CAN-BUS)                  | Maximum 30 m                                                                      |  |  |
| Permissible ambient temperatures                            | −20+45 °C                                                                         |  |  |
| IP rating                                                   | IPX4D                                                                             |  |  |
| IP rating                                                   | I                                                                                 |  |  |
| For France: V Hp                                            | 14I (→NF DTU 65.16:2017-06 (t=180s, dT=5K)                                        |  |  |

Table 31 Technical data

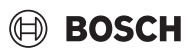

#### 17.3 Measurements from temperature sensors

#### /I CAUTION

#### Physical injury or material damage due to incorrect temperature

If sensors with incorrect characteristics are used, the temperatures may be too high or too low.

 Make sure that the temperature sensors used comply with the specified values (see tables below).

| °C | Ω     | °C | Ω    | °C | Ω    | °C | Ω    |
|----|-------|----|------|----|------|----|------|
| 20 | 12488 | 40 | 5331 | 60 | 2490 | 80 | 1256 |
| 25 | 10001 | 45 | 4327 | 65 | 2084 | 85 | 1070 |
| 30 | 8060  | 50 | 3605 | 70 | 1753 | 90 | 915  |
| 35 | 6536  | 55 | 2989 | 75 | 1480 | -  | -    |

Table 32 Sensor T0, TH2, TC3

| °C   | Ω      | °C | Ω     | °C | Ω    |
|------|--------|----|-------|----|------|
| - 40 | 154300 | 5  | 11900 | 50 | 1696 |
| - 35 | 111700 | 10 | 9330  | 55 | 1405 |
| - 30 | 81700  | 15 | 7370  | 60 | 1170 |
| - 25 | 60400  | 20 | 5870  | 65 | 980  |
| - 20 | 45100  | 25 | 4700  | 70 | 824  |
| - 15 | 33950  | 30 | 3790  | 75 | 696  |
| - 10 | 25800  | 35 | 3070  | 80 | 590  |
| - 5  | 19770  | 40 | 2510  | 85 | 503  |
| 0    | 15280  | 45 | 2055  | 90 | 430  |

Table 33 Sensor T1

#### 17.4 Used Commercial Source Components

This product contains software developed and licensed by SEGGER Software GmbH.

#### 17.5 List of used Open Source Components.

This document contains a list of open source software (OSS) components used within the product under the terms of the respective licenses. The source code corresponding to the open source components is also provided along with the product wherever mandated by the respective OSS license

The following open source software (OSS) components are included in this product:

| OSS<br>Component                | OSS<br>Component | of License<br>(License text can<br>be found in<br>Appendix below)     | More miormation                                                                  |
|---------------------------------|------------------|-----------------------------------------------------------------------|----------------------------------------------------------------------------------|
| MBED_ARM                        | Unspecified      | Apache License 2.0<br>$\rightarrow$ chapter 17.6                      | Copyright © 2006-<br>2015, ARM Limited                                           |
|                                 |                  |                                                                       | Copyright © 2016,<br>ARM Limited                                                 |
|                                 |                  |                                                                       | Copyright © 2006-<br>2018, ARM Limited                                           |
|                                 |                  |                                                                       | Copyright © 2006-<br>2017, ARM Limited                                           |
|                                 |                  |                                                                       | Copyright © 2006-<br>2016, ARM Limited                                           |
|                                 |                  |                                                                       | Copyright © 2014-<br>2017, ARM Limited                                           |
|                                 |                  |                                                                       | Copyright © 2014-<br>2016, ARM Limited                                           |
|                                 |                  |                                                                       | Copyright © 2009-<br>2016, ARM Limited                                           |
|                                 |                  |                                                                       | Copyright © 2013-<br>2016, ARM Limited                                           |
| ST<br>Generated                 | Unspecified      | BSD (Three Clause<br>License)<br>→ chapter 17.7                       | Copyright © 2009-<br>2015 ARM LIMITED                                            |
| STM32cube<br>generated<br>files | Unspecified      | BSD (Three Clause<br>License)<br>→ chapter 17.7                       | COPYRIGHT © 2016<br>STMicroelectronics<br>COPYRIGHT © 2014<br>STMicroelectronics |
| STMC4Lib-<br>IAR                | Unspecified      | BSD (Three Clause License) $\rightarrow$                              | Copyright © 2009-<br>2015 ARM LIMITED                                            |
|                                 |                  | chapter 17.7                                                          | COPYRIGHT © 2016<br>STMicroelectronics                                           |
| stm32f30x                       | Unspecified      | MCD-ST Liberty<br>Software License<br>Agreement v2<br>→ chapter 17.10 | COPYRIGHT © 2012<br>STMicroelectronics                                           |
| TI-RTOS                         | 2.21.00.06       | BSD (Three Clause<br>License) $\rightarrow$<br>chapter 17.7           | Copyright © 2012,<br>Texas Instruments<br>Incorporated                           |
|                                 |                  | EPL-1.0 License →<br>chapter 17.8                                     | Copyright © 2013<br>Texas Instruments<br>and others                              |
| XDCTools                        | 3.32.00.06       | Eclipse Distribution<br>License - v $1.0 \rightarrow$<br>chapter 17.9 | Copyright © 2008<br>Texas Instruments<br>Copyright © 2008                        |
|                                 |                  | EPL-1.0 License →                                                     | Texas Instruments                                                                |

Provided that within certain OSS-Licenses (e.g. LGPL-2.0) necessary, reverse-engineering is allowed for the respective software component to the required extent. This shall not apply for other components of the software.

chapter 17.8

d Vorcion Mo

#### 17.6 Apache License 2.0

Apache License Version 2.0, January 2004 http://www.apache.org/licenses/ TERMS AND CONDITIONS FOR USE, REPRODUCTION, AND DISTRIBUTION

#### 1. Definitions.

"License" shall mean the terms and conditions for use, reproduction, and distribution as defined by Sections 1 through 9 of this document.

"Licensor" shall mean the copyright owner or entity authorized by the copyright owner that is granting the License.

"Legal Entity" shall mean the union of the acting entity and all other entities that control, are controlled by, or are under common control with that entity. For the purposes of this definition, "control" means (i) the power, direct or indirect, to cause the direction or management of such entity, whether by contract or otherwise, or (ii) ownership of fifty percent (50%) or more of the outstanding shares, or (iii) beneficial ownership of such entity.

"You" (or "Your") shall mean an individual or Legal Entity exercising permissions granted by this License.

"Source" form shall mean the preferred form for making modifications, including but not limited to software source code, documentation source, and configuration files.

"Object" form shall mean any form resulting from mechanical transformation or translation of a Source form, including but not limited to compiled object code, generated documentation, and conversions to other media types.

"Work" shall mean the work of authorship, whether in Source or Object form, made available under the License, as indicated by a copyright notice that is included in or attached to the work (an example is provided in the Appendix below).

"Derivative Works" shall mean any work, whether in Source or Object form, that is based on (or derived from) the Work and for which the editorial revisions, annotations, elaborations, or other modifications represent, as a whole, an original work of authorship. For the purposes of this License, Derivative Works shall not include works that remain separable from, or merely link (or bind by name) to the interfaces of, the Work and Derivative Works thereof.

"Contribution" shall mean any work of authorship, including the original version of the Work and any modifications or additions to that Work or Derivative Works thereof, that is intentionally submitted to Licensor for inclusion in the Work by the copyright owner or by an individual or Legal Entity authorized to submit on behalf of the copyright owner. For the purposes of this definition, "submitted" means any form of electronic, verbal, or written communication sent to the Licensor or its representatives, including but not limited to communication on electronic mailing lists, source code control systems, and issue tracking systems that are managed by, or on behalf of, the Licensor for the purpose of discussing and improving the Work, but excluding communication that is conspicuously marked or otherwise designated in writing by the copyright owner as "Not a Contribution".

"Contributor" shall mean Licensor and any individual or Legal Entity on behalf of whom a Contribution has been received by Licensor and subsequently incorporated within the Work.

#### 2. Grant of Copyright License.

Subject to the terms and conditions of this License, each Contributor hereby grants to You a perpetual, worldwide, non-exclusive, no-charge, royalty-free, irrevocable copyright license to reproduce, prepare Derivative Works of, publicly display, publicly perform, sublicense, and distribute the Work and such Derivative Works in Source or Object form.

#### 3. Grant of Patent License.

Subject to the terms and conditions of this License, each Contributor hereby grants to You a perpetual, worldwide, non-exclusive, no-charge, royalty-free, irrevocable (except as stated in this section) patent license to make, have made, use, offer to sell, sell, import, and otherwise transfer the Work, where such license applies only to those patent claims licensable by such Contributor that are necessarily infringed by their Contribution(s) alone or by combination of their Contribution(s) with the Work to which such Contribution(s) was submitted. If You institute patent litigation against any entity (including a cross-claim or counterclaim in a lawsuit) alleging that the Work or a Contribution incorporated within the Work constitutes direct or contributory patent infringement, then any patent licenses granted to You under this License for that Work shall terminate as of the date such litigation is filed.

BOSCH

#### 4. Redistribution.

You may reproduce and distribute copies of the Work or Derivative Works thereof in any medium, with or without modifications, and in Source or Object form, provided that You meet the following conditions:

You must give any other recipients of the Work or Derivative Works a copy of this License; and

You must cause any modified files to carry prominent notices stating that You changed the files; and

You must retain, in the Source form of any Derivative Works that You distribute, all copyright, patent, trademark, and attribution notices from the Source form of the Work, excluding those notices that do not pertain to any part of the Derivative Works; and

If the Work includes a "NOTICE" text file as part of its distribution, then any Derivative Works that You distribute must include a readable copy of the attribution notices contained within such NOTICE file, excluding those notices that do not pertain to any part of the Derivative Works, in at least one of the following places: within a NOTICE text file distributed as part of the Derivative Works; within the Source form or

documentation, if provided along with the Derivative Works; or, within a display generated by the Derivative Works, if and wherever such thirdparty notices normally appear. The contents of the NOTICE file are for informational purposes only and do not modify the License. You may add Your own attribution notices within Derivative Works that You distribute, alongside or as an addendum to the NOTICE text from the Work, provided that such additional attribution notices cannot be construed as modifying the License.

You may add Your own copyright statement to Your modifications and may provide additional or different license terms and conditions for use, reproduction, or distribution of Your modifications, or for any such Derivative Works as a whole, provided Your use, reproduction, and distribution of the Work otherwise complies with the conditions stated in this License.

#### 5. Submission of Contributions.

Unless You explicitly state otherwise, any Contribution intentionally submitted for inclusion in the Work by You to the Licensor shall be under the terms and conditions of this License, without any additional terms or conditions. Notwithstanding the above, nothing herein shall supersede or modify the terms of any separate license agreement you may have executed with Licensor regarding such Contributions.

#### 6. Trademarks.

This License does not grant permission to use the trade names, trademarks, service marks, or product names of the Licensor, except as required for reasonable and customary use in describing the origin of the Work and reproducing the content of the NOTICE file.

# BOSCH

#### 7. Disclaimer of Warranty.

Unless required by applicable law or agreed to in writing, Licensor provides the Work (and each Contributor provides its Contributions) on an "AS IS" BASIS, WITHOUT WARRANTIES OR CONDITIONS OF ANY KIND, either express or implied, including, without limitation, any warranties or conditions of TITLE, NON-INFRINGEMENT, MERCHANTABILITY, or FITNESS FOR A PARTICULAR PURPOSE. You are solely responsible for determining the appropriateness of using or redistributing the Work and assume any risks associated with Your exercise of permissions under this License.

#### 8. Limitation of Liability.

In no event and under no legal theory, whether in tort (including negligence), contract, or otherwise, unless required by applicable law (such as deliberate and grossly negligent acts) or agreed to in writing, shall any Contributor be liable to You for damages, including any direct, indirect, special, incidental, or consequential damages of any character arising as a result of this License or out of the use or inability to use the Work (including but not limited to damages for loss of goodwill, work stoppage, computer failure or malfunction, or any and all other commercial damages or losses), even if such Contributor has been advised of the possibility of such damages.

#### 9. Accepting Warranty or Additional Liability.

While redistributing the Work or Derivative Works thereof, You may choose to offer, and charge a fee for, acceptance of support, warranty, indemnity, or other liability obligations and/or rights consistent with this License. However, in accepting such obligations, You may act only on Your own behalf and on Your sole responsibility, not on behalf of any other Contributor, and only if You agree to indemnify, defend, and hold each Contributor harmless for any liability incurred by, or claims asserted against, such Contributor by reason of your accepting any such warranty or additional liability.

#### 17.7 BSD (Three Clause License)

Copyright (c) <YEAR>, <OWNER>

All rights reserved.

Redistribution and use in source and binary forms, with or without modification, are permitted provided that the following conditions are met:

Redistributions of source code must retain the above copyright notice, this list of conditions and the following disclaimer.

Redistributions in binary form must reproduce the above copyright notice, this list of conditions and the following disclaimer in the documentation and/or other materials provided with the distribution. Neither the name of the <ORGANIZATION> nor the names of its contributors may be used to endorse or promote products derived from this software without specific prior written permission. THIS SOFTWARE IS PROVIDED BY THE COPYRIGHT HOLDERS AND CONTRIBUTORS "AS IS" AND ANY EXPRESS OR IMPLIED WARRANTIES, INCLUDING, BUT NOT LIMITED TO, THE IMPLIED WARRANTIES OF MERCHANTABILITY AND FITNESS FOR A PARTICULAR PURPOSE ARE DISCLAIMED. IN NO EVENT SHALL THE COPYRIGHT OWNER OR CONTRIBUTORS BE LIABLE FOR ANY DIRECT, INDIRECT, INCIDENTAL. SPECIAL, EXEMPLARY, OR CONSEQUENTIAL DAMAGES (INCLUDING, BUT NOT LIMITED TO, PROCUREMENT OF SUBSTITUTE GOODS OR SERVICES; LOSS OF USE, DATA, OR PROFITS; OR BUSINESS INTERRUPTION) HOWEVER CAUSED AND ON ANY THEORY OF LIABILITY, WHETHER IN CONTRACT, STRICT LIABILITY, OR TORT (INCLUDING NEGLIGENCE OR OTHERWISE) ARISING IN ANY WAY OUT OF THE USE OF THIS SOFTWARE, EVEN IF ADVISED OF THE POSSIBILITY OF SUCH DAMAGE.

#### 17.8 EPL-1.0 License

THE ACCOMPANYING PROGRAM IS PROVIDED UNDER THE TERMS OF THIS ECLIPSE PUBLIC LICENSE ("AGREEMENT"). ANY USE, REPRODUCTION OR DISTRIBUTION OF THE PROGRAM CONSTITUTES RECIPIENT'S ACCEPTANCE OF THIS AGREEMENT.

1. DEFINITIONS

"Contribution" means:

a) in the case of the initial Contributor, the initial code and documentation distributed under this Agreement, and

- b) in the case of each subsequent Contributor:
- i) changes to the Program, and

ii) additions to the Program;

where such changes and/or additions to the Program originate from and are distributed by that particular Contributor. A Contribution 'originates' from a Contributor if it was added to the Program by such Contributor itself or anyone acting on such Contributor's behalf. Contributions do not include additions to the Program which: (i) are separate modules of software distributed in conjunction with the Program under their own license agreement, and (ii) are not derivative works of the Program.

"Contributor" means any person or entity that distributes the Program.

"Licensed Patents" mean patent claims licensable by a Contributor which are necessarily infringed by the use or sale of its Contribution alone or when combined with the Program.

"Program" means the Contributions distributed in accordance with this Agreement.

"Recipient" means anyone who receives the Program under this Agreement, including all Contributors.

2. GRANT OF RIGHTS

a) Subject to the terms of this Agreement, each Contributor hereby grants Recipient a non-exclusive, worldwide, royalty-free copyright license to reproduce, prepare derivative works of, publicly display, publicly perform, distribute and sublicense the Contribution of such Contributor, if any, and such derivative works, in source code and object code form.

b) Subject to the terms of this Agreement, each Contributor hereby grants Recipient a non-exclusive, worldwide, royalty-free patent license under Licensed Patents to make, use, sell, offer to sell, import and otherwise transfer the Contribution of such Contributor, if any, insource code and object code form. This patent license shall apply to the combination of the Contribution and the Program if, at the time the Contribution is added by the Contributor, such addition of the Contribution causes such combination to be covered by the Licensed Patents. The patent license shall not apply to any other combinations which include the Contribution. No hardware per se is licensed hereunder.

c) Recipient understands that although each Contributor grants the licenses to its Contributions set forth herein, no assurances are provided by any Contributor that the Program does not infringe the patent or other intellectual property rights of any other entity. Each Contributor disclaims any liability to Recipient for claims brought by any other entity based on infringement of intellectual property rights or otherwise. As a condition to exercising the rights and licenses granted hereunder, each Recipient hereby assumes sole responsibility to secure any other intellectual property rights needed, if any. For example, if a third party patent license is required to allow Recipient to distribute the Program, it is Recipient's responsibility to acquire that license before distributing the Program.

d) Each Contributor represents that to its knowledge it has sufficient copyright rights in its Contribution, if any, to grant the copyright license set forth in this Agreement.

#### Appendix

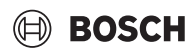

3. REQUIREMENTS

A Contributor may choose to distribute the Program in object code form under its own license agreement, provided that:

a) it complies with the terms and conditions of this Agreement; and b) its license agreement:

i) effectively disclaims on behalf of all Contributors all warranties and conditions, express and implied, including warranties or conditions of title and non-infringement, and implied warranties or conditions of merchantability and fitness for a particular purpose;

ii) effectively excludes on behalf of all Contributors all liability fordamages, including direct, indirect, special, incidental and consequential damages, such as lost profits;

iii) states that any provisions which differ from this Agreement are offered by that Contributor alone and not by any other party; and iv) states that source code for the Program is available from such Contributor, and informs licensees how to obtain it in a reasonable manner on or through a medium customarily used for software exchange.

When the Program is made available in source code form: a) it must be made available under this Agreement; and

b) a copy of this Agreement must be included with each copy of the Program.

Contributors may not remove or alter any copyright notices contained within the Program.

Each Contributor must identify itself as the originator of its Contribution, if any, in a manner that reasonably allows subsequent Recipients to identify the originator of the Contribution.

#### 4. COMMERCIAL DISTRIBUTION

Commercial distributors of software may accept certain responsibilities with respect to end users, business partners and the like. While this license is intended to facilitate the commercial use of the Program, the Contributor who includes the Program in a commercial product offering should do so in a manner which does not create potential liability for other Contributors. Therefore, if a Contributor includes the Program in a commercial product offering, such Contributor ("Commercial Contributor") hereby agrees to defend and indemnify every other Contributor ("Indemnified Contributor") against any losses, damages and costs (collectively "Losses") arising from claims, lawsuits and other legal actions brought by a third party against the Indemnified Contributor to the extent caused by the acts or omissions of such Commercial Contributor in connection with its distribution of the Program in a commercial product offering. The obligations in this section do not apply to any claims or Losses relating to any actual or alleged intellectual property infringement. In order to qualify, an Indemnified Contributor must: a) promptly notify the Commercial Contributor in writing of such claim, and b) allow the Commercial Contributor to control, and cooperate with the Commercial Contributor in, the defense and any related settlement negotiations. The Indemnified Contributor may participate in any such claim at its own expense. For example, a Contributor might include the Program in a commercial product offering, Product X. That Contributor is then a Commercial Contributor. If that Commercial Contributor then makes performance claims, or offers warranties related to Product X, those performance claims and warranties are such Commercial Contributor's responsibility alone. Under this section, the Commercial Contributor would have to defend claims against the other Contributors related to those performance claims and warranties, and if a court requires any other Contributor to pay any damages as a result, the Commercial Contributor must pay those damages.

#### 5. NO WARRANTY

EXCEPT AS EXPRESSLY SET FORTH IN THIS AGREEMENT, THE PROGRAM IS PROVIDED ON AN "AS IS" BASIS, WITHOUT WARRANTIES OR CONDITIONS OF ANY KIND, EITHER EXPRESS OR IMPLIED INCLUDING, WITHOUT LIMITATION, ANY WARRANTIES OR CONDITIONS OF TITLE, NON-INFRINGEMENT, MERCHANTABILITY OR FITNESS FOR A PARTICULAR PURPOSE. Each Recipient is solely responsible for determining the appropriateness of using and distributing the Program and assumes all risks associated with its exercise of rights under this Agreement , including but not limited to the risks and costs of program errors, compliance with applicable laws, damage to or loss of data, programs or equipment, and unavailability or interruption of operations.

6. DISCLAIMER OF LIABILITY

EXCEPT AS EXPRESSLY SET FORTH IN THIS AGREEMENT, NEITHER RECIPIENT NOR ANY CONTRIBUTORS SHALL HAVE ANY LIABILITY FOR ANY DIRECT, INDIRECT, INCIDENTAL, SPECIAL, EXEMPLARY, OR CONSEQUENTIAL DAMAGES (INCLUDING WITHOUT LIMITATION LOST PROFITS), HOWEVER CAUSED AND ON ANY THEORY OF LIABILITY, WHETHER IN CONTRACT, STRICT LIABILITY, OR TORT (INCLUDING NEGLIGENCE OR OTHERWISE) ARISING IN ANY WAY OUT OF THE USE OR DISTRIBUTION OF THE PROGRAM OR THE EXERCISE OF ANY RIGHTS GRANTED HEREUNDER, EVEN IF ADVISED OF THE POSSIBILITY OF SUCH DAMAGES.

#### 7. GENERAL

If any provision of this Agreement is invalid or unenforceable under applicable law, it shall not affect the validity or enforceability of the remainder of the terms of this Agreement, and without further action by the parties hereto, such provision shall be reformed to the minimum extent necessary to make such provision valid and enforceable.

If Recipient institutes patent litigation against any entity (including a cross-claim or counterclaim in a lawsuit) alleging that the Program itself (excluding combinations of the Program with other software or hardware) infringes such Recipient's patent(s), then such Recipient's rights granted under Section 2(b) shall terminate as of the date such litigation is filed.

All Recipient's rights under this Agreement shall terminate if it fails to comply with any of the material terms or conditions of this Agreement and does not cure such failure in a reasonable period of time after becoming aware of such noncompliance. If all Recipient's rights under this Agreement terminate, Recipient agrees to cease use and distribution of the Program as soon as reasonably practicable. However, Recipient's obligations under this Agreement and any licenses granted by Recipient relating to the Program shall continue and survive.

Everyone is permitted to copy and distribute copies of this Agreement, but in order to avoid inconsistency the Agreement is copyrighted and may only be modified in the following manner. The Agreement Steward reserves the right to publish new versions (including revisions) of this Agreement from time to time. No one other than the Agreement Steward has the right to modify this Agreement. The Eclipse Foundation is the initial Agreement Steward. The Eclipse Foundation may assign the responsibility to serve as the Agreement Steward to a suitable separate entity. Each new version of the Agreement will be given a distinguishing version number. The Program (including Contributions) may always be distributed subject to the version of the Agreement under which it was received. In addition, after a new version of the Agreement is published, Contributor may elect to distribute the Program (including its Contributions) under the new version. Except as expressly stated in Sections 2(a) and 2(b) above, Recipient receives no rights or licenses to the intellectual property of any Contributor under this Agreement, whether expressly, by implication, estoppel or otherwise. All rights in the Program not expressly granted under this Agreement are reserved.

# BOSCH

This Agreement is governed by the laws of the State of New York and the intellectual property laws of the United States of America. No party to this Agreement will bring a legal action under this Agreement more than one year after the cause of action arose. Each party waives its rights to a jury trial in any resulting litigation.

#### 17.9 Eclipse Distribution License - v 1.0

Copyright (c) 2007, Eclipse Foundation, Inc. and its licensors. All rights reserved.

Redistribution and use in source and binary forms, with or without modification, are permitted provided that the following conditions are met:

- Redistributions of source code must retain the above copyright notice, this list of conditions and the following disclaimer.
- Redistributions in binary form must reproduce the above copyright notice, this list of conditions and the following disclaimer in the documentation and/or other materials provided with the distribution.
- Neither the name of the Eclipse Foundation, Inc. nor the names of its contributors may be used to endorse or promote products derived from this software without specific prior written permission.

THIS SOFTWARE IS PROVIDED BY THE COPYRIGHT HOLDERS AND CONTRIBUTORS "AS IS" AND ANY EXPRESS OR IMPLIED WARRANTIES, INCLUDING, BUT NOT LIMITED TO, THE IMPLIED WARRANTIES OF MERCHANTABILITY AND FITNESS FOR A PARTICULAR PURPOSE ARE DISCLAIMED. IN NO EVENT SHALL THE COPYRIGHT OWNER OR CONTRIBUTORS BE LIABLE FOR ANY DIRECT, INDIRECT, INCIDENTAL, SPECIAL, EXEMPLARY, OR CONSEQUENTIAL DAMAGES (INCLUDING, BUT NOT LIMITED TO, PROCUREMENT OF SUBSTITUTE GOODS OR SERVICES; LOSS OF USE, DATA, OR PROFITS; OR BUSINESS INTERRUPTION) HOWEVER CAUSED AND ON ANY THEORY OF LIABILITY, WHETHER IN CONTRACT, STRICT LIABILITY, OR TORT (INCLUDING NEGLIGENCE OR OTHERWISE) ARISING IN ANY WAY OUT OF THE USE OF THIS SOFTWARE, EVEN IF ADVISED OF THE POSSIBILITY OF SUCH DAMAGE.

#### 17.10 MCD-ST Liberty Software License Agreement v2

SLA0044 Rev5/February 2018

BY INSTALLING COPYING, DOWNLOADING, ACCESSING OR OTHERWISE USING THIS SOFTWARE OR ANY PART THEREOF (AND THE RELATED DOCUMENTATION) FROM STMICROELECTRONICS INTERNATIONAL N.V, SWISS BRANCH AND/OR ITS AFFILIATED COMPANIES (STMICROELECTRONICS), THE RECIPIENT, ON BEHALF OF HIMSELF OR HERSELF, OR ON BEHALF OF ANY ENTITY BY WHICH SUCH RECIPIENT IS EMPLOYED AND/OR ENGAGED AGREES TO BE BOUND BY THIS SOFTWARE LICENSE AGREEMENT.

Under STMicroelectronics' intellectual property rights, the redistribution, reproduction and use in source and binary forms of the software or any part thereof, with or without modification, are permitted provided that the following conditions are met:

- 1. Redistribution of source code (modified or not) must retain any copyright notice, this list of conditions and the disclaimer set forth below as items 10 and 11.
- Redistributions in binary form, except as embedded into microcontroller or microprocessor device manufactured by or for STMicroelectronics or a software update for such device, must reproduce any copyright notice provided with the binary code, this list of conditions, and the disclaimer set forth below as items 10 and 11, in documentation and/or other materials provided with the distribution.
- 3. Neither the name of STMicroelectronics nor the names of other contributors to this software may be used to endorse or promote products derived from this software or part thereof without specific written permission.

- 4. This software or any part thereof, including modifications and/or derivative works of this software, must be used and execute solely and exclusively on or in combination with a microcontroller or microprocessor device manufactured by or for STMicroelectronics.
- 5. No use, reproduction or redistribution of this software partially or totally may be done in any manner that would subject this software to any Open Source Terms. "Open Source Terms" shall mean any open source license which requires as part of distribution of software that the source code of such software is distributed therewith or otherwise made available, or open source license that substantially complies with the Open Source definition specified at www.opensource.org and any other comparable open source license such as for example GNU General Public License (GPL), Eclipse Public License (EPL), Apache Software License, BSD license or MIT license.
- 6. STMicroelectronics has no obligation to provide any maintenance, support or updates for the software.
- 7. The software is and will remain the exclusive property of STMicroelectronics and its licensors. The recipient will not take any action that jeopardizes STMicroelectronics and its licensors' proprietary rights or acquire any rights in the software, except the limited rights specified hereunder.
- 8. The recipient shall comply with all applicable laws and regulations affecting the use of the software or any part thereof including any applicable export control law or regulation.
- 9. Redistribution and use of this software or any part thereof other than as permitted under this license is void and will automatically terminate your rights under this license.
- 10.THIS SOFTWARE IS PROVIDED BY STMICROELECTRONICS AND CONTRIBUTORS "AS IS" AND ANY EXPRESS, IMPLIED OR STATUTORY WARRANTIES, INCLUDING, BUT NOT LIMITED TO, THE IMPLIED WARRANTIES OF MERCHANTABILITY, FITNESS FOR A PARTICULAR PURPOSE AND NON-INFRINGEMENT OF THIRD PARTY INTELLECTUAL PROPERTY RIGHTS, WHICH ARE DISCLAIMED TO THE FULLEST EXTENT PERMITTED BY LAW. IN NO EVENT SHALL STMICROELECTRONICS OR CONTRIBUTORS BE LIABLE FOR ANY DIRECT, INDIRECT, INCIDENTAL, SPECIAL, EXEMPLARY, OR CONSEQUENTIAL DAMAGES (INCLUDING, BUT NOT LIMITED TO, PROCUREMENT OF SUBSTITUTE GOODS OR SERVICES; LOSS OF USE, DATA, OR PROFITS; OR BUSINESS INTERRUPTION) HOWEVER CAUSED AND ON ANY THEORY OF LIABILITY. WHETHER IN CONTRACT, STRICT LIABILITY, OR TORT (INCLUDING NEGLIGENCE OR OTHERWISE) ARISING IN ANY WAY OUT OF THE USE OF THIS SOFTWARE, EVEN IF ADVISED OF THE POSSIBILITY OF SUCH DAMAGE.
- 11.EXCEPT AS EXPRESSLY PERMITTED HEREUNDER, NO LICENSE OR OTHER RIGHTS, WHETHER EXPRESS OR IMPLIED, ARE GRANTED UNDER ANY PATENT OR OTHER INTELLECTUAL PROPERTY RIGHTS OF STMICROELECTRONICS OR ANY THIRD PARTY.

Bosch Thermotechnik GmbH Junkersstrasse 20-24 73249 Wernau, Germany

www.bosch-homecomfortgroup.com